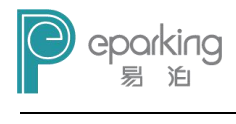

目录

| 1. | 系统根 | 既述                                 | 6     |
|----|-----|------------------------------------|-------|
|    | 1.1 | 系统特点                               | 7     |
| 2. | 系统  | 安装                                 | 8     |
|    | 2.1 | 数据库配置                              | 8     |
|    |     | 2.1.1 数据库安装                        | 8     |
|    |     | 2.1.2 建立远程连接服务                     | 19    |
|    |     | 2.1.3 启用 SQL Server Browse         | 22    |
|    |     | 2.1.4 在 Windows 防火墙中为 SQL Server20 | 05 创  |
|    |     | 建例外                                | 23    |
|    |     | 2.1.5 在Windows防火墙中为SQL Server Bro  | owser |
|    |     | 创建例外                               | 26    |
|    |     | 2.1.6 远程连接端口设置                     | 29    |
|    |     | 2.1.7 测试连接                         | 33    |
|    | 2.2 | FTP Server 安装                      | 34    |
|    | 2.3 | V2 相机配置工具                          | 54    |
|    | 2.4 | LED 一体箱 IP 修改                      | 55    |
|    | 2.5 | 智能停车场管理系统安装                        | 56    |
| 3. | 数据  | 库设置                                | 59    |
|    | 3.1 | 测试连接                               | 61    |
|    | 3.2 | 创建数据库                              | 62    |
| 4. | 管理  | 验                                  | 63    |
|    | 4.1 | 登录                                 | 65    |
|    | 4.2 | "用户管理" 菜单                          | 65    |
|    |     | 4.2.1 添加用户                         | 66    |

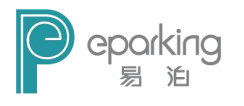

|     | 4.2.2 | 修改用户      | 68 |
|-----|-------|-----------|----|
|     | 4.2.3 | 删除用户      | 69 |
| 4.3 | "车辆   | 時管理"菜单    | 70 |
|     | 4.3.1 | 车辆登记      | 70 |
|     | 4.3.2 | 临时车计费方案设置 |    |
|     | 4.3.3 | 临时车出口计费设置 |    |
|     | 4.3.4 | 月租车分类管理   | 79 |
|     | 4.3.5 | 免费车设置     | 80 |
|     | 4.3.6 | 黑名单       | 81 |
|     | 4.3.7 | 车辆优惠      | 82 |
|     | 4.3.8 | 车辆进出设置    | 83 |
| 4.4 | 查询    |           | 85 |
|     | 4.4.1 | 查询车辆收费金额  | 85 |
|     | 4.4.2 | 查询月租车收费   | 88 |
|     | 4.4.3 | 查询车主信息    | 89 |
|     | 4.4.4 | 场内停车查询    | 90 |
|     | 4.4.5 | 进出口车辆查询   | 91 |
| 4.5 | 报表    |           | 91 |
|     | 4.5.1 | 车日流量统计图   | 91 |
|     | 4.5.2 | 车周流量统计图   | 92 |
|     | 4.5.3 | 车月流量统计图   | 93 |
|     | 4.5.4 | 收费日流量统计图  | 93 |
|     | 4.5.5 | 收费周流量统计图  | 94 |
|     | 4.5.6 | 收费月流量统计图  | 94 |
|     | 4.5.7 | 车流量统计查询   | 95 |
|     | 4.5.8 | 收费统计查询    | 95 |

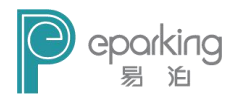

|    | 4.6 | 视图    |              | 96  |
|----|-----|-------|--------------|-----|
|    |     | 4.6.1 | 曲线图          | 96  |
|    |     | 4.6.2 | 柱状图          | 97  |
|    |     | 4.6.3 | 饼状图          | 97  |
|    | 4.7 | 数据库   | 维护           |     |
|    |     | 4.7.1 | 数据库备份        |     |
|    |     | 4.7.2 | 数据库还原        | 99  |
|    |     | 4.7.3 | 数据库初始化       |     |
|    |     | 4.7.4 | 删除过期数据       |     |
|    |     | 4.7.5 | 异常数据定时删除     |     |
|    | 4.8 | 工具    | 系统设置         | 102 |
|    |     | 4.8.1 | 停车场设置        | 102 |
|    |     | 4.8.2 | 数据库设置        | 104 |
|    |     | 4.8.3 | FTP 设置       | 105 |
| 5. | 岗亭  | 收费端.  |              | 106 |
|    | 5.1 | 岗亭收   | 费端主界面介绍      |     |
|    | 5.2 | 放行    |              | 108 |
|    | 5.3 | 手动处   | ·理           | 108 |
|    | 5.4 | 系统设   | ·置           | 110 |
|    |     | 5.4.1 | 岗亭设 <u>置</u> | 111 |
|    |     | 5.4.2 | 数据库设置        | 113 |
|    |     | 5.4.3 | FTP 设置       | 114 |
|    |     | 5.4.4 | 其它设置         | 115 |
|    | 5.5 | 换班    |              | 115 |
|    | 5.6 | 查询    |              | 116 |
|    |     | 5.6.1 | 入口历史信息查询     | 116 |
|    |     |       |              |     |

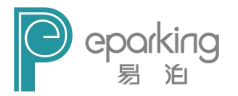

|               | 5.6.2 出口历史信息查询           | 117   |
|---------------|--------------------------|-------|
|               | 5.6.3 场内停车查询             | 117   |
|               | 5.6.4 登记车辆查询             | 118   |
| 6. LED -      | 一体箱接线说明                  | .118  |
| 附录 1:         | 关于一人多车的设置方法和使用说明         | . 119 |
| 附录 2:         | 北京易泊时代停车计费系统常见问题解决方法     | 122   |
| 附录 3:         | windows 7 旗舰版 GHOST 系统安装 | . 125 |
| 附录 4:         | 计费软件更新                   | .131  |
| 附录 5 <b>:</b> | U 盘系统镜像安装                | .135  |

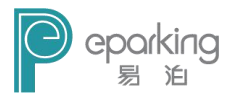

# 版权声明

本文件涉及所有图片、表格及文字内容的版权归北京 易泊时代科技有限公司所有。

任何人士未经北京易泊时代科技有限公司许可,不得 公开、转载、摘编、复制或使用这些资料。

Copyright © 2014 易泊时代, All Rights Reserved

# 北京易泊时代科技有限公司

Beijing Eparking Science & Technology Co., Ltd.

- 地址:北京市海淀区知春路7号致真大厦A座705室
- 电话: (010)8226 3186
- 传真: (010)8226 3186-800
- 网址: <u>www.eparking.com.cn</u>

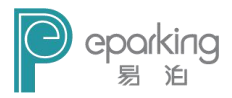

# 1. 系统概述

北京易泊时代科技有限公司以车牌识别技术为核心, 研发出多项产品并提供多种行业解决方案,依靠完善的服 务体系,拓宽了产品技术应用领域。目前,易泊时代针对 智能停车行业推出智能车牌识别计费管理系统,利用车牌 识别技术取代传统的 IC 卡技术,解决车辆进出时必须停下 刷卡而造成的停车场进出口塞车现象。

该系统是利用我公司智能车牌识别停车计费系统,入 场车辆不需停车的一种新型无障碍停车场管理系统,这种 智能的停车管理系统为目前的智能停车行业提供了一种崭 新的服务模式。

易泊智能车牌识别计费系统集管理软件、车牌识别一体机、控制板、显示屏、控制道闸于一体,组成完整的智能车牌停车计费管理系统。通过该系统固定车辆进出可以 实现不停车通行,临时车入场不停车出场缴费自动放行,整个系统结构简单,稳定可靠,安装、维护、使用方便。

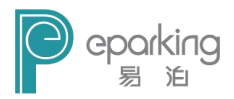

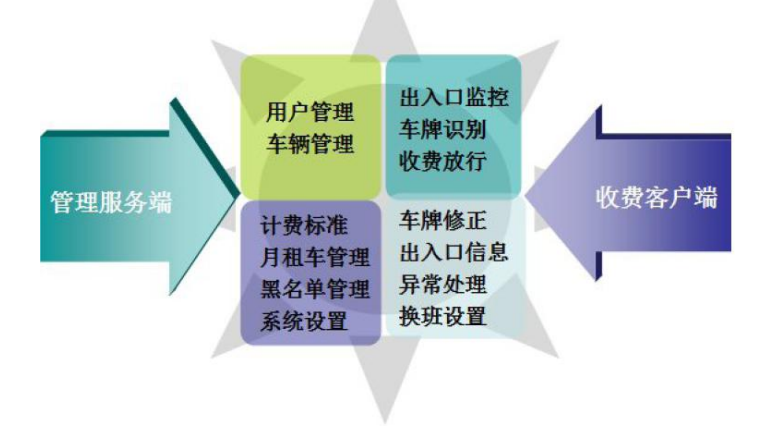

## 1.1 系统特点

易泊智能停车场管理系统主要有以下特点:

- 车牌识别率高,本系统选用130万高清嵌入式车牌识别一体机,配合LED爆闪补光灯,车辆图像清晰,识别率可达99.7%;
- 2) 异常处理功能强大,针对无车牌、污损车牌、阴阳牌、 顺逆光车牌等异常现象,系统会启动异常处理功能, 从数据库调出所有进场异常车牌,最终确认车辆,收 费放行;
- 适应复杂恶劣天气,针对大雾、大雪、大雨等特殊天 气,本系统采取局部号牌比对、模糊查询或图像比对

7

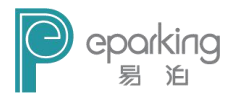

#### 实现识别收费;

- 应对各种现场环境,针对单车道、车道过宽、拐弯车 道等各种现场环境,本系统都可以有效解决;
- 系统部署简单,整套车牌识别停车系统部署简单,无 需专业技术人员即可安装实施。

# 2. 系统安装

易泊智能停车场管理系统的安装包括五个部分:数据 库安装、FTP Server 安装、相机配置、LED 一体箱配置、 主程序安装。

#### 2.1 数据库配置

#### 2.1.1 数据库安装

 先将 cs\_sql\_2005\_dev\_all\_dvd. iso 文件解压缩,之 后在压缩完成的文件中找到 SQL Server x86\Servers\setup. exe,点击 setup. exe 运行程序。

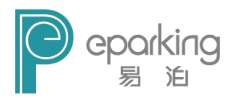

| 程序兼容性助手                                                 | ×                                                                              |
|---------------------------------------------------------|--------------------------------------------------------------------------------|
| 此程序存在已知的兼容性                                             | 问题                                                                             |
| 联机检查 Microsoft 网站上是否很显示列出了可采取的步骤的网站。                    | 有可用的解决方案。如果找到了可用的解决方案,Windows 将自动                                              |
| 程序: Microsoft SQ<br>发布者: Microsoft<br>位置: F:\sql2005\SC | L Server 2005<br>2L Server x86\Servers\setup.exe                               |
| SQL Server 安装完成后,必须应<br>Pack,才能在此版本的 Windows            | 用 SQL Server 2005 Service Pack 3 (SP3)或更高版本的 Service<br>s 上运行 SQL Server 2005。 |
| <ul> <li>◇ 隐藏洋细信息(D)</li> <li>□ 不再显示此消息(O)</li> </ul>   | 联机检查解决方案(S) 运行程序(R) 取消                                                         |

2) 如果弹出上图窗口,则点击"运行程序"

| MICROSOFT 软件许可条款                                                                         |                                                                                                   |
|------------------------------------------------------------------------------------------|---------------------------------------------------------------------------------------------------|
| MICROSOFT SQL SERVER 20                                                                  | 05 DEVELOPER EDITION                                                                              |
| 本许可条款是 Microsoft (<br>Corporation 附属公司) 与<br>容。本条款适用于上面提到<br>若有)。本条款也适用于 M<br>容附带有其他条款): | Corporation(或您所在地的 Microsoft<br>您之间达成的协议。请阅读本条款的内<br>的软件,包括您用来接收该软件的媒体(<br>ICROSOFT 为此软件提供的(除非下述内 |
| * 更新、                                                                                    |                                                                                                   |
| * 补充、                                                                                    |                                                                                                   |
| * 基于 Internet 的服                                                                         | 务和                                                                                                |
| * 支持服务                                                                                   |                                                                                                   |
| 如果确实附带有其他条款,                                                                             | 则其他条款应适用。                                                                                         |
| 「小台交法コをお信を供い                                                                             |                                                                                                   |

3) 在"我接受许可条款和条件"前打上勾,点击下一步。

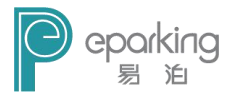

| 住女装 SQL Server 之則女装所需     | 的软件组件。                 |   |
|---------------------------|------------------------|---|
| SQL Server 组件更新将安装 S      | QL Server 安装程序所需的下列组件: | _ |
| Microsoft SQL Native Cliv | ent                    |   |
| Microsoft SQL Server 2005 | ;安装程序支持文件              |   |
| 单击"安装"继续。                 |                        |   |
|                           |                        |   |

4) 点击"安装"。

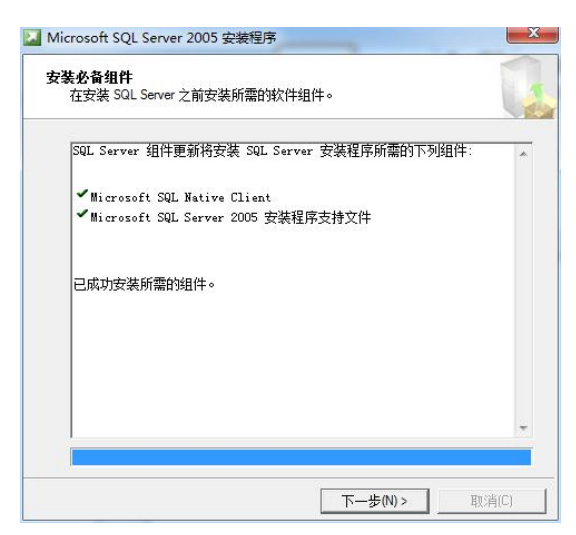

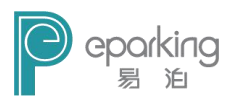

5) 点击"下一步"。

| Hicrosoft SQL Server 2005 | 安装程序                                                     | ×  |
|---------------------------|----------------------------------------------------------|----|
|                           | 欢迎使用 Microsoft SQL Server 安装向导                           | i. |
|                           | 安装程序将协助应安装、络改或删除 Microsoft SQL Server。若要继续。<br>清单击"下一步"。 | 0  |
|                           |                                                          |    |
|                           |                                                          |    |
|                           |                                                          |    |
|                           | < 上─步(3) 下─步(3) ▶ 取消                                     |    |

6) 点击"下一步"。

| _  |                      |                |              | 9  |
|----|----------------------|----------------|--------------|----|
| (  | <b>》</b> 成功          | 14 总计<br>12 成功 | 0 锚误<br>2 警告 |    |
| 羊细 | 暗息(D):               |                |              |    |
|    | 操作                   | 状态             | 消息           | -  |
| 0  | 最低硬件要求               | 成功             |              |    |
| 4  | IIS 功能要求             | 警告             | 道息           |    |
| 0  | 挂起的重新启动要求            | 成功             |              |    |
| 0  | 性能监视器计数器要求           | 成功             |              |    |
| 0  | 默认安装路径权限要求           | 成功             |              |    |
| 0  | Internet Explorer 要求 | 成功             |              | =  |
| 0  | COM+ 目录要求            | 成功             |              |    |
| ۵  | ASP.Net 版本注册要求       | 警告             | 消息           |    |
| 0  | MDAC 版本的最低要求         | 成功             |              |    |
|    | **** (=) _           | disch of       |              | 21 |

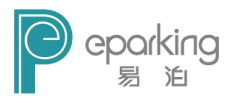

7) 警告可以忽略,点击"下一步"。

| 主册信息<br>下列信息将对您安装的      | 系统进行个性化设置。         |               |
|-------------------------|--------------------|---------------|
| 在继续操作之前,必须              | 填写"姓名"字段。"公司";     | Z段是可选的。       |
| 姓名(4):                  |                    |               |
| win7-64-jrx600          |                    |               |
| 公司 (U):                 |                    |               |
| 请输入 25 个字符的产<br>上可找到该号。 | 品密钥。在 CD 内衬说明的黄色   | A不干胶标签或 CD 封套 |
| G9Y4M - 86RC4 - 7MF     | BD - QTPR8 - P2VD3 |               |
|                         |                    |               |
|                         |                    |               |
|                         |                    |               |

8) 点击"下一步"。

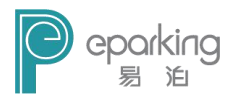

| <b>要安装的组件</b><br>请选择要安装或升级的约 | 徂件∘         |       |
|------------------------------|-------------|-------|
| 🖉 SQL Server Database S      | ervices (S) |       |
| 创建 SQL Server 故[             | 障转移群集       |       |
| 🗸 Analysis Services(A)       |             |       |
| 创建分析服务器故障的                   | 转移群集        |       |
| Reporting Services(R)        |             |       |
| 🖉 Notification Services      | (0)         |       |
| 🗸 Integration Services (     | 1)          |       |
| ☑⊥作站组件、联机丛书利                 | ロ开发工具(W)    |       |
|                              |             |       |
|                              |             |       |
|                              |             |       |
| 请单击"高级"查看更多这                 | 远顶。         | 高级(0) |

9) 将图中的选项全部打勾,点击"下一步"。

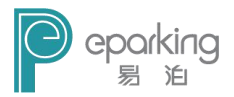

| 请提供实例名称。对于默认系统,请真要升级现有默认实例,请单击"默认3<br>要升级现有默认实例,请单击"默认3<br>实例",然后指定实例名称。<br>③ 默认实例 (0)<br>〇 命名实例 (4) | ≜击"默认实例<br>除例"。若要升 | ", 然后再单击<br>级现有命名实例 | "下一步"。若<br>,请选择"命名 |
|----------------------------------------------------------------------------------------------------|--------------------|---------------------|--------------------|
| <ul><li>● 默认实例 (0)</li><li>○ 命名实例 (A)</li></ul>                                                      |                    |                     |                    |
| <ul><li>● 默认实例 (D)</li><li>○ 命名实例 (A)</li></ul>                                                      |                    |                     |                    |
| ◎ 命名实例 (A)                                                                                           |                    |                     |                    |
|                                                                                                    |                    |                     |                    |
|                                                                                                    |                    |                     |                    |
|                                                                                                    |                    |                     |                    |
|                                                                                                    |                    |                     |                    |

10) 选择"默认实例",点击"下一步"。

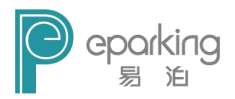

| <b>服务帐户</b><br>服务帐户定义登录时使用的帐户。    | Į.                         |
|-----------------------------------|----------------------------|
| □ 为每个服务帐户进行自定义 ©)<br>服务 @):       |                            |
| <ul> <li>● 使用内置系统帐户(2)</li> </ul> | 网络服务                       |
|                                   |                            |
| 用户名(U):                           |                            |
| 密码(2):                            |                            |
| 掝((1)):                           |                            |
| 安装结束时启动服务                         |                            |
| 🔽 SQL Server (S)                  | 🔽 SQL Browser ( <u>W</u> ) |
| 📝 SQL Server Agent (G)            |                            |
| V Analysis Services(A)            |                            |

11) 这一步选择"使用内置系统账户",后边选择"网络服务",点击下一步。

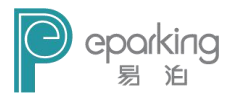

| オガ短星役式           | م جمع خلط   |               | < '11 BBP |   |
|------------------|-------------|---------------|-----------|---|
| 身份验证棋式指定了)       | 生接 SQL Serv | ver 时使用的安全    | 主设立。      |   |
| 选择此系统要使用的        | 身份验证模式。     | ,             |           |   |
| ◯ Windows 身份验证   | 模式(W)       |               |           |   |
| ③ 混合模式 (Windows) | 身份验证和       | SQL Server 身( | 份验证)(₩)   | 7 |
|                  |             |               |           | - |
| 在下面指定 sa 登录?     | 密码:         |               |           |   |
| 输入密码(E):         |             |               | <u>.</u>  |   |
| ••               |             |               |           |   |
| 确认密码(P):         |             |               |           |   |
| ••               |             |               |           |   |
|                  |             |               |           |   |
|                  |             |               |           |   |

12) 选择"混合模式",默认登陆账号为"sa",为"sa" 用户设置密码,点击"下一步"。

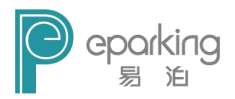

| <b>序规则设置</b><br>排序规则设置定义了服务器的排序                          | 字方式。                                                |
|----------------------------------------------------------|-----------------------------------------------------|
| 为每个服务帐户进行自定义(C)                                          |                                                     |
| )排序规则指示符和排序顺序(0):                                        |                                                     |
| Chinese_PRC                                              | •                                                   |
| 🗖 二进制                                                    | 🔲 二进制 - 码位                                          |
| 🛛 区分大小写                                                  | 🔲 区分假名                                              |
| ☑ 区分重音                                                   | □ 区分全半角                                             |
| )SQL 排序规则(用于确保与旧版Z                                       | 车的 SQL Server 兼容)(S)                                |
| 基于码位比较的二进制顺序,用于<br>与 1.x 版不区分大小写的数据库<br>字典顺序,区分大小写,用于 12 | 于 850 (多语言)字符集。<br>严格兼容,用于 850 (多语言)字符集。<br>52 字符集。 |
| 今曲城皮,大区4十小型,十型。<br>▲ Ш                                   |                                                     |
|                                                          |                                                     |

13) 全部默认,点击"下一步"。

| 岁 Microsoft SQL Server 2005 安装程序                                                                                                    | x              |
|----------------------------------------------------------------------------------------------------|----------------|
| <b>错误和使用情况报告设置</b><br>帮助 Microsoft 改进 SQL Server 2005 的某些组件和服务。<br>务。                                                                                 |                |
| 自动将 SQL Server 2005 的错误报告发送到 Microsoft 或您公司的错误报告<br>著。错误报告包括左生错误时 SQL Server 2005 所处的状态、您的硬件面震<br>以及其他数据。错误报告可能会无意中包含个人信息,但 Microsoft 不会使<br>些信息 (A)。 | 漏务<br>温息<br>用这 |
| □ 自动格 SQL Server 2005 的功能使用情况数据发送到 Microsoft。使用情况<br>□包括有关您的硬件看置以及您对我们的软件和服务的使用情况的匿名信息(P)                                                             | <b>数据</b><br>。 |
| 有关错误报告功能和发送的信息类型的详细信息,请单击"帮助"。                                                                                                    |                |
| 帮助 (H)                                                                                                    |                |

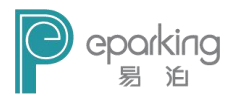

14) 直接点击"下一步"。

| 安装程序具有足够的信息,可以开始复制程                                                                                                    | 序文件。若要继续,请单击"安装"。君                    |
|----------------------------------------------------------------------------------------------------|---------------------------------------|
| 要更改您的安装设置,请单击"上一步"。                                                                                                    | 若要退出安装程序,请单击"取消"。                     |
| 将安装以下组件:         SQL Server Database Serv(就類库服务, 夏制, 全文搜索)         • Analysis Services         • Notification Services         • Integration Services         • 百方端组件<br>(注接组件, 管理工具, Business Int<br>Studio, SQL Server 联机丛书) | <b>rices</b><br>elligence Development |

15) 点击"安装"。

| * <b>-</b>                         | 状态   |  |
|------------------------------------|------|--|
| Analysis Services                  | 安装完毕 |  |
| SQLXML4                            | 安装完毕 |  |
| Notification Services              | 安装完毕 |  |
| Integration Services               | 安装完毕 |  |
| 》 <u>Visual Studio 集成开发环境 2005</u> | 安装完毕 |  |
| <u> SQL Server 联机从书</u>            | 安装完毕 |  |
| ②工作站组件、联机从书和开发工具                   | 安装完毕 |  |
|                                    |      |  |

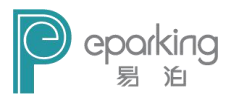

#### 16) 全部安装完毕后,点击"下一步" X Microsoft SQL Server 2005 安装程序 完成 Microsoft SQL Server 2005 安奘 安装程序已配置完 Microsoft SQL Server 2005 有关描述安装期间出现的任何错误的信息,请参阅安装错误日志。单击"完成"退出安 装向导。 摘要日志 为了使 SQL Server 2005 的服务器外围应用最小化,默认情况下对新系统禁用某些功 能和服务。若要配置 SQL Server 外围应用,请使用 外国应用配罟器工具。 Analysis Services \* 如果 Analysis Services 已从 SQL Server 2000 升级,则必须使用 SQL E Server Management Studio 重新处理所有多维数据集、维度和控掘模型。 Reporting Services 您在安装过程中指定的 Reporting Services 安装洗项决定了是否需要进一步 的配置才能访问报表服务器。如果您在安装时使用了默认配置,则可以立即。 使用报表服务器。如果您仅安装了程序文件,则必须运行 Reporting Services 配罟丁旦来部署报表服务器。 帮助(H) 完成(F)

17) 点击"完成",到此, SQL Server 2005数据库就安装 完成了。

#### 2.1.2 建立远程连接服务

 单击"开始",依次选择"程序"、"Microsoft SQL Server 2005"、"配置工具",然后单击"SQL Server 外围应 用配置器"。

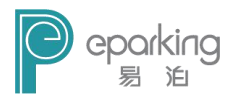

| 程序兼容性助手                                                | ×                                                                              |
|--------------------------------------------------------|--------------------------------------------------------------------------------|
| 此程序存在已知的兼容性                                            | 问题                                                                             |
| 联机检查 Microsoft 网站上是否<br>显示列出了可采取的步骤的网站。                | 有可用的解决方案。如果找到了可用的解决方案,Windows 将自动                                              |
| 程序: Microsoft SQ<br>发布者: Microsoft<br>位置: C:\Program F | L Server 2005<br>iiles (x86)\Microsoft SQL Server\90\Shared\SqlSAC.exe         |
| SQL Server 安装完成后,必须应<br>Pack,才能在此版本的 Window            | 用 SQL Server 2005 Service Pack 3 (SP3)或更高版本的 Service<br>s 上运行 SQL Server 2005。 |
| <ul> <li>▶ 隐藏详细信息(D)</li> <li>▶ 不再显示此消息(O)</li> </ul>  | 联机检查解决方案(S) 运行程序(R) 取消                                                         |

# 2) 若弹出上图所示对话框,点击"运行程序"。

| ☆ SQL Server 2005 外围应用配置器                                                                                                    |                                                                                                    |
|----------------------------------------------------------------------------------------------------|----------------------------------------------------------------------------------------------------|
| Microsoft<br>SQL Server 2005<br>有助于保护 SQL Server                                                                                                    | R Windows Server System                                                                                         |
| 使 SQL Server 2005 外围应用最小化<br>SQL Server 2005 通过方管理员提供对 SQL Server 2005 本地实例和远程实识<br>可管理性和安全性。利用 SQL Server 2005 外围应用配置器工具,您可以轻柱<br>· 对远程连接帮用未使用的服务和网络协议。<br>· 禁用 SQL Server 组件未使用的功能。<br>对于新的安华,他由这些工具可以自用转让传见下油基用的必要功能、服务和 | 则的外围应用的更多控制,提高了<br>公实现以下目标::<br>网络仇议。对于只升级的实例,                                                                  |
| 後角瓷些全其可以採识和禁用未使用的功能。"服务和历说。                                                                                                    | 4.24 FOLO ( 197 - 197 - 197 - 197 - 197 - 197 - 197 - 197 - 197 - 197 - 197 - 197 - 197 - 197 - 197 - 197 - 197 |
| 配置外围应用 localhost (更改计算机)<br>经济服务和连接的外围应用配置器                                                                                                    |                                                                                                    |
| <b>小能的外围应用配置器</b>                                                                                                    |                                                                                                    |

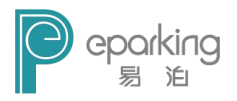

3) 在"SQL Server 外围应用配置器"页上,单击"服务 和连接的外围应用配置器"。

| 🦓 服务和连接的外围应用配置器 - locall                                                                                                    | host                                                                                                    |
|----------------------------------------------------------------------------------------------------|----------------------------------------------------------------------------------------------------|
| SQL Server 2005 Surfa<br>有助于保护 SQL Server<br>仅启用应用程序所用的服务和连接类型<br>置,请参阅型助。<br>法经细性、然后即要其服态和连接(1)                                                                                                    | ce Area Configuration<br>型。禁用未使用的服务和连接可减少外围应用,有助于保护服务器。有关默认设                                                                                                    |
| ●     MSSQLSERVER       ●     ●       ●     ●       ●     ○       ●     ○       ●     ○       ●     ○       ●     ○       ●     ○       ●     ○       ●     ○       ●     ○       ●     ○       ●     ○       ●     ○       ●     ○       ●     ○       ●     ○       ●     ○       ●     ○       ●     ○       ●     ○       ●     ○       ●     ○       ●     ○       ●     ○       ●     ○       ●     ○       ●     ○       ●     ○       ●     ○       ●     ○       ●     ○       ●     ○       ●     ○       ●     ○       ●     ○       ●     ○       ●     ○       ●     ○       ●     ○       ●     ○       ●     ○       ●     ○       ●     ○    > | <ul> <li>默认情况下, SQL Server 2005 Express Edition、Evaluation Edition 和<br/>Developer Edition 只允许去增客户端连接。此外, Enterprise Edition、<br/>Standard Edition 和 Torkeroup Edition Und Dight (TCP)T 来你听过我答问。<br/>连接。他用下面的选项可以更改 SQL Server 饭听情入客户端连客的用的协议。<br/>TCP/IF 是 named pipes L的画述协议, 因为它需要博防火造打开的端口较少。</li> <li>① 仅限本地连接 (L)</li> <li>③ 仅使用 TCP/IP (L)</li> <li>④ 仅使用 TCP/IP (L)</li> <li>④ 同时使用 TCP/IP 和 named pipes (E)</li> </ul> |
|                                                                                                    | <u>确定</u> 取消 应用 (A) 帮助 (B)                                                                                                    |

4) 在"服务和连接的外围应用配置器"页上,展开 "Database Engine"(数据库引擎),单击"远程连接", 选择"本地连接和远程连接"复选框,选择适用于您 的环境的相应协议(我这里使用 TCP/IP),然后单击"应 用"。

注意:请在接收到消息框时单击"确定"。直到重新启 动数据库引擎服务后,对连接设置所做的更改才会生效。

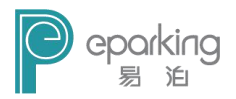

### 2.1.3 启用 SQL Server Browse

| 🦓 服务和连接的外围应用配置器 - loca                                                                                                    | alhost                                                                                                    | ×                                                                                                    |
|----------------------------------------------------------------------------------------------------|----------------------------------------------------------------------------------------------------|----------------------------------------------------------------------------------------------------|
| SQL Server 2005 Surf<br>有助于保护 SQL Server<br>仅启用应用程序所用的服务和连接类<br>置,请参问 <u>帮助</u> 。                                                                                                    | ace Area Configu<br>型。禁用未使用的服务                                                                                           | uration<br>和连接可减少外围应用,有助于保护服务器。有关默认设                                                                                                    |
| <ul> <li>法择组件,然后配置其服务和连接①</li> <li>■ MSSQLSERVER</li> <li>■ Database Engine<br/>服务<br/>过程连接</li> <li>● Soll Services</li> <li>● Soll Services</li> <li>● Soll Services</li> <li>● Soll Services</li> <li>● Soll Services</li> <li>● Soll Services</li> <li>● MR务</li> </ul> | ):<br>此服务会将命名管道<br>Services 月用比解<br>服务名称 (2):<br>显示名称 (2):<br>词助类型 (4):<br>服务技态 (2):<br>自动类型 (4):<br>服务技态 (2):<br>自动(2): | 和 TCP 端口信息返回始客户端应用程序。建议对 Analyzis<br>So<br>SQLE owser<br>QL Server Brosser<br>将 SQL Server 连接信息提供给客户端计算机。<br>自动<br>工た运行<br>停止 (1) 暫停 (2) 恢頁 (5) |
| 按实例查看 按组件查看                                                                                                    |                                                                                                    |                                                                                                    |

- 单击"开始",依次选择"程序"、"Microsoft SQL Server 2005"、"配置工具",然后单击"SQL Server 外围应 用配置器"。
- 2) 在 "SQL Server 外围应用配置器"页上,单击"服务 和连接的外围应用配置器"。
- 在"服务和连接的外围应用配置器"页上,单击"SQL Server Browser",在"启动类型"中单击"自动"选 项,然后单击"应用"。单击"启动"。

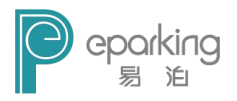

| SQL Server 2005 Sur<br>有助于保护 SQL Server           仅启用应用程序所用的服务和连接:<br>置、请参阅器助。           选择组件,然后配置其服务和连接(           过择组件,然后配置其服务和连接(                                                                                                    | face Area Configur<br>类型。禁用未使用的服务和<br>L):<br>世纪令华命之管道初                                   | ation<br>连接可减少外围应用,有助于保护服务器。有关默认设<br>TPP 谜口信自返回给客白谜应田程底。建议dd Analysis                                                                   |  |
|----------------------------------------------------------------------------------------------------|------------------------------------------------------------------------------------------|----------------------------------------------------------------------------------------------------|--|
| <ul> <li>■ MSSQLSERVER</li> <li>■ Database Engine<br/>服务<br/>远程注接</li> <li>● Analysis Services</li> <li>● SQL Servar Agent</li> <li>● SQL Servar Agent</li> <li>● 조 Integration Services</li> <li>● SQL Server Browser</li> <li>→ 服务</li> </ul> | Services 自由政服务。<br>服务名称 (2):<br>显示名称 (2):<br>词明 (2):<br>启动类型 (4):<br>服务状态 (2):<br>启动 (3) | RI TCP 端口信息返回给客户端应用程序。建议对 Analysi<br>SQLBrowser<br>SQL Server Browser<br>将 SQL Server 连接信息提供给客户端计算机。<br>自动<br>正在运行<br>停止 CI 暂停 CI 恢要 CD |  |
| 按实例查看 按组件查看                                                                                                    |                                                                                          |                                                                                                    |  |

4) 然后单击"确定"。

## 2.1.4 在 Windows 防火墙中为 SQL Server2005 创建例外

1) 打开控制面板,找到 Windows 防火墙。

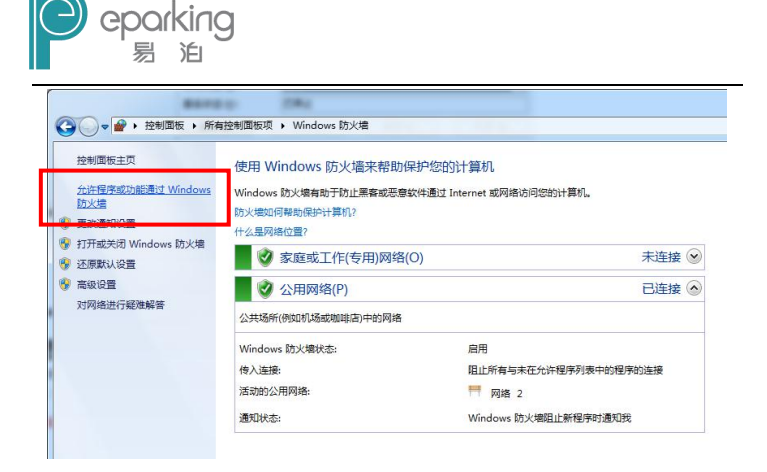

2) 点击左上角的"允许程序或功能通过 Windows 防火墙"。

| 午程序通信有哪些风险?                      |           | 學更改设置(N)     |    |
|----------------------------------|-----------|--------------|----|
| 达许的程序和功能(A):                     |           |              |    |
| 名称                               | 家庭/工作(专用) | 公用           | -  |
| ☑ 360se.exe                      |           |              | -  |
| 360安全卫士实时保护                      |           |              |    |
| ☑ 360宽带测速器                       |           |              |    |
| ☑ 360手机助手                        |           | $\checkmark$ |    |
| ☑ 360随身WiFi                      |           |              |    |
| ☑ 360随身WiFi DHCP                 |           |              |    |
| ☑ 360随身WiFi DNS                  |           | $\checkmark$ |    |
| ☑ 360随身WiFi NAT                  |           |              |    |
| ]BranchCache - 对等机发现(使用 WSD)     |           |              |    |
| □BranchCache - 内容检索(使用 HTTP)     |           |              |    |
| □BranchCache - 托管塔存服务器(使用 HTTPS) |           |              |    |
|                                  | 详细信息(L)   | 删除(M         | I) |

3) 点击"允许运行另一个程序"。

允许程序通过 Windows 防火墙通信

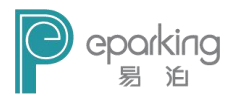

| ≇, m. @.<br>ÆInter | net Explorer     |                   |                 |   |
|--------------------|------------------|-------------------|-----------------|---|
| EInter             | net Explorer (64 | 位)                |                 |   |
| 🌆 Koepi            | 's OGMCalc       |                   |                 | 1 |
| 🏘 Nic's            | FourCC changer   |                   |                 | H |
| 🏘 Nic's            | MiniCalc         |                   |                 |   |
| Repor              | ting Services 罶  | 置                 |                 |   |
| 🧭 SQL S            | erver Business I | ntelligence Devel | lopment Studio  |   |
| SQL S              | erver Management | Studio            |                 |   |
| B SQL S            | erver Profiler   |                   |                 |   |
| SQL S              | erver Windows NT |                   |                 | - |
| 8/7 /15            |                  |                   | an Children     |   |
| 640 I & I '        | U:\frogram file  | s (x86)\Microsof  | ( SQL   XII负 US | 1 |

- 4) 单击浏览选择 C:\Program Files\Microsoft SQL
   Server\MSSQL.1\MSSQL\Binn\sqlservr.exe 可执行
   程序,单击"打开",然后单击"确定"。
- 5) 注意:上述路径可能会根据 SQL Server 2005 的安装 位置而不同(找到安装路径下的 sqlservr.exe 文件即 可)。
- 6) 最后单击"添加"。

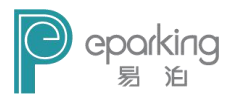

注意:如果系统是 Windows XP 系统,则上述过程等同于, 打开 Windows 防火墙,选择 "例外",点击"添加程序", 之后在弹出的对话框中点击"浏览"进行选择。如下图:

| 常规                                                                      | 例外                                                               | 高级                           | 添加程序                                                                              | -                                                                                           |                                                 |                 |       |
|-------------------------------------------------------------------------|------------------------------------------------------------------|------------------------------|-----------------------------------------------------------------------------------|---------------------------------------------------------------------------------------------|-------------------------------------------------|-----------------|-------|
| Window<br>加例外<br>程序和                                                    | vs 防火墙<br>将使部分<br>服务 (2):                                        | 正 <u>在阻</u> 止除<br>程序更好地      | (下列)<br>(工作 要通过将<br>序,或単<br>程序(P)                                                 | 程序添加到"<br>是击"浏览"搜<br>onfig 启动项目                                                             | 例外"列表以<br>索未列出的程                                | 允许与程序的通信<br>字。  | ,请选择程 |
| 名TI<br>YTI<br>YTI<br>YTI<br>YTI<br>YTI<br>YTI<br>YTI<br>YTI<br>YTI<br>Y | wunder<br>wunder Li<br>PnP 框架<br>indows XP<br>如影音<br>风影音媒<br>論传书 | veUpdate<br>· 网络诊断<br>·体控制中心 | MSII<br>ODBO<br>ODBO<br>ODBO<br>CEM<br>Prese<br>Spri<br>Spri<br>SQL<br>SQL<br>SQL | 。反汇编程序<br>C.管理器<br>-DIY品牌自己做<br>edit 注册表编<br>++<br>Server Manag<br>Server 错误和<br>Server 外围返 | 0 5.1<br>辑器<br>ement Studio<br>口使用情况报告<br>亚用配置器 | Express         |       |
| ☑腾                                                                      | 讯QQ2009<br>件和打印                                                  | <br> 机共享                     | m sql                                                                             | ervr.exe                                                                                    | Files\Micro                                     | soft SQL Server | 刘贤氏   |
| 下 HDL<br>添加和                                                            | 程序( <u>R</u> )<br>dows 防火                                        | □ 添加端□<br>添加端□<br>< 墙阻止程序    | 口 (0)<br>序时通 (更改范围                                                                | 10                                                                                          |                                                 | <br>确定          | 取消    |
| 允许例                                                                     | 财存在什                                                             | <u> 么风险?</u>                 |                                                                                   |                                                                                             |                                                 |                 |       |

2.1.5 在 Windows 防火墙中为 SQL Server Browser 创建

#### 例外

1) 打开控制面板,找到 Windows 防火墙。

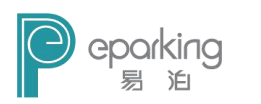

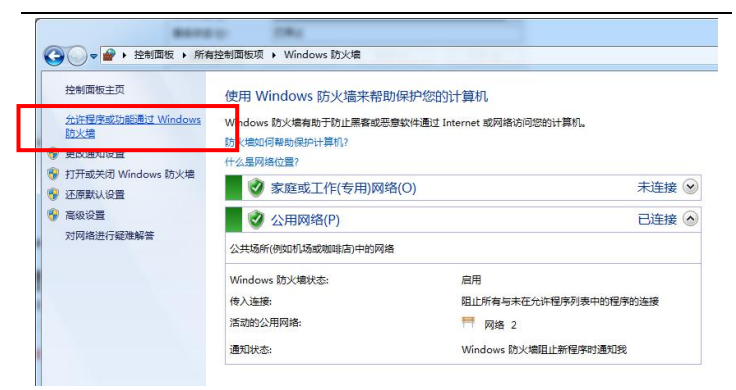

2) 点击左上角的"允许程序或功能通过 Windows 防火墙"。

| 许的程序和功能(A):                      |           |              |   |
|----------------------------------|-----------|--------------|---|
| 名称                               | 家庭/工作(专用) | 公用           | - |
| ☑ 360se.exe                      |           |              | E |
| ☑ 360安全卫士实时保护                    |           |              |   |
| ☑ 360宽带测速器                       |           |              |   |
| ☑ 360手机助手                        |           | $\checkmark$ |   |
| ☑ 360随身WiFi                      |           |              |   |
| ☑ 360随身WiFi DHCP                 |           |              |   |
| ☑ 360随身WiFi DNS                  |           |              |   |
| ☑ 360随身WiFi NAT                  |           |              |   |
| ]BranchCache - 对等机发现(使用 WSD)     |           |              |   |
| ]BranchCache - 内容检索(使用 HTTP)     |           |              |   |
| □BranchCache - 托管缓存服务器(使用 HTTPS) | Π         |              | - |

3) 点击"允许运行另一个程序"。

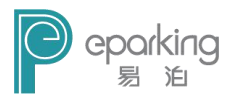

| 主序 (L):<br>((「Interne | t Explorer        |                   |             |
|-----------------------|-------------------|-------------------|-------------|
| Interne               | t Explorer (64 (j | ž)                |             |
| 🌆 Koepi's             | : OGMCalc         |                   |             |
| 🏘 Nic's H             | ourCC changer     |                   | E           |
| 🏘 Nic's M             | liniCalc          |                   |             |
| Reporti               | ng Services 配置    |                   |             |
| 🧭 SQL Sei             | ver Business Int  | elligence Develop | ment Studio |
| SQL Ser               | ver Management S  | tudio             |             |
| 📄 SQL Sei             | ver Profiler      |                   |             |
| 💽 SQL Sei             | ver Windows NT    |                   |             |
| - 100 0               |                   |                   |             |
|                       |                   |                   |             |

 4) 单击浏览选择 C:\Program Files\Microsoft SQL Server\90\Shared\sqlbrowser.exe 可执行程序,单击"打开",然后单击"确定"。

注意:上述路径可能会根据 SQL Server 2005 的安装 位置而不同(找到安装路径下的 sqlbrowser.exe 文件 即可)。

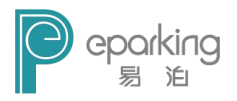

5) 最后单击"添加"(如果系统是 Windows XP 则方法类 似于 2.1.4 中"注意")

#### 2.1.6 远程连接端口设置

- 1) 在服务器上打开 SQL Server Configuration Manager。
- 方法:单击"开始",依次选择"程序"、"Microsoft SQL Server 2005"、"配置工具",然后单击"SQL Server Configuration Manager"。

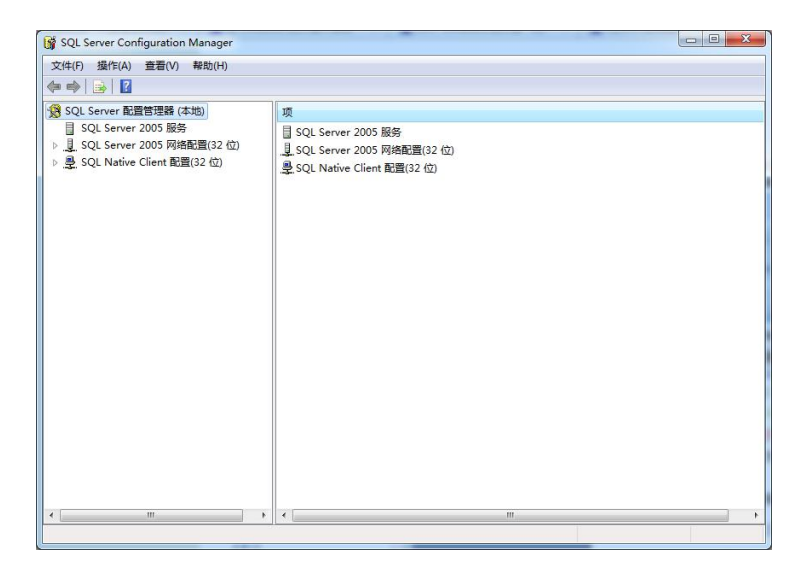

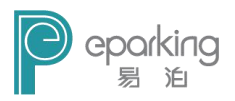

| 🙀 SQL Server Configuration Manager                                                                                                    |                                                              |                                                                                                    |  |
|----------------------------------------------------------------------------------------------------|--------------------------------------------------------------|----------------------------------------------------------------------------------------------------|--|
| 文件(F) 操作(A) 查看(V) 報助(H)                                                                                                    |                                                              |                                                                                                    |  |
| 🗢 🔿 🖄 🖾 🗟 🖌                                                                                                    |                                                              |                                                                                                    |  |
| <ul> <li>③ QL Server 2005 服务</li> <li>④ SQL Server 2005 服务</li> <li>▲ SQL Server 2005 服务</li> <li>▲ SQL Server 2005 服务</li> <li>▲ SQL SERVER 部防(X)</li> <li>■ ▲ SQL SERVER 部防(X)</li> <li>▶ ▲ SQL Native Client 配置(32 位)</li> </ul> | 物议名称<br>す Shared Memory<br>す Named Pipes<br>す TC270<br>す VIA | 状态<br>已最用<br>已<br>品用<br>已<br>品用<br>日<br>日<br>二<br>二<br>二<br>二<br>二<br>二<br>二<br>二<br>二<br>二<br>二<br>二<br>二 |  |
| د                                                                                                    | ъ                                                            |                                                                                                    |  |

 3) 接着依次选择 "SQL Server 2005 网络配置"、
 "SQLEXPRESS 的协议"、在右边的"TCP/IP"上点击 右键,打开属性。

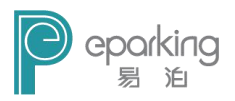

| IP 地址      | fe80::a155:4d5a:36a3:2f73%10 |     |
|------------|------------------------------|-----|
| TCP 动态端口   |                              | III |
| TCP 端口     | 1433                         | -   |
| 活动         | 是                            |     |
| 已启用        | 否                            |     |
| E IP2      |                              |     |
| IP 地址      | 192.168.0.32                 |     |
| TCP 动态端口   |                              |     |
| TCP 端口     | 1433                         |     |
| 活动         | 是                            |     |
| 已启用        | 否                            | -   |
| ID Hibtyl- |                              |     |

4) 在 TCP/IP 属性窗口中选择"IP 地址"选择卡。

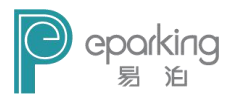

| 197 6        |                 |                              |   |
|--------------|-----------------|------------------------------|---|
|              | TCP 端口          | 1433                         | * |
| 1            | 活动              | 是                            |   |
| 已启用          |                 | 否                            |   |
|              | IP7             |                              |   |
|              | IP 地址           | fe80::1844:348a:2c98:2725%12 |   |
| 1            | TCP 动态端口        |                              |   |
| 22           | TCP 端口          | 1433                         |   |
| ł            | 活动              | 是                            |   |
| 1            | 已启用             | 否                            | - |
|              | IPAII           |                              | - |
| 12           | TCP 动态端口        |                              | 1 |
| 1            | TCP 端口          | 1433                         | - |
| IP 1<br>IP 1 | <b>地址</b><br>也址 |                              |   |

- 5) 然后在"IPALL"中修改"TCP 端口"的值: (一般输入 1433,但如果连接有问题,可以设置成其他开发的端 口)
- 6) 最后重新启动服务器就可以了。

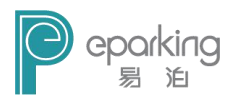

### 2.1.7 测试连接

在服务器进行测试,输入服务器名称和用户名及密码进行 测试,如下图所示:

| 2 连接到服务器   |                       | × |
|------------|-----------------------|---|
| SQL S      | Windows Server System |   |
| 服务器类型 (I): | 数据库引擎                 | • |
| 服务器名称(S):  | YUN-PC                | • |
| 身份验证 (A):  | SQL Server 身份验证       | • |
| 登录名(L):    | Sa                    | • |
| 密码 (E):    | ****                  |   |
|            | ☑ 记住密码 @)             |   |
| 连接         | C) 取消 帮助 选项 @) >>     |   |

在客户端进行测试,输入服务器名称和用户名及密码进行 测试如:

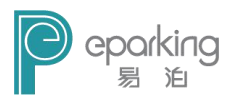

| 服务器地址: | 74TQMPU87 | ZQMSRQ |  |
|--------|-----------|--------|--|
| 用户名:   | sa        |        |  |
| 密码:    | ••        |        |  |

如果连接成功,则配置成功了。

注意:如果在客户端无法连接到服务器,就将服务器 端的防火墙关闭,之后再进行连接。

至此,数据库配置完成。

## 2.2 FTP Server 安装

1) 首先运行ServUSetup. exe程序进行安装,双击程序显示选择安装语言。

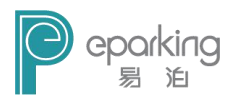

| 选择安 | 装语言 🛛 🔀       |
|-----|---------------|
| ٩   | 选择安装期间要使用的语言: |
|     | 中文(简体) 😽      |
|     | 确定 取消         |

2) 选择中文(简体),点击确定。

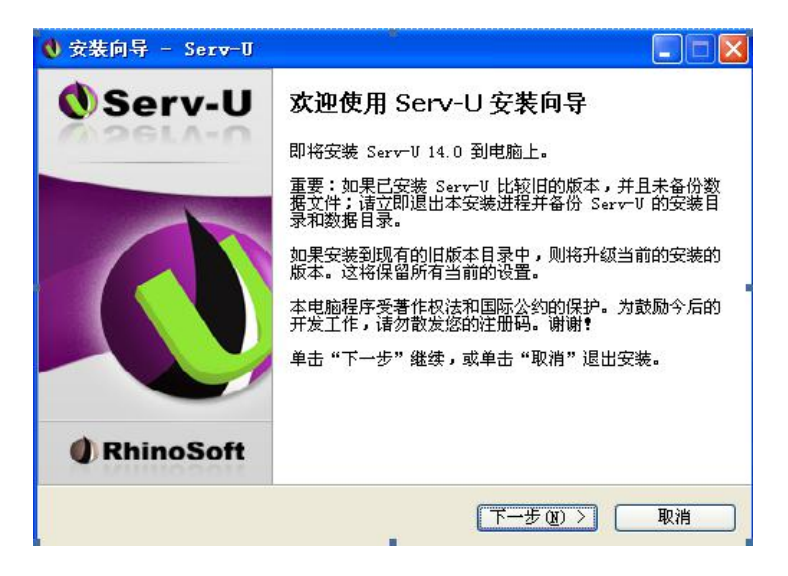

3) 点击下一步。

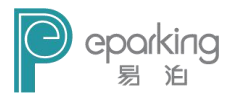

| 相工地铁之前两队队 「重安信息。                                                                                                    |          |
|----------------------------------------------------------------------------------------------------|----------|
| 请阅读以下许可协议。在继续安装之前,你必须接受此协议的条款。<br>SOLARWINDS<br>END USER LICENSE AGREEMENT                                                                                                    | ^        |
| MPORTANT READ CAREFULLY BEFORE USING<br>THIS SOFTWARE: THIS IS A LEGAL AGREEMENT<br>BETWEEN YOU (EITHER AN INDIVIDUAL OR A<br>SINGLE ENTITY) AND SOLARWINDS WORLDWIDE,<br>OTO COMEDING YOU ID USE OF ANY SOLARWINDS | <b>×</b> |

4) 选择"我接受协议",点击"下一步"。

| 安裝向导 - Serv-U              |                          |    |
|----------------------------|--------------------------|----|
| 选择目标位置<br>将 Serv-Ⅳ 安装到哪里?  | (                        |    |
| 📁 安装向导将把 Serv-V            | 」安装到以下文件夹中。              |    |
| 若要继续,单击"下一步"。              | 如果你要选择不同的文件夹,诸单击"浏览"。    |    |
| C:\Program Files\RhinoSoft | t\Serv-U 浏览 (L)…         | Č. |
|                            |                          |    |
|                            |                          |    |
|                            |                          |    |
|                            |                          |    |
| 至少需要 33.8 MB 的空闲磁盘         | 整空间。                     |    |
|                            | (< 上→歩 (B)) 下→歩 (B) > 取消 | _  |
|                            |                          |    |

5) 选择安装路径,点击"下一步"。
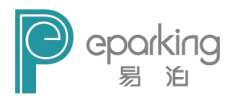

| £.      |
|---------|
|         |
| 点击"浏览"。 |
| 浏览 (B)… |
|         |
|         |
|         |
|         |

6) 点击"下一步"。

| ♥ 安装向导 - Serv-U                     |                  |                                       |
|-------------------------------------|------------------|---------------------------------------|
| <b>选择附加任务</b><br>要执行哪些附加任务 <b>?</b> |                  |                                       |
| 请选择在安装 Serv──U 期间安装[<br>•           | 句导要执行的附加任务,然后点击" | 下一步"                                  |
| 更多图标:                               |                  |                                       |
| ✓ 创建真面图标 ①)                         |                  |                                       |
| 🗹 创建快速启动栏图标 (Q)                     |                  |                                       |
| ☑ 将 Serv-V 作为系统服务安新                 | 麦                |                                       |
|                                     |                  |                                       |
|                                     |                  |                                       |
|                                     |                  |                                       |
|                                     |                  |                                       |
|                                     | <上一步(B) 下一步(B) > | 取消                                    |
|                                     |                  | · · · · · · · · · · · · · · · · · · · |

7) 点击"下一步"。

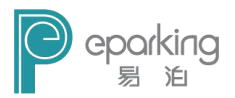

| <b>备安装</b><br>安装向导现在准备开始安装 Se                                                                                             | rr-V.                        | (  |
|----------------------------------------------------------------------------------------------------|------------------------------|----|
| 点击"安装"继续安装,如果你                                                                                                    | 你想要查看或者更改设置请点击"上一步           | ." |
| 目标位置:<br>C:\Frogram Files\Rhin<br>开始菜单文件夹:<br>Ser~U<br>附加任 <u>冬</u> :<br>更多图标:<br>创建桌面图标(0)<br>创建快速启动栏图柄<br>将 Ser~U 作为系统服 | noSoft\Serv-V<br>f(Q)<br>勞安装 | 8  |
| 3                                                                                                    | ~~~~                         | >  |
|                                                                                                    | ( ∠ 上一步 (B) 安装 (L) (         | 取消 |

8) 点击"安装",进行程序的安装。

| 🜒 安装向导 - Serv-U                                                                                                    |        |
|----------------------------------------------------------------------------------------------------|--------|
| Tindows 防火墙<br>请在继续前阅读以下关于 Windows 防火墙的内容。                                                                                 |        |
| 安装检测到 Windows 防火墙正在运行。为了让其他计算机能够连接到 PTP  <br>务器。Serv-U 必须添加为防火墙的例外。这将仅在 Serv-U 运行时允许计算<br>机连接到服务器。而不会牺牲运行 Windows 防火墙的安全性。 | 服<br>[ |
| ✔ 添加 Serv-V 到 Windows 防火墙的例外列表中                                                                                            |        |
|                                                                                                    |        |
|                                                                                                    |        |
| 下一步迎入                                                                                                    |        |

9) 点击"下一步"。

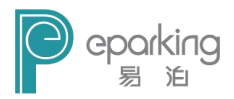

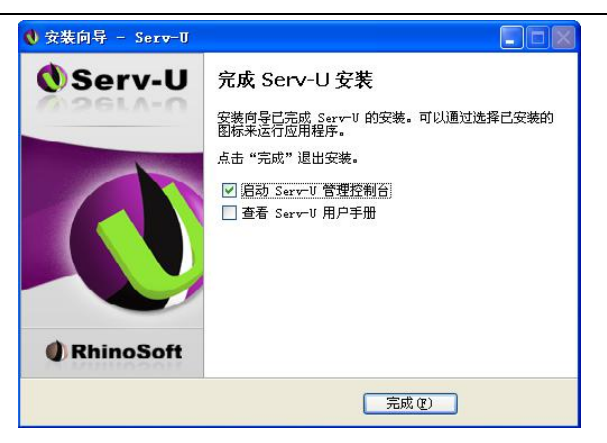

- 10) 点击"完成"。
- 11) 注意:安装完成后记得先关闭程序,然后双击 Kill.exe。

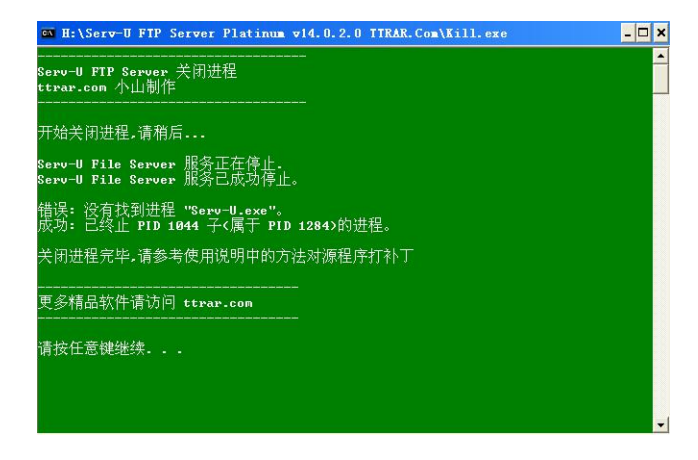

12) 按任意键结束。

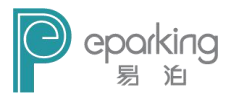

13)之后,复制压缩包中的patch.exe程序到安装目录。(小 提示:找到并打开安装程序目录的方法其实很简单, 你打开开始菜单或者在桌面上中找到程序的快捷方 式,然后用鼠标点击右键选择属性,在弹出的快捷方 式属性窗口的下面点击打开文件位置的按钮即可。)

默认安装目录:

- C:\ProgramFiles\RhinoSoft\Serv-U\.
- 14) 运行patch.exe,记得勾选Key选项。

注意:如果Key选项无法勾选或者Patch按钮不可用,可能 是杀毒软件阻止了程序的正常运行,应排除杀毒软件的干 扰,之后再运行此程序。

| 🜒 Purple Line - Ver                           | . 2. 1. 2                                              |            |
|-----------------------------------------------|--------------------------------------------------------|------------|
| Make Files: Key 🗹                             | Backup 🗹                                               | Patch      |
| Administrator                                 | Serv-U.dll Ver.14.0.2.0(x)                             | 32)        |
| rhinosoft.com Ready to change data.           |                                                        |            |
| vaYjNV2Q8D1gOuNhjCLu<br>c93xxU8YWFfb/ppHydRC0 | ykJZPDqykPMOvaYjNb2mUqYgPL<br>QdLUsNRLXDP/g1IGTsOC409= | AMMGlhOhye |

- 15) 点击Patch按钮。
- 16) 接下来,运行压缩包中的open.exe。

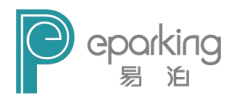

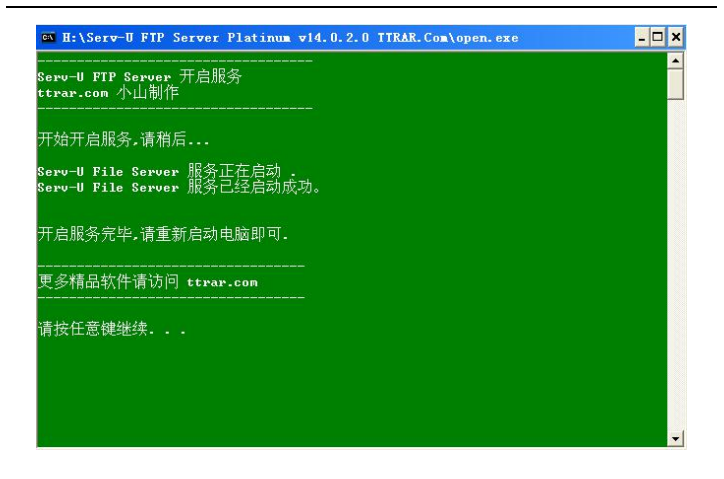

- 17) 按任意键结束。
- 18) 之后,运行安装目录下的Serv-U-Tray.exe。

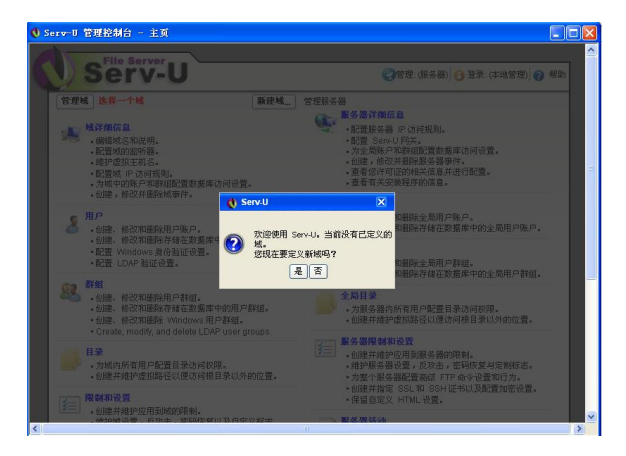

19) 点击"是"。

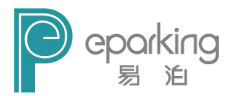

| ▲ 城向导 - 步骤 1 总步骤 4                         | X  |
|--------------------------------------------|----|
| 欢迎使用 Serv-U 域向导。本向导将帮助您在文件服务器上创建           | 域。 |
| 每个域名都是唯一的标识符,用于区分文件服务器上的其他域。<br>名称:<br>123 |    |
| 就的此例平可以包含更多信息。此例对可述内容。<br>说明               |    |
| ☑ 倉用城 下一步>> 取消                             |    |

20) 给域起个名字,点击"下一步"。

| 可以使用域通过各种协议提供对文<br>些协议,则这些协议可能无法使用<br>コ。 | (件服务器的访问。如果当<br> 。请选择域应该使用的协 | á前许可证不支持<br>b议及其相应的端 |
|------------------------------------------|------------------------------|----------------------|
| FTP和 Explicit SSL/TLS                    | 21                           |                      |
| Implicit FTPS ( SSL/TLS )                | 990                          |                      |
| ☑ 使用 SSH的 SFTP                           | 22                           |                      |
|                                          | 80                           |                      |
|                                          | 443                          |                      |
|                                          |                              |                      |

21) 点击"下一步"。

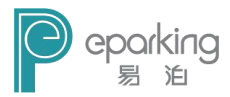

| ▲ 城肖导 - 步骤 3 总步骤 4                        | ×  |
|-------------------------------------------|----|
| 欢迎使用 Serv-U 域向导。本向导将帮助您在文件服务器上创建          | 域。 |
| IP 地址指定了一个地址,域应对该地址的请求连接进行监听。<br>IPv4 地址: |    |
| <<所有可用的 IPv4 地址 >>                        |    |
|                                           |    |
|                                           |    |
|                                           |    |
|                                           |    |
|                                           |    |
| 《《上一步 下一步》 取消                             |    |

22) 点击"下一步"。

| 💦 城肖导,步骤 4.总步骤 4                                                                                         | ×       |
|----------------------------------------------------------------------------------------------------|---------|
| 欢迎使用 Serv-U 域向导。本向导将帮助您在文件服务                                                                             | 器上创建域。  |
| Serv-U 能够恢复密码(使用电子邮件发送用户登录信息)。使用<br>护用户密码。使用单向加密创建任意生成的新密码。                                              | ]双向加密来保 |
| <ul> <li>● 使用服务器设置(加密:单向加密)</li> <li>● 单向加密(更安全)</li> <li>● 简单的双向加密(不太安全)</li> <li>● 无加密(不推荐)</li> </ul> |         |
| □ ① ① ① ① ② ② ② ③ ③ ③ ③ ③ ③ ③ ③ ③ ③ ③ ③ ③                                                                |         |
|                                                                                                    |         |
| 《《上一步》                                                                                                   | 取消      |

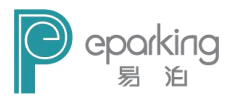

23) 点击"完成", 然后弹出如下界面。

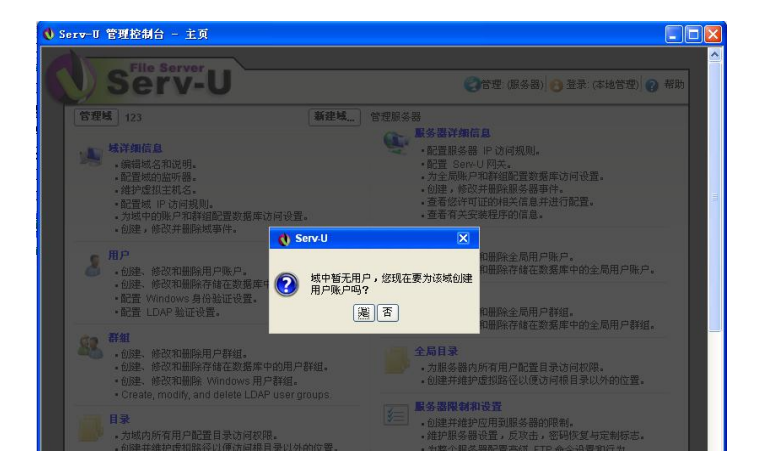

24) 点击"是",创建用户帐户。

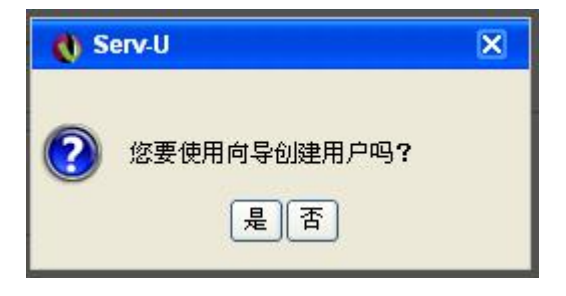

25) 点击"是",弹出如下界面。

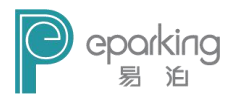

| og 用)          | 户向导 - 步骤 1 总步骤 4                              | ×   |
|----------------|-----------------------------------------------|-----|
| 3              | 欢迎使用 Serv-U 用户账户向导。该向导帮助您快速创建新用户,<br>您的文件服务器。 | 以访问 |
| 客户端会<br>登录 ID: | 尝试登录文件服务器时通过登录 ID标识其账户。                       |     |
|                |                                               |     |
| 全名:            | (可洗)                                          |     |

26) 设置"登陆ID"(一般为sa)。

| <b>盛</b> 用 | 户向导 - 步骤 1 总步骤 4 X                           |
|------------|----------------------------------------------|
|            | 欢迎使用 Serv-U 用户账户向导。该向导帮助您快速创建新用户,以访问您的文件服务器。 |
| 客户端        | 尝试登录文件服务器时通过登录 ID标识其账户。                      |
| 包求旧        | J.                                           |
|            |                                              |
| ±-13.      | (可选)                                         |
| 电子邮        | 件地址:                                         |
|            | (可选)                                         |
| -          |                                              |
|            |                                              |
|            |                                              |

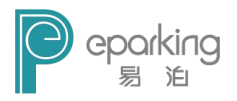

27) 点击"下一步"。

| <b>感</b> 用 | 户 <b>向导,步骤 2 急步骤 4</b>                      | × |
|------------|---------------------------------------------|---|
|            | 欢迎使用 Serv-U 用户账户向导。该向导帮助您快速创建新用户,以认您的文件服务器。 | 间 |
| 密码可<br>密码: | 以留空,但会造成任何知道登录 ID的人都可以访问该账户。                |   |
| sa         |                                             |   |
| □用         | 户必须在下一次登录时更改密码<br>                          |   |

28) 设置密码,点击"下一步"。

| 🕵 用                 | 户向导,步骤 3.总步骤 4                                           | ×            |
|---------------------|----------------------------------------------------------|--------------|
|                     | 欢迎使用 Serv-U 用户账户向导。该向导帮助您快速创建新用户,<br>您的文件服务器。            | 以访问          |
| 根目录:<br>则其根<br>根目录: | 是用户成功登录文件服务器后所处的物理位置。如果将用户锁定于4<br>目录的地址将被隐藏而只显示为 /。<br>: | 限目录 <b>,</b> |
| 🗹 锁ን                | 定用户至根目录                                                  |              |
|                     | <<上─步)<br>下─步>>)<br>■                                    | 网门           |

29) 点击图中的黄色按扭,进行选择路径。

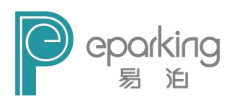

| 2010年1月11日日日日日日日日日日日日日日日日日日日日日日日日日日日日日日日日 |      |      | ×                    |
|-------------------------------------------|------|------|----------------------|
| 127.0.0.1                                 |      |      |                      |
|                                           |      |      |                      |
| : 🜗 刷新   😳 转到   🚺 创建目录                    |      |      |                      |
|                                           |      |      |                      |
| <<选择驱动器>>                                 |      |      |                      |
| 名称                                        |      |      |                      |
| 💼 C: (sys)                                |      |      |                      |
| 👝 D:                                      |      |      |                      |
| 👝 E:                                      |      |      |                      |
| 🚑 F:                                      |      |      |                      |
| 👝 G:                                      |      |      |                      |
| 📻 H:                                      |      |      |                      |
|                                           |      |      |                      |
|                                           |      |      |                      |
|                                           |      |      |                      |
|                                           |      |      |                      |
|                                           |      |      |                      |
|                                           |      |      |                      |
|                                           |      |      |                      |
|                                           |      |      |                      |
|                                           |      |      |                      |
|                                           | 目录:6 | 文件:6 | 大小: .00 KB           |
| 目录路径:                                     |      |      |                      |
| /D:                                       |      |      |                      |
|                                           |      | 28   | ⊾+छो मि <b>ग</b> अ⊮ो |
|                                           |      | 12   |                      |

30) 选择一个空间较大的磁盘中的目录路径,点击"选择"。

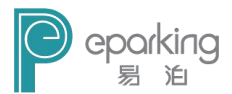

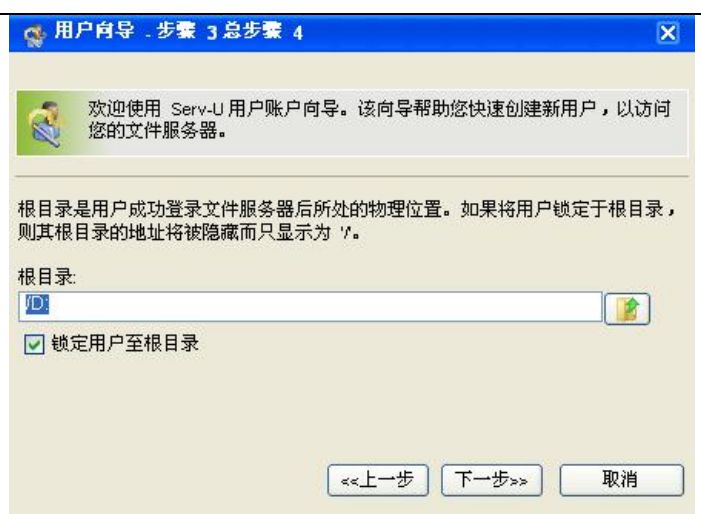

31) 点击"下一步"。

| <ul> <li>效迎使用 Serv-U 用户账户向导。该向导帮助您快速创建新用户,以访您的文件服务器。</li> <li>选择要授予用户在其根目录的访问权限。只读访问允许用户浏览并下载文件。</li> <li>访问使用户能够完全掌控在其根目录内的文件和目录。</li> <li>访问权限。</li> </ul> | 账户向导。该向导帮助您快速创建新用户,以访问<br>访问权限。只读访问允许用户浏览并下载文件。完全<br>根目录内的文件和目录。 | 效迎使用 Serv-U 用户账户向导。该向导帮助您快速创建新用户,以访问     您的文件服务器。       选择要授予用户在其根目录的访问权限。只读访问允许用户浏览并下载文件。完全     访问使用户能够完全掌控在其根目录内的文件和目录。       访问权限     完全访问 | ₫ 用          | 户肖导,步骤 4                 | 总步骤 4                  |                       | ×        |
|----------------------------------------------------------------------------------------------------|------------------------------------------------------------------|----------------------------------------------------------------------------------------------------|--------------|--------------------------|------------------------|-----------------------|----------|
| 选择要授予用户在其根目录的访问权限。只读访问允许用户浏览并下载文件。3<br>访问使用户能够完全掌控在其根目录内的文件和目录。<br>访问权限:                                                                                     | 访问权限。只读访问允许用户浏览并下载文件。完全<br>根目录内的文件和目录。                           | 选择要授予用户在其根目录的访问权限。只读访问允许用户浏览并下载文件。完全<br>访问使用户能够完全掌控在其根目录内的文件和目录。<br>访问权限:<br>完全访问                                                             | 1            | 欢迎使用 Serv-<br>您的文件服务器    | U 用户账户向导。<br>。         | 该向导帮助您快速创建            | 新用户,以访问  |
| 访问权限:                                                                                                    |                                                                  | 访问权限:<br>完全访问                                                                                                    | 选择要:<br>访问使/ | 授予用户在其根目<br>用户能够完全掌控<br> | 目录的访问权限。!<br>控在其根目录内的] | 只读访问允许用户浏览;<br>文件和目录。 | 并下载文件。完全 |
| 一字本法は                                                                                                    | ×                                                                | 76±0M                                                                                                    | 访问权          | 限:                       | (20)                   |                       |          |
| 元主切門                                                                                                    |                                                                  |                                                                                                    | 元主以          | 0141                     | ×                      |                       |          |
|                                                                                                    |                                                                  |                                                                                                    |              |                          |                        |                       |          |

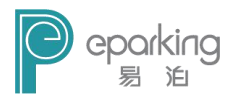

32) 访问权限选择"完全访问",点击"完成",至此用户 创建完成。

接下来,解决FTP服务器文件名乱码问题。

解决方法如下:

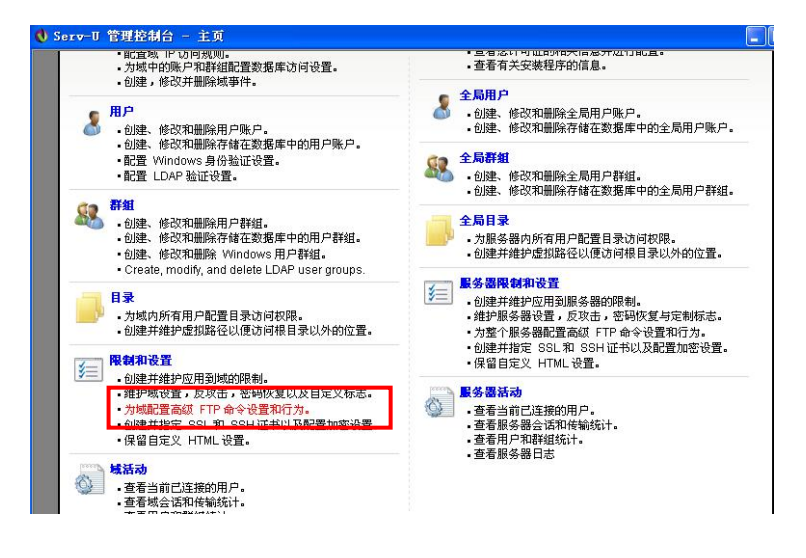

(1) 打开Serv-U控制台,点击"限制和设置"--"为域配 置高级FTP命令设置和行为"(图中红色部分)。

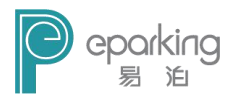

| Ser                                                                                                    | V-U                                                                                                    | (2)管理城: (123) 🔂 登录: (本)                                                                                                    | 4管理) 🕜 🕯 |
|----------------------------------------------------------------------------------------------------|----------------------------------------------------------------------------------------------------|----------------------------------------------------------------------------------------------------|----------|
| 域限制和设置                                                                                                    | 2.限制和设置用于配置                                                                                                    | 置该域的基本设置和行为,包括 FTP 命令处理器定制和 SSL/SSH 证书规范                                                                                                    | ē.       |
|                                                                                                    |                                                                                                    |                                                                                                    |          |
| 創業につい                                                                                                    |                                                                                                    |                                                                                                    |          |
| NE FPO                                                                                                    |                                                                                                    | IL.                                                                                                    |          |
| —————————————————————————————————————                                                                                                    | 今外理器可以覆盖在服:                                                                                                    | 条器纫别指定的相应设置,它可以配置高颌行为,如对 FTP 命令的立本响                                                                                                    | 应、个别     |
| FTP 命令自                                                                                                    | 的设置,或甚至禁止客户                                                                                                    | 端使用 FTP 命令。                                                                                                    |          |
| <b>淡明三即使用定利</b>                                                                                                    | 的 FTP 命令和响应。要                                                                                                    | 胚原为由文件服务器定义的默认设置,请单击 "用户默认设置" 按钮。                                                                                                    |          |
|                                                                                                    | -                                                                                                    |                                                                                                    |          |
| 用户默认设置                                                                                                    |                                                                                                    |                                                                                                    |          |
| 用户默认设置<br>命令                                                                                                    | 名称                                                                                                    | 说明                                                                                                    | ~        |
| 用户默认设置<br>命令                                                                                                    | 名称                                                                                                    | 说明<br>法中选期华宁动士的日本由所有个性的工日来的封照时间本的项注                                                                                                    | ^        |
| 用户默认设置<br>命令<br>MLSD<br>MLST                                                                                                    | 名称<br>机器列表目录<br>机器列表目录                                                                                                    | 说明<br>请求获取指定或当前目录中所有文件和子目录的机器可函数的列表。<br>请求通过会会通道实现我在了你由当会如何留可副来的问题。                                                                                                    | <u>^</u> |
| 用户默认设置<br>命令》<br>I MLSD<br>I MLST<br>I MODE                                                                                                    | 名称<br>机器列表目录<br>机器列表<br>体验模式                                                                                                    | 说明<br>请求我取指定就当前目录中所有文件和子目录的机器可阅读的功度。<br>请求提定会令通道资料指定文件和当前目录的机器可阅读的信息。<br>指定在体别等中都的任务出来。                                                                                                    | <u>^</u> |
| 用户默认设置<br>命令<br>MLSD<br>MLST<br>MODE<br>MIST                                                                                                    | 名称<br>机器列表目录<br>机器列表<br>传输模式<br>么称列声                                                                                                    | 说明<br>请求获取指定或当前目录中所有文件和子目录的机器可阅读的为读。<br>请求意义命令通道获取指定文件或当新目录的机器可阅读的方法。<br>指定体物数据时使用的体制模式。<br>语文本取出当在批定目录中的形象。                                                                                                    | <u>^</u> |
| 用户默认设置<br>命令<br>MLSD<br>MLST<br>MODE<br>MNLST<br>MODE                                                                                                    | 名称<br>机器列表目录<br>机器列表<br>使输模式<br>名称列表<br>不执行操作                                                                                                    | 说明<br>请求求取指定或当前目录中所有文件和子目录的机器可阅读的列表。<br>请求或取合心遇适应是定文件或当前目录的机器可阅读的角高。<br>指定体制数据使限制定文件或当面。<br>指定体制数据也限制的合体。<br>不均许增长: 国家在地方提示的合令。                                                                                                    |          |
| 用户默认设置<br>命令<br>MLSD<br>MLST<br>MODE<br>MNLST<br>MOOP<br>MOPTS                                                                                                    | 名称<br>机器列表目录<br>机器列表<br>传输便式<br>名称列表<br>不执行操作<br>浅项                                                                                                    | 说明<br>请求求取指定或当前目录中所有文件和于目录的试题可则请的内表。<br>请求愿以命令通道获取指定文件或当前目录的问题可则请的信息。<br>指定体制数据时使用的体制很大。<br>请求求取当前就能定目录中所有文件的列表。<br>不好灯镜作:通常作为理解活动的命令。<br>能智能定命令的时期限项。                                                                                                    |          |
| 用户默认设置<br>命令』<br>MLSD<br>MLST<br>MODE<br>NLST<br>MOOP<br>のPTS<br>ののPTS<br>ののPTS<br>ののPTS<br>ののPTS<br>ののPTS<br>のののPTS<br>のののPTS<br>のののPTS<br>のののPTS<br>ののののためののである<br>のののののである<br>のののののののののののののののののののののののののののののののののののの                                                                                                    | 名称<br>机器列表目录<br>机器列表<br>传输模式<br>名称列表<br>不执行操作<br>选项<br>MI ST 选项                                                                                                    | 说明<br>请求求职指定或当前目录中所有文件和子目录的机器可阅读的判束。<br>请求求取指定成金令通道规定文件或当前目录的机器可阅读的信息。<br>指定体制数据使用的传输现在,<br>请求求取当而或指定目录中所有文件的利度。<br>不为计算他:「重常个力理解活动命令。<br>配置指定命令的扩展处理。<br>配置者 Micri 6 今和应约指示。                                                                                                    |          |
| 用户默认设置<br>命令<br>MLSD<br>MLST<br>MODE<br>NLST<br>のPTS<br>OPTS<br>のPTS MLST<br>のPTS MLST<br>のPTS MDFE                                                                                                    | 名称<br>机器列表目录<br>机器列表<br>传输模式<br>名称列表<br>不执行操作<br>选项<br>框式选项<br>框式选项                                                                                                    | 说明<br>读求获取指定或当前目录中所有文件和于目录的机器可以除的功度。<br>请求取到合令通道获取指定文件和当前目录的机器可以除的信息。<br>指定体制数据的使用的传输模式。<br>请求求取当市或指定目录中价有文件的利表。<br>不近灯算作:通常作力很是持法的的命令。<br>能置對定命令可应的形象地。<br>能置的小LET命令可应的形式。<br>能置转给我们的一般也可《如何式 2 的压缩级列》。                                                                                                    |          |
| 用户默认後置<br>命令<br>MLSD<br>MLST<br>MODE<br>MLST<br>MOOP<br>OPTS<br>OPTS MLST<br>OPTS MLST<br>OPTS MLST<br>G<br>OPTS MLST<br>G<br>OPTS MLST                                                                                                    | <ul> <li>              A称             机器列表目录             机器列表目录             机器列表             在输展式             名称列表             不执行操作             选项             MLST 违项             祖互式             和王丁告诉               MF UTF8 的选项      </li> </ul> | 试明<br>请求求取指定或当前目录中所有文件和子目录的机器可调度的列表。<br>请求求取当或或者必须适实取指定文件或当有。<br>得求求取当或或指定目录中所有文件的列表。<br>不为近境情:「還常化力预算活动的命令。<br>配置增化应可能力的承认现。<br>配置增小规则有命令和应的结式。<br>配置增小规则有命令和应的结式。<br>配置相关系用,可求 这个规模和优优。 OFTER 400 元 和 500 元 和 500 元 100 500 元 和 500 元 100 500 元 和 500 元 100 500 元 100 500 100 500 元 100 500 元 100 500 元 100 500 元 100 500 元 100 500 元 100 500 元 100 500 元 100 500 元 100 500 元 100 500 元 100 500 元 100 500 元 100 500 元 100 500 元 100 500 元 100 500 元 100 500 元 100 500 元 100 500 元 100 500 元 100 500 100 500 100 500 100 500 100 500 100 500 100 500 100 500 100 500 100 500 100 500 100 500 100 500 5 |          |
| 用户默认设置<br>命令上<br>CMLSD<br>CMLST<br>CMLST | 名称<br>机器列表目录<br>机器列表<br>传输模式<br>名称列表<br>不执行操作<br>选项<br>机ST 选项<br>模式选项<br>用于 UTFS 的选项<br>签码                                                                                                    | 说明<br>请求求取指定或当前目录中所有文件和子目录的机器可阅读的功度。<br>请求成型合令指运获能定文件或当有目录的机器可阅读的信息。<br>指定给助发现用的估计模式。<br>请求承取当前或指定目录中所有文件的列表。<br>不必灯算件:這當作力指导指或的命令。<br>能置推定命令可应的表示。<br>能置任务机关系的形象是可能成式。<br>定是任务机关系的形象是可能成为。<br>直用展录用 UTF:或文件名和最名编唱。ofFS UTFS 必须后接 *ofF 不<br>力工商者对称用的制产名称意见。                                                                                                    | ▲<br>三用載 |
| 用戸鉄は设置<br>輸令<br>MLSD<br>MLST<br>MODE<br>CM NLST<br>NOOP<br>CM OPTS<br>OPTS MLST<br>CM OPTS<br>OPTS MLST<br>CM OPTS<br>OPTS UTF8<br>CM OPTS<br>OPTS UTF8<br>CM OPTS<br>OPTS UTF8<br>CM OPTS<br>OPTS UTF8<br>CM OPTS<br>OPTS UTF8<br>CM OPTS<br>OPTS UTF8<br>CM OPTS<br>OPTS<br>OPTS                                                                                                    | 名称<br>机器列表目录<br>机器列表<br>传输模式<br>名称执行操作<br>选项<br>MLST 述项<br>模式选项<br>用于 UTFS 的选项<br>密码<br>统动模式                                                                                                    | 说明<br>请求求取指定或当前目录中所有文件和于目录的试题可以请的功度。<br>请求取以省本规模的任何相似无。<br>指求我能力和能力是非所有文件的利度。<br>不好灯境作:通常作力理解活动的命令。<br>能置作效心试验的服成可。<br>能置作效心试验,是可不可能是不是一个。<br>能置作为你们就是不是一个。<br>能量不可能是不是一个。<br>能量不可能是不是一个。<br>能量不可能是不是一个。<br>能量不可能是不是一个。<br>是一个。<br>是<br>是<br>是<br>是<br>是<br>是<br>是<br>是<br>是<br>是<br>是<br>是<br>是                                                                                                    |          |
| 用戸鉄以後量<br>命令 -<br>GM MLSD<br>GM MLST<br>GM MODE<br>GM NLST<br>GM NOOP<br>GM OPTS<br>GM OPTS<br>GM OPTS<br>MODE<br>GM OPTS<br>MODE<br>GM PASS<br>GM PASY<br>GM PASY<br>GM                                                                                                    | 名称<br>机器列表目录<br>机器列表<br>传輸模式<br>名称列表<br>不执行操作<br>造項<br>構式<br>超近<br>加工<br>進功<br>用于<br>しTFS 的选項<br>電动<br>電动<br>複数模式<br>保护線 存大小                                                                                                    | 说明<br>请求求取指定或当前目录中所有文件和于目录的机器可同志的利衷。<br>请求求取当前走得是文件和于目录的机器可同志的消息。<br>指定给取做理想用的传输成式。<br>不达行操作:這者非分預多件的利表。<br>不达行操作:這者作为得對活动的命令。<br>能證其命令的扩展成為「的情友」的压缩感到」。<br>若能者依赖其在的分展成者「如時表」之的压缩感到」。<br>若能者依赖其在的分展成者「如時表」之的压缩感到」。<br>若能者依赖其在的分展成者「如時表」之的压缩感到」。<br>若能是依赖其在的分展成者「如時表」之的压缩感到」。<br>者能是依赖其在的分展成者「如時表」之的压缩感到」。<br>者能是依赖其在的分展成者「如時表」之前在一些一些一些一些一些一些一些一些一些一些一些一些一些一些一些一些一些一些一些                                                                                                    | ▲<br>日用或 |

(2) 在FTP设置点击"用户默认设置",找到OPTS UTF8命令。

|                                                                                                    | - 県限制和攻重                                                              |                                                                                                    | _  |
|----------------------------------------------------------------------------------------------------|-----------------------------------------------------------------------|----------------------------------------------------------------------------------------------------|----|
| Ella Ca                                                                                                    |                                                                       |                                                                                                    |    |
| Ser                                                                                                    | v-U _                                                                 | (2) 管理域: (123)                                                                                                    | 新期 |
| 城限制和设计                                                                                                    | <b>星</b> - 限制和设置用于開                                                   | 2置该域的基本设置和行为,包括 FTP 命令处理器定制和 SSL/SSH 证书规范。                                                                                                    |    |
| 3=                                                                                                    |                                                                       |                                                                                                    |    |
| 限制 设置 FTP 设                                                                                                    | 置 加密 自定义 日                                                            | THI                                                                                                    |    |
| TRAD COR THE O                                                                                                    |                                                                       | IML                                                                                                    |    |
| 📻 城 FTP 命                                                                                                    | 令处理器可以覆盖在.                                                            | 服务器级别指定的相应设置。它可以配置高级行为,如对 FTP 命令的文本响应、个别                                                                                                    |    |
| FTP 命令自                                                                                                    | 的设置,或甚至禁止地                                                            | 『戸端使用 FTP 命令。                                                                                                    |    |
| 该域当前使用定制                                                                                                    | 的 FTP 命令和响应。                                                          | 要还原为由文件服务器定义的默认设置,请单击"用尸默认设置"按钮。                                                                                                    |    |
|                                                                                                    |                                                                       |                                                                                                    |    |
| 用戶款以設置                                                                                                    |                                                                       |                                                                                                    |    |
| 命令。                                                                                                    | 名称                                                                    | 说明                                                                                                    | n  |
| 用户款以设置<br>命令。<br>MLSD                                                                                                    | 名称<br>  机器列表目录                                                        | 说明<br>请求获取指定或当前目录中所有文件和子目录的机器可阅读的列表。                                                                                                    | 0  |
| 用戸駅以後重<br>命令。<br>MLSD<br>MLST                                                                                                    | 名称<br>机器列表目录<br>机器列表                                                  | 说明<br>请求获取指定或当前目录中所有文件和于目录的机器可阅读的内表。<br>请求通过命令通道获取指定文件或当前目录的机器可阅读的信息。                                                                                                    |    |
| 用户款认设置<br>命令。<br>MLSD<br>MLST<br>MDE                                                                                                    | 名称<br>机器列表目录<br>机器列表<br>传输模式                                          | 说明<br>请求获取指定或当前目录中所有文件和于目录的机器可阅读的对表。<br>请求通过命令通道获得指定文件或当前目录的机器可阅读的消息。<br>指定传输服务规则的价值制度式。                                                                                                    | 0  |
| MPERABE                                                                                                    | 名称<br>机器列表目录<br>机器列表<br>传输模式<br>名称列表                                  | 这期<br>读求获取违定规当自目录中所有文件和子目录的机器可阅读的列表。<br>读求逐步含今通道教育就定文件和当自目录的机器可阅读的消息。<br>指定代物源和创作的标准式。<br>请求获进与首编就能已是来作所有文件的列表。                                                                                                    |    |
| ● ACUEE<br>● 令<br>● MLSD<br>■ MLST<br>■ MDE<br>■ NLST<br>■ NDOP                                                                                                    | 名称<br>机器列表目录<br>机器列表<br>传输模式<br>名称列表<br>不执行操作                         | 送明<br>诸求获取指定或当自目录中所有文件和子目录的机器可同路的列表。<br>诸求通过命令违法获取注文并和当自目录的机器可同路的列基。<br>指定 低條級 预引用的结构很差。<br>"诸求获制当前或将定目 是中所有文件的列表。<br>不认行像时:還常九权利用法的命令。                                                                                                    |    |
| MISD<br>MLSD<br>MLST<br>MODE<br>NLST<br>NOOP                                                                                                    | 名称<br>机器列表目录<br>机器列表<br>传输模式<br>名称列表<br>不执行操作<br>选项                   | 認想<br>違求現象定能当自是中所有文件和子目書的規模可能够的現象。<br>读求選進會全面被要能定文件或当自目录的規模可能够的現象。<br>指求選進會全面就要能定文件或当時目录的規模可能够的現象。<br>指求規模型的的修体概念。<br>若求規模型的影響」提著作力的現象。<br>不认行操作:讓常作力的保護活动的命令。<br>能證指告命合於關係規模。                                                                                                    |    |
| MISD<br>MLSD<br>MLST<br>MODE<br>NLST<br>NOOP<br>OPTS<br>OPTS                                                                                                    | 名称<br>机器列表目录<br>机器列表<br>传输模式<br>名称列表<br>不执行操作<br>选项<br>MLST选项         | 送明<br>诸求获收鉴定或当自且先生所有文件和子目录的规题可闻除的列表。<br>诸求还会令通道获取法定文件和当自目录的机器可闻除的列表。<br>诸求获取当前或规定目录中所有文件的列表。<br>"诸求获取当前或规定目录中所有文件的列表。<br>不认行像时:富作九为局关出的命令。<br>配置指定命令的可愿处用。<br>配置对 MLST 命令何可愿处死。                                                                                                    |    |
| APARLICE<br>SAA<br>MLSD<br>MLST<br>MODE<br>NLST<br>NOOP<br>OPTS MLST<br>OPTS MLST<br>OPTS MLST                                                                                                    | 名称<br>机器列表目录<br>机器列表<br>名称列表<br>名称列表<br>不执行操作<br>选项<br>MLST选项<br>模式选项 | 2.2月<br>读求要让完全当自录中所有文件称于目录的规题可阅读的功法。<br>读求要让命令违规控制定文件或当自目录的机器可阅读的消息。<br>指求现于自动和管理的用的体制模式。<br>计算不供知道我们定用于中所有文件的功能。<br>不认行操作:请常作力的研究和的命令。<br>能置推荐每次的资源是可见和原本了的正确或为10.                                                                                                    |    |
| H PARKEE<br>R<br>MLSD<br>MLST<br>MODE<br>NLST<br>NOOP<br>OPTS<br>OPTS MODE<br>OPTS MODE<br>OPTS MODE                                                                                                    | 名称<br>机器列表目录<br>机器列表<br>传输模式<br>名称列表<br>不执行操作<br>选项<br>MLST选项<br>模式选项 | 2.現例<br>消費表現業業業業業業業業業業業業業業業業業業業業業業業業業業業業業業業業業業業業                                                                                                    |    |
| HPALVE                                                                                                    | 名称<br>机器列表目录<br>机器列表<br>传输模式<br>名称列表<br>不执行操作<br>选项<br>机LST选项<br>模式选项 | 2.3 增<br>读求版型完全当自是中所有文件和子目录的机器可能给约束。<br>读求版型合全质最优型建立文件或当自目录的机器可能给约束。<br>指求低型合全质最优型的用的体制模式。<br>"我不知道我们定用不好有文件的创意。<br>和工作情况;遵常作为的研究和同心命令。<br>能量指令令问题优形成。<br>和工作命令问题优形成。<br>能量指令令问题优形成。<br>能量指令令问题优形成。<br>和工作多变得名写现的优优。<br>能量指令问题优化质量优化(如此式 2.00亿%和成为)。<br>能量相同的一个名性变和。                                                 |    |
| APACUCE<br>ACAN<br>ALST<br>ANDE<br>ANDE | 名称<br>机器列获目录<br>机器列获<br>传输项式<br>名称列表<br>不执行操作<br>选项<br>MLST选项<br>模式选项 | 这場<br>消費者與完成当前目录中所有文件和子目录的項碼可關係的別表。<br>请求透过命令通過表現指定文件就当前目录的初碼可關係的別表。<br>非常常常常的用的估點構成。<br>诸求我就当前認識定目者中所有文件的別表。<br>不找了書作:還常れ效感表出的命令。<br>配置對 MLSF 每个例面的地合。<br>配置對 MLSF 每个例面的地合。<br>配置對 MLSF 每个例面的地合。<br>配置對 MLSF 每个例面的地方。<br>配置 MLSF 每个例面的地方。<br>配置者的 MLSF 每个例面的地方。<br>而且是有的 MLSF 和 和 和 和 和 和 和 和 和 和 和 和 和 和 和 和 和 和 和 |    |
| H/AUCE                                                                                                    | 名称<br>机器列表目录<br>机器列表<br>传输模式<br>名称灯操作<br>选项<br>MLST选项<br>模式选项<br>4    | 認明                                                                                                    |    |

(3) 右击禁用此命令。

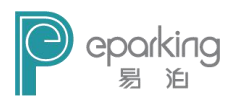

| 名称              | 说明                                                |                                                                                                    |
|-----------------|---------------------------------------------------|----------------------------------------------------------------------------------------------------|
|                 |                                                   | ~                                                                                                    |
| 创建日录            | <b> 万服冬器上创建指定的日</b> 录。                            |                                                                                                    |
| 机器列表目录          | 请求获取指定或当前目录中所有文件和子目录的机器可阅读的列表。                    |                                                                                                    |
| 机器列表            | 请求通过命令通道获取指定文件或当前目录的机器可阅读的信息。                     |                                                                                                    |
| - 传输模式          | 指定传输数据时使用的传输模式。                                   | _                                                                                                    |
| 名称列表            | 请求获取当前或指定目录中所有文件的列表。                              |                                                                                                    |
| - 不执行操作         | 不执行操作;通常作为保持活动的命令。                                |                                                                                                    |
| 洗项              | 配置指定命令的扩展选项。                                      |                                                                                                    |
| MIST MLST选项     | 配置对 MLST 命令响应的格式。                                 |                                                                                                    |
| MODE 模式选项       | 配置传输模式的扩展选项(如模式 Z的压缩级别)。                          |                                                                                                    |
| UTF8 用于 UTF8 的选 | 项   启用或禁用 UTF-8 文件名和路径编码。OPTS UTF8 必须后接 "ON" 来启用面 |                                                                                                    |
| 密码              | 为之前登录时使用的用户名指定密码。                                 | -                                                                                                    |
| 被动模式            | 指示服务器在其他端口打开被动模式数据连接。                             |                                                                                                    |
| 保护缓存大小          | 指定通过安全连接发送数据时,使用的编码数据块的最大字节数。                     | -                                                                                                    |
| - WA 47 Autom   | 他中眼发展头了还能粉起应连续的,同时还有进口。                           |                                                                                                    |
|                 |                                                   |                                                                                                    |
|                 |                                                   | <ul> <li>机器列表目录</li> <li>读家获取这家或当前目录中所有文计和子目录的机器可阅读的功能。</li> <li>机器列表</li> <li>请家获取当成金牌指定并收出当自录的机器可阅读的消息。</li> <li>请输援式</li> <li>指定传输发码(使用的传输模式。</li> <li>名称列表</li> <li>译家获取当前或指定目录中所有文计的列表。</li> <li>不执行操作: 语子化发展转活的命令。</li> <li>选项</li> <li>配置指定命令的扩展达承。</li> <li>配置指定命令的扩展达承。</li> <li>机LST 达尔 配置指令的扩展达承。</li> <li>配置指定命令的扩展达承。</li> <li>加LST 达尔 配置指定确令的扩展达承。</li> <li>加LST 达尔 配置指定确定的形成。</li> <li>加LST 加LST 应令的原达承(约定, 20压缩级列)。</li> <li>UTF8 用于 UTF8的定义 后用或器用 UTF8 变体系统器等链。</li> <li>如子服务器在工地端口打开放动模式数据连接。</li> <li>保护破存大小</li> <li>能无限。</li> <li>地方服务</li> <li>地方服务</li> <li>地方服务</li> <li>地方服务</li> <li>地方服务表示(如用)。</li> <li>地方服务表示(如用)。</li> <li>地方服式</li> <li>地方服务表示(如用)。</li> <li>地方服务表示(如用)。</li> <li>地方服务表示(如用)。</li> <li>地方服式</li> <li>地方服务表示(如用)。</li> <li>地方服务表示(如用)。</li> <li>地方服式</li> <li>地方服务表示(如用)。</li> <li>地方服式</li> <li>地方服务表示(如用)。</li> <li>地方服式</li> <li>地方服务表示(如用)。</li> <li>地方服务表示(如用)。</li> <li>地方服务表示(如用)。</li> <li>地方服务表示(如用)。</li> <li>地方服务表示(如用)。</li> <li>地方服务表示(如用)。</li> <li>地方服务表示(如用)。</li> <li>地方服务系示(如用)。</li> <li>地方服务系示(如用)。</li> <li>地方服务系示(如用)。</li> <li>地方服务表示(如用)。</li> <li>地方服务表示(如用)。</li> <li>地方服务表示(如用)。</li> <li>地方服务表示(如用)。</li> <li>地方服务系示(如用)。</li> <li>地方服务表示(如用)。</li> <li>地方服务系示(如用)。</li> <li>地方服务系示(如用)。</li> <li>地方服务系示(如用)。</li> <li>地方服务系示(如用)。</li> <li>地方服务系示(如用)。</li> <li>地方服务系示(如用)。</li> <li>地方式(如用)。</li> <li>地方服务系示(如用)。</li> <li>地方服务系示(如用)。</li> <li>地方服务系示(如用)。</li> <li>地方服务系示(如用)。</li> <li>地方服务系示(如用)。</li> <li>地方式(如用)。</li> <li>地方服务系示(如用)。</li> <li>地方服务系示(如用)。</li> <li>地方服务系示(如用)。</li> <li>地方服务系示(如用)。</li> <li>地方服务系示(如用)。</li> <li>地方服务系示(如用)。</li> <li>地方服务系示(如用)。</li> <li>地方服务系示(如用)。</li> <li>地方服务系示(如用)。</li> <li>地方服务系示(如用)。</li> <li>地方服务系示(如用)。</li> <li>地方服务系示(如用)。</li> <li>地方成示(</li></ul> |

### (4) 点击下面的"全局属性"。

| 🧧 FTP 命令届性                |               |         | ×       |
|---------------------------|---------------|---------|---------|
|                           |               |         |         |
| FTP 响应 消息文件 高级选项          |               |         |         |
| 📶。 通常情况下可以将以下选项应用         | 用于 FTP 协议。关于每 | 个选项的更多信 | 息,请参见帮助 |
| 这样。                       |               |         |         |
| □ 阻止 "FTP bounce" 攻击和 FXP | (服务器间传输)      |         |         |
| □ 包含多行响应中所有行的响应代码         |               |         |         |
| □ 对所有已收发的路径和文件名使用         | UTF-8 编码      |         |         |
|                           | -             |         |         |
|                           | 保存            | 取消      | 帮助      |

(5)在出来的FTP命令属性选项卡中, "高级选项"里,

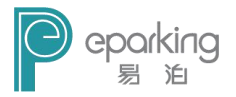

把"对所有收发的路径和文件名使用UFT-8编码"前面的钩 去掉,如图.点击保存。

(6)到此,FTP服务器文件名乱码问题就彻底解决了。

测试连接:

打开 "开始"-"运行" (Win7系统下 "开始"-"附件" - "运行")

|                             | ? 🔀                                                                     |
|-----------------------------|-------------------------------------------------------------------------|
| 入程序、 <u>文件夹、文档</u> 或 Intern | et 资源的名                                                                 |
| Windows 将为您打开它。             |                                                                         |
| p://192.168.0.143:21        | ~                                                                       |
|                             |                                                                         |
| 确定 取消                       | 浏览(图)                                                                   |
| ŧ                           | 秋程序、文件夹、文档或 Intern<br>Windows 将为您打开它。<br>tp://192.168.0.143:21<br>确定 取消 |

| 运行      | ?                                               |   |
|---------|-------------------------------------------------|---|
| 10 ii   | 青键入程序、文件夹、文档或 Internet 资源的<br>N,Windows 将为您打开它。 | 名 |
| 打开 (0): | ftp://192.168.0.143                             | ~ |
|         | <u>确定</u> 取消 浏览 (g).                            |   |

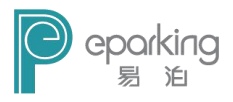

输入: <u>ftp://+服务器的IP号+:端口号</u>或者 <u>ftp://+服务器</u> <u>的IP号</u>("+"不输入),点击"确定"。(注意: "服 务器的IP号"是安装机器的IP地址。端口号一般默认为 21。)

| 👰 ftp://192.168.0.143/ - Nicr | osoft Internet Explorer                                     |          |
|-------------------------------|-------------------------------------------------------------|----------|
| 文件(E) 编辑(E) 查看(Y) 收藏(A)       | 工具(1) 帮助(11)                                                | <b>N</b> |
| 🜀 AE · 🕥 · 🏂 🔎 投索             | 交件夹 Ⅲ                                                       |          |
| 地址 (1) 👰 ftp://192.168.0.143/ |                                                             | 🎽 🔁 转到   |
|                               |                                                             |          |
|                               |                                                             |          |
| 登录身份                          | ) 🛛 🛛                                                       |          |
| 20                            | 服务跟不允许既名警寻,武委不接受该由子邮件他社。                                    |          |
| J~                            |                                                             |          |
|                               | FTP 服务器: 192.168.0.143                                      |          |
|                               | 用戶名 (1): 5% 💌                                               |          |
|                               | 密码 (2): **                                                  |          |
|                               | 登录后,可以将这个服务器添加到您的收藏夹,以便轻易返回。                                |          |
|                               | FIP 将数据发送到服务器之前不加密或编码密码或数据。要保护密码和数<br>据,请用 Web 文件夹(WebDAV)。 |          |
|                               |                                                             |          |
|                               | Learn more about <u>using Neb Folders</u> .                 |          |
|                               | □ 進名登录 (A) □ 保存密码 (S)                                       |          |
|                               |                                                             |          |
|                               |                                                             |          |
|                               |                                                             |          |
|                               |                                                             |          |

弹出如上窗口,输入用户名和密码,点击"登录"。

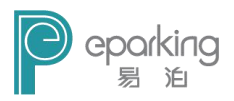

| 👰 ftp://192.168.0.143/ = 1                                              | licrosoft Internet Expl | orer                         |                            |            |
|-------------------------------------------------------------------------|-------------------------|------------------------------|----------------------------|------------|
| 文件(E) 编辑(E) 查看(Y) 收藏                                                    | (A) 工具(T) 帮助(H)         |                              |                            | <b>A</b> 7 |
| 🔾 AL - 🕥 - 🏂 🔎 🕯                                                        | 「読み」文件夹 🎹・              |                              |                            |            |
| 地址 (1) 👰 ftp://192.168.0.143/                                           |                         |                              |                            | 🖌 🔁 转到     |
| 其它位置                                                                    | <b>E</b>                | 10.31                        | 5最终测试工具                    | ^          |
| <ul> <li>Ø Internet Explorer</li> <li>① 我的文档</li> <li>○ 共享文档</li> </ul> | 9.10                    | 9.18                         | code                       |            |
| 9 网上邻居                                                                  | ghost                   | KuGouCache                   | IISOCache                  |            |
|                                                                         | pnt校对工具                 | Program Files                | Recycled                   |            |
|                                                                         | RECYCLER                | System Volume<br>Information | TH-OCR SDK<br>V10. 0. 0. 4 |            |
|                                                                         | TXT                     | v3. 2. 0. 36                 | York                       |            |
|                                                                         | workdir                 | yjbf                         | yjhy                       |            |
|                                                                         | 北京文通增值税汉字<br>防伪认证识别SDK  | 安黒祥本库                        | 📁 ІД                       | ~          |
|                                                                         |                         | 用户: sa                       | 🥑 Internet                 | ji.        |

之后,则进入ftp根目录,说明FTP配置成功了。 以上即为FTP配置的全过程,接下来就可以使用了。

#### 2.3 V2 相机配置工具

- 1) 打开 Camera\_V2. exe 程序, 点击"搜索设备"。
- 2) 之后点击搜索出来的相机,点击"连接设备"。
- 3) 如果搜索出来的相机能连接成功,则该相机 IP 可 以配置到岗亭收费端。

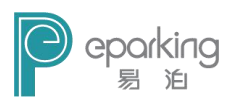

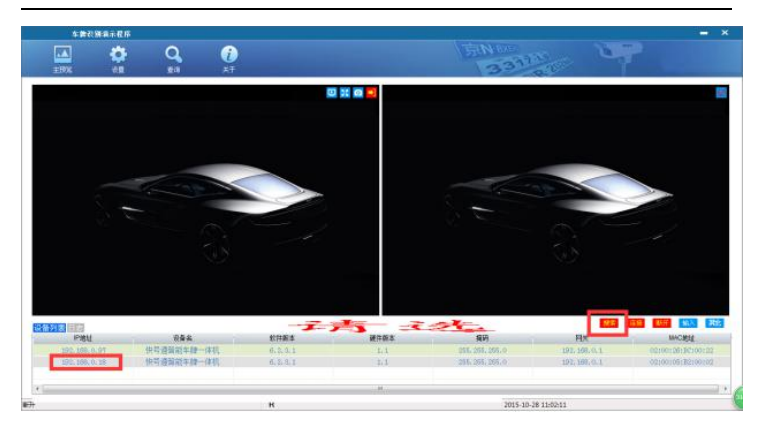

# 2.4 LED 一体箱 IP 修改

打开 testScreenShow.exe 程序.进行如下设置.如果 testScreenShow.exe 文件运行不了,可以先执行 vcredist\_x86.exe 文件.

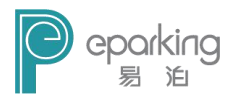

| 显示屏测试        |                                 | 声    | 音测试     |                     |
|--------------|---------------------------------|------|---------|---------------------|
| IP地址         | 192 . 168 . 0 . 199             | 1    | P地址     | 192 . 168 . 0 . 199 |
| 🗖 485通信      | •                               |      | 🛛 485通信 |                     |
| 第一行          | 欢迎光临                            |      |         |                     |
| 第二行<br>[]o显示 | 欢迎使用易泊时代智能停车场计费系<br>屏 开闸 □ 定时5秒 |      | 声音      | ▼<br>Send 读职所有      |
| IP地址         |                                 | 修    | 改为      |                     |
|              |                                 |      | IP地址    | 192 . 168 . U . 199 |
| 原始IP         | 192 . 168 . 0 . 199             | ==>  | 子网摘     | 255 . 255 . 255 . 0 |
|              |                                 |      | 网关      | 192 . 168 . 0 . 1   |
|              |                                 | 修改IP |         |                     |
| 772          |                                 |      | -       | 100 100 0 100       |
| IP地址         | 192 . 168 . 0 . 199             | IP   | 地址      | 192 . 168 . 0 . 199 |
| 🗌 485通信      | •                               |      | 485通信 [ | <b></b>             |
| 高度           | ά.                              | ł    | 皮费      | ▼ 元 收费 读取所者         |
|              | Send                            | E    | 读小数点    |                     |
|              |                                 | 3    | 軍牌      | ▼ 读车牌 读取所有          |
|              |                                 | F    | 租车剩余    | ▼ 天 读取 读取所者         |

### 2.5 智能停车场管理系统安装

1) 打开文件夹"4-易泊时代智能停车场管理系统 V3.0", 双击 setup. exe, 开始安装。

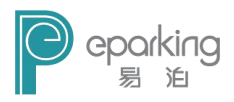

| 智能停车场管理系统 - InstallS | hield Wizard                                                   |
|----------------------|----------------------------------------------------------------|
|                      | 正在准备安装                                                         |
| 3                    | 智能停车场管理系统 安装程序正在准备 InstallShield<br>Wizerd,它将引导您完成剩余的安装过程。请稍候。 |
|                      | 正在准备安装                                                         |
| 2                    |                                                                |
|                      |                                                                |
|                      | 取消                                                             |

### 2) 单击"下一步"继续。

| 智能停车场管理系统 - InstallS | hield Wizard                                                                                                   |
|----------------------|----------------------------------------------------------------------------------------------------|
|                      | <b>欢迎使用 智能停车场管理系统 InstallShield</b><br>Wizard<br>InstallShield(%) Wizard 将在计算机中安装 智能<br>停车场管理系统。若要继续,请单击"下一步"。 |
|                      | < 上一步 (B) ) <b>下一步 (B) &gt; 取消</b>                                                                             |

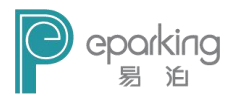

### 3) 选择目的地文件夹。

| 智能停车场管理系统 - InstallShield Wizard           |            |
|--------------------------------------------|------------|
| <b>选择目的地位置</b><br>选择安装程序在其中安装文件的文件夹。       |            |
| 安装程序将在以下文件夹中安装 智能停车场管理系统。                  |            |
| 要安装到此文件来,请单击"下一步"。要安装到其它文件夹<br>然后选择其它文件夹。  | ,请单击"浏览",  |
| 目的地文件夹<br>C:\Program Files\EParkingManage\ | [浏览 (R)    |
| InstallShield                              |            |
| (上一步 (8))下一                                | 步(11) > 取消 |

4) 开始安装复制文件。

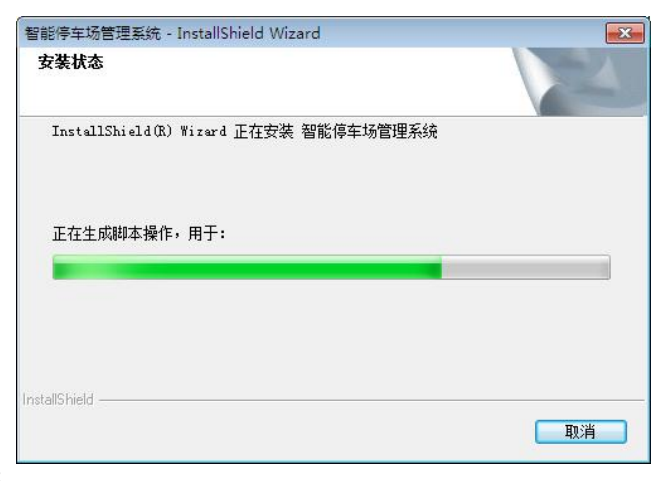

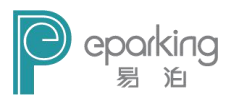

#### 5) 复制完成,单击"完成",完成安装。

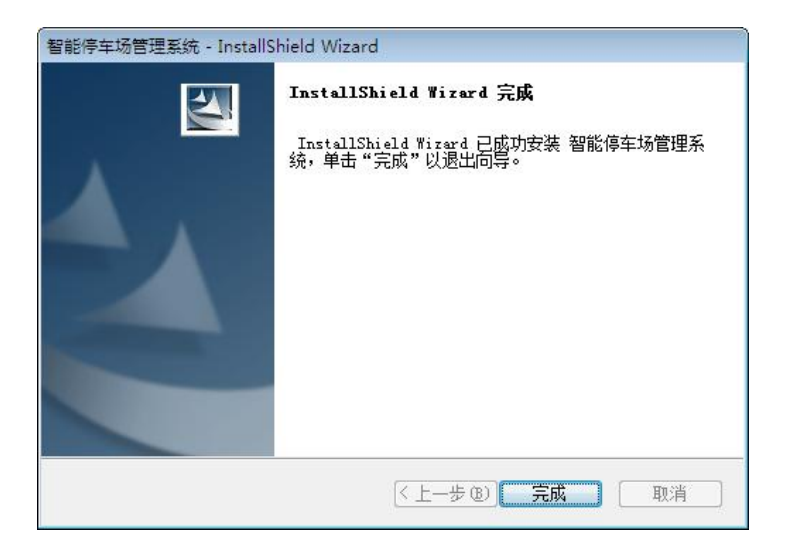

# 3. 数据库设置

单击"开始",依次选择"所有程序"—"智能停车场管理 系统"—数据库。

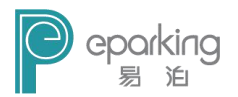

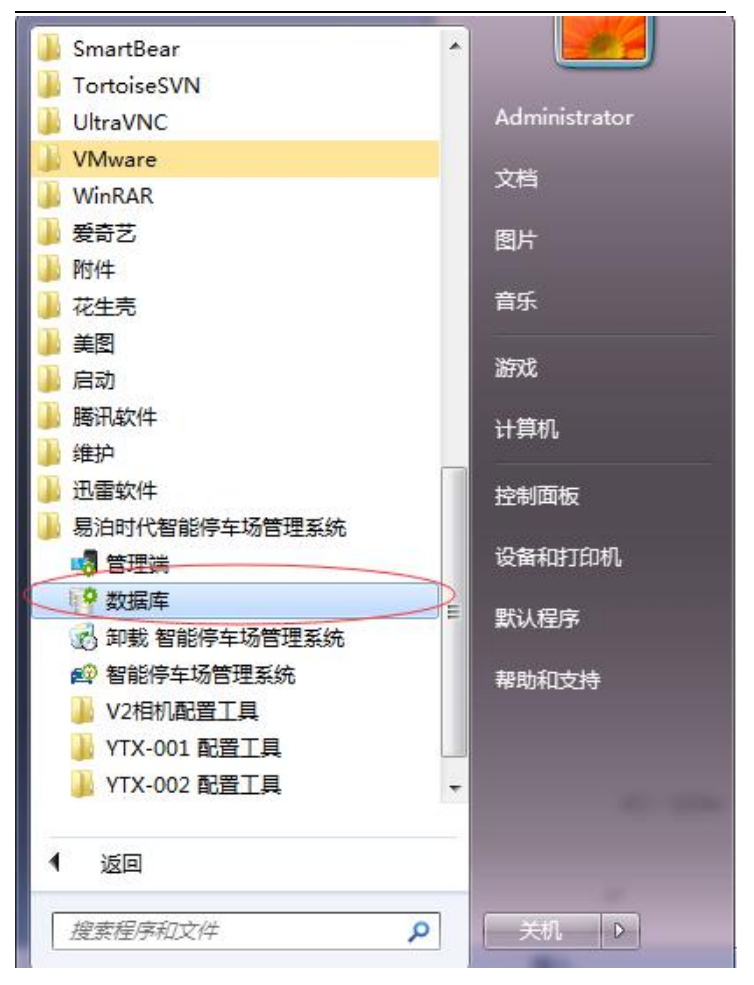

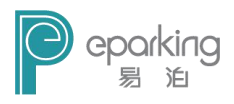

## 3.1 测试连接

| 用户名: | sa |
|------|----|
| 密码:  | •• |

填写服务器地址,用户名,密码,之后点击"测试连接",如果弹出如下对话框

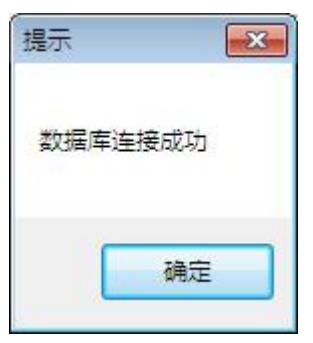

则说明数据库连接成功。

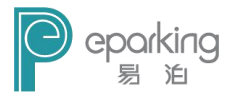

说明:上图中的"服务器地址","用户名","密码"分别 对应下图中的"服务器名称",

"登录名","密码"。

|                                                                                                    | ×          |
|----------------------------------------------------------------------------------------------------|------------|
| Windows Server System<br>Windows Server System<br>Windows Server System | tem        |
|                                                                                                    | -          |
| YUN-FC                                                                                                    | •          |
| SQL Server 身份验证                                                                                                    | •          |
| Sà                                                                                                    |            |
| *****                                                                                                    |            |
| ☑ 记住密码 @)                                                                                                    |            |
| ) 取消 帮助 选                                                                                                    | 项(0) >>    |
|                                                                                                    | Prver.2005 |

#### 3.2 创建数据库

测试连接成功后,点击"创建数据库",如果弹出如下对话框

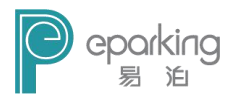

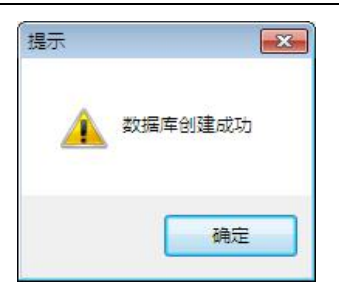

则数据库创建成功。

注意:数据库创建成功后一定要点击"确定(0)",不要点 "取消(C)",用来保存数据库配置信息。

# 4. 管理端

单击"开始",依次选择"所有程序"—"易泊时代智能停车场管理系统"—管理端。

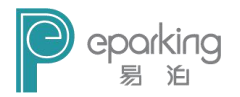

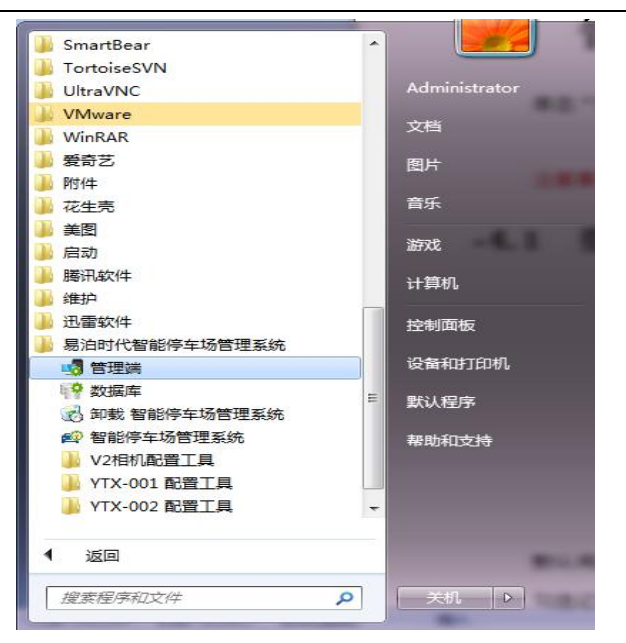

注意事项: 在管理端做任何的设置, 收费岗亭计费端 都得重新启动。

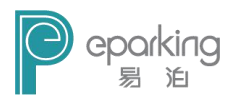

### 4.1 登录

| 用户名   | admin |       | • [ |
|-------|-------|-------|-----|
| 密码    |       |       |     |
| 🗹 记住用 | 户名    |       |     |
| 确定    | (0)   | 取消(C) |     |

默认用户名: admin; 默认密码: 8888。 勾选记住用户名,可记住输入的历史用户名 点击清空按钮,可清空所有记住的用户名

#### 4.2 "用户管理" 菜单

单击"用户管理"菜单项,选择"用户信息",弹出如 下图所示对话框。

在"用户信息"对话框中,可以对用户进行添加、修 改、删除等操作。

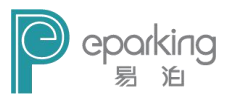

| 序 | 登陆名    | 姓名    | 性别 | 证件类型 | 证件号码 | 职位 | 电话   | 权限  | 添加    |
|---|--------|-------|----|------|------|----|------|-----|-------|
| 1 | admin  | 系统管理员 | 男  |      |      |    | 1234 | 管理员 |       |
| 2 | zlj001 | 张三    | 男  |      |      |    | 1366 | 操作引 | 修改    |
| 3 | bmd001 | 毕四    | 男  |      |      |    | 1550 | 操作引 | 19/14 |
| 4 | wjq001 | 王五    | 男  |      |      |    | 1561 | 管理5 | 删除    |
|   |        |       |    |      |      |    |      | [   | 退出    |
|   |        |       |    |      |      |    |      |     |       |
|   |        |       |    |      |      |    |      |     |       |
|   |        |       |    |      |      |    |      |     |       |
|   |        |       |    |      |      |    |      |     |       |
|   |        |       |    |      |      |    |      |     |       |
|   |        |       |    |      |      |    |      |     |       |

#### 4.2.1 添加用户

单击"添加"按钮,弹出"添加用户"对话框,如下 图所示:

| 登录信息 |       |   |       |           |   |
|------|-------|---|-------|-----------|---|
| 登录名  | 吴波    | * |       | ◎ 操作员权限   |   |
|      |       |   |       | ◎ 超级管理员权限 |   |
| 登录密码 | ••••• |   |       | ◎ 管理员权限   |   |
| 确认密码 | ••••• |   |       |           |   |
| 月户信息 |       |   |       |           |   |
| 姓名   | 吴波    | * | 联系电话  | 888888888 | * |
| 性别   | 男     | • | Email |           |   |
| 证件类型 | 身份证   | • |       |           |   |
| 证件号码 |       |   |       |           |   |
| 职位   |       |   |       |           |   |
|      |       |   | _     |           |   |

66

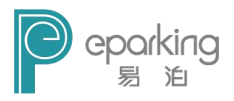

用户可依次填入新用户的信息,及设置权限。默认状态下,新用户名默认的权限为"操作员权限",管理员/超级管理员可以根据需要进行修改。

其中:登录名,姓名及联系电话为必填项,其它为选 填项。

填写完毕,单击"保存"按钮,在弹出的"提示"对 话框中确定。

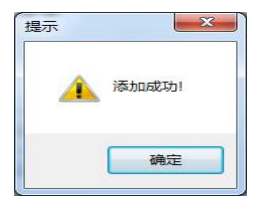

然后系统直接返回到用户信息界面,在用户信息界面, 可以看到新添加的用户"yizd"。

| 养 | 登陆名   | 姓名    | 性别 | 证件类型 | 证件号码 | 职位 | 电话          | 杉  | 添加     |
|---|-------|-------|----|------|------|----|-------------|----|--------|
|   | admin | 系统管理员 |    |      |      |    | 123456789   | 龙  |        |
| 2 | 123   | 123   | 男  |      |      |    | 123         | 損「 | 修改     |
| 3 | yizd  | yizd  | 女  |      |      |    | 136813681** | 損  | 150 10 |
|   |       |       |    |      |      |    |             | (  | 删除     |
|   |       |       |    |      |      |    |             | 6  | 退出     |
|   |       |       |    |      |      |    |             |    |        |
|   |       |       |    |      |      |    |             |    |        |
|   |       |       |    |      |      |    |             |    |        |
|   |       |       |    |      |      |    |             |    |        |
|   |       |       |    |      |      |    |             |    |        |
|   |       |       |    |      |      |    |             |    |        |
|   |       |       |    |      |      |    |             |    |        |
|   |       |       |    |      |      |    |             |    |        |
|   |       |       |    |      |      |    |             |    |        |

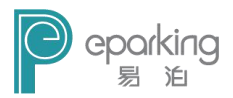

### 4.2.2 修改用户

选中要修改的用户,单击"修改"按钮。

| 序 | 登陆名   | 姓名    | 性别 | 证件类型 | 证件号码 | 职位 | 电话          | 杉   | 添加     |
|---|-------|-------|----|------|------|----|-------------|-----|--------|
| 1 | admin | 系统管理员 |    |      |      |    | 123456789   | 起   |        |
| 2 | 123   | 123   | 男  |      |      |    | 123         | Í f | 修改     |
| 3 | yizd  | yizd  | 女  |      |      |    | 136813681** | 損し  | 15 1-1 |
|   |       |       |    |      |      |    |             |     | 删除     |
|   |       |       |    |      |      |    |             |     | 退出     |
|   |       |       |    |      |      |    |             |     |        |
|   |       |       |    |      |      |    |             |     |        |
|   |       |       |    |      |      |    |             |     |        |
|   |       |       |    |      |      |    |             |     |        |
|   |       |       |    |      |      |    |             |     |        |
|   |       |       |    |      |      |    |             | -   |        |
|   |       |       |    |      |      |    |             |     |        |
|   |       |       |    |      |      |    |             |     |        |
|   |       |       |    |      |      |    |             |     |        |

可以对用户的所有信息进行修改。

红色\*号,表示必填项

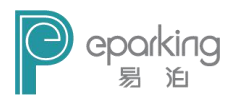

| 25 20 4 1 10 10 1 |        |    |              |                   |        |
|-------------------|--------|----|--------------|-------------------|--------|
| 登录名               | mabo   | *  |              | ◉ 操作员权限           |        |
| ■ 修改登录容           | (763)  |    |              | ◎ 超级管理员权限         | 艮      |
| - produced        |        |    |              | ◎ 管理员权限           |        |
| 登录密码              |        |    | 注意,超         | 级管理员权限拥有          | 所有权限:管 |
|                   |        |    | 理员权限<br>操作员权 | 拥有除删除操作之<br>限只能收费 | 外所有权限; |
| 确认密码              |        |    | PKIT 241X    |                   |        |
| 用户信息              |        |    |              |                   |        |
| 姓名                | 吴波     | *  | 联系电话         | 888888            | *      |
| 性别                | 男      | •] | Email        |                   |        |
|                   | 身份证    | •  |              |                   |        |
| 证件类型              | -      |    |              |                   |        |
| 证件类型<br>证件号码      | 888888 |    |              |                   |        |

#### 4.2.3 删除用户

选中要删除的用户,然后单击"删除"按钮。

在弹出的提示信息框中,单击"确定"删除所选用户。

| @ 确定要删除吗 | ∃? |
|----------|----|
| 确定       | 取消 |

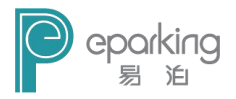

# 4.3"车辆管理"菜单

#### 4.3.1 车辆登记

| 车牌号 | I          | 姓名   |       | 车辆类型 所有      | 「车辆・」 | 月租车类型    |      | -        | ž   | 皆询                    |
|-----|------------|------|-------|--------------|-------|----------|------|----------|-----|-----------------------|
| 序号  | 车牌号        | 是否进入 | 车牌类型  | 收费类型         | 月租车类型 | 车主姓名     | 性别   | 联系方式     | *   |                       |
|     | 新AK9092    | 未进入  | 蓝牌    | 临时车          |       | 新AK9092  | 男    | 新AK9092  |     | 添加车辆(A)               |
| 2   | 新A767Q9    | 已进入  | 蓝牌    | 免费车          |       | 新A767Q9  | 男    | 新A767Q9  | - 1 |                       |
| 3   | 新A2K167    | 未进入  | 蓝牌    | 临时车          |       | 新A2K167  | 男    | 新A2K167  |     | 修改信 <u>自</u> (W)      |
| 1   | 新A362V8    | 已进入  | 蓝牌    | 临时车          |       | 新A362V8  | 男    | 新A362V8  |     | PS PATENDA (III)      |
| 5   | 新A728V7    | 已进入  | 蓝牌    | 月租车,剩余40天    | 月粗1   | 新A728V7  | 男    | 新A728V7  |     | an in A she fat (a )  |
| 5   | 新AWB262    | 已进入  | 蓝牌    | 月租车,剩余101天   | 月租1   | 新AWB262  | 男    | 新AWB262  |     | 删除年钠(D)               |
| 7   | 新A376L5    | 未进入  | 蓝牌    | 月租车,剩余285天   | 月粗1   | 新A376L5  | 男    | 新A376L5  |     |                       |
| 3   | 新APP125    | 未进入  | 蓝牌    | 月租车,剩余71天    |       | 新APP125  | 男    | 新APP125  |     | 设置免费车                 |
| Э   | 新A061L6    | 未进入  | 蓝牌    | 临时车          |       | 新A061L6  | 男    | 新A061L6  |     |                       |
| LO  | 新A68Q07    | 未进入  | 蓝牌    | 月租车,剩余10天    | 月租1   | 新A68Q07  | 男    | 新A68Q07  | 1   | 设置日租车                 |
| 11  | 新A989WX    | 未进入  | 蓝牌    | 月租车,剩余10天    | 月粗1   | 新A989WX  | 男    | 新A989WX  |     | 50, dial./ 7 (dial. ) |
| 12  | 新AFH518    | 未进入  | 蓝牌    | 月租车,剩余10天    |       | 新AFH518  | 男    | 新AFH518  |     | 口印 1 4 左              |
| 13  | 新A37X11    | 未进入  | 蓝牌    | 临时车          |       | 新A37X11  | 男    | 新A37X11  |     | 月租一八多年                |
| 14  | 新AX8790    | 已进入  | 蓝牌    | 月租车,剩余10天    |       | 新AX8790  | 男    | 新AX8790  |     |                       |
| 15  | 新AQ6612    | 未进入  | 蓝牌    | 月租车,剩余10天    |       | 新AQ6612  | 男    | 新AQ6612  |     | 导人车辆信息                |
| 16  | 新A75215    | 未进入  | 蓝牌    | 月租车,剩余10天    |       | 新A752M5  | 男    | 新A752N5  |     |                       |
| 17  | 新AKL775    | 未进入  | 蓝牌    | 月租车,剩余10天    |       | 新AKL775  | 男    | 新AKL775  |     | 导出车辆信息                |
| 18  | 新A32R58    | 未进入  | 蓝牌    | 临时车          |       | 新A32R58  | 男    | 新A32R58  |     |                       |
| 19  | 渝CN5907    | 未进入  | 蓝牌    | 月租车,剩余10天    |       | 渝CN5907  | 男    | 渝CN5907  |     | 退出(C)                 |
| 20  | 新A162J6    | 已进入  | 蓝牌    | 月租车,剩余10天    |       | 新A162J6  | 男    | 新A162J6  |     | 100                   |
| 21  | 新AYW668    | 未进入  | 蓝牌    | 月租车,剩余10天    |       | 新AYW668  | 男    | 新AYW668  |     |                       |
|     | AL . TROOF | +2#3 | オピリクロ | -14- n-+ -1- |       | 立ちょうわつのに | FR . | 2E 19000 | - T |                       |

A. 添加车辆

| 計加车辆信息 | AND OTHER |      | 100.0.0 | A 2 8 4    | - 100 | ×    |
|--------|-----------|------|---------|------------|-------|------|
| 车牌号    | [         | *    | ETC序列号  |            |       |      |
| 车颜色    |           |      | 车型号     |            |       | 例:奥迪 |
| 车主姓名   |           | * 査  | 询 车牌类型  | 蘆牌         | -     | )    |
| 计费方案   |           | -    |         |            |       |      |
| 证件类型   | 身份证       | •    | 证件号码    |            |       |      |
| 性别     | 男         | -    | 出生日期    | 2016-03-22 | -     |      |
| 联系电话   |           | * 不  | 同车主,请填  | 写不同的电话     |       |      |
| 地址     |           |      |         |            |       |      |
|        |           | 确定   |         | TOSE       |       |      |
|        |           | HALL |         | 4次1月       |       |      |

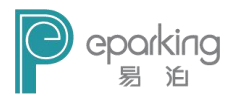

在添加车辆信息的时候,其中"车牌号"、"车主姓名"、 "联系电话"这三项为必填项,其它为选填项。

B. 修改信息

| 车牌号  | 新AWB262    | *   | 车型号     |         | 例:奧迪 |
|------|------------|-----|---------|---------|------|
| 车颜色  |            |     | 车牌类型    | 蓝牌      | •    |
| 车主姓名 | 新AWB262    | * J | 更换车主 性别 | 月       | •    |
| 证件类型 | 身份证        | •   | 证件号码    | 新AWB262 |      |
| 出生日期 | 2016-03-22 |     | 联系电话    | 新AWB262 | *    |
| 地址   | [          |     |         |         |      |
| 计费方案 | 默认收费方案     | •   |         |         |      |

修改车辆信息的时候,除了车牌号不能进行修改,其 它的各项都能进行修改。

C. 删除车辆

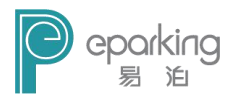

| 车牌号 |           | 姓名   |      | 车辆类型 [     | 所有车辆  | 月租车类型      |     | •         | 查询                 |
|-----|-----------|------|------|------------|-------|------------|-----|-----------|--------------------|
| 茅号  | 车牌号       | 是否进入 | 车牌类型 | 收费类型       | 月粗车类型 | 车主姓名       | 性别  | 联系方式 1    | ]                  |
|     | 新AK9092   | 未进入  | 蓝牌   | 临时车        |       | 新AK9092    | 男   | 新AK9092   | 添加车辆(A)            |
| 2   | 新A76709   | 已进入  | 蓝牌   | 免费车        |       | 新A76709    | 男   | 新A76709 _ |                    |
| 3   | 新A2K167   | 未进入  | 蓝牌   | 临时车        |       | 新A2K167    | 男   | 新A2K167   | (修改/信倉/II)         |
| 1   | 新A362V8   | 已进入  | 蓝牌   | 临时车        |       | 新A362V8    | 男   | 新A362V8   | 15 FX(15)(2)(#)    |
| 5   | 新A728V7   | 已进入  | 蓝牌   | 月租车,剩余40天  | 月租1   | 新A728V7    | 男   | 新A728V7   | mark at the call   |
| 5   | 新AWB262   | 已进入  | 蓝牌   | 月租车,剩余101天 | 月租1   | 新AWB262    | 男   | 新AWB262   | 删除车辆(D)            |
| 7   | 新A376L5   | 未进入  | 蓝牌   | 月租车,剩余285天 | 月粗1   | 新A376L5    | 男   | 新A376L5   |                    |
| в   | 新APP125   | 未进入  | 蓝牌   | 月租车,剩余71天  |       | 新APP125    | 男   | 新APP125   | 设置免费车              |
| 9   | 新A061L6   | 未进入  | 蓝牌   | 临时车        |       | 新A061L6    | 男   | 新A061L6   |                    |
| 10  | 新A68Q07   | 未进入  | 蓝牌   | 月租车,剩余10天  | 月租1   | 新A68Q07    | 男   | 新A68Q07   | 设置日和车              |
| 11  | 新A989WX   | 未进入  | 蓝牌   | 月租车,剩余10天  | 月租1   | 新A989WX    | 男   | 新A989WX   | (All and All and A |
| 12  | 新AFH518   | 未进入  | 蓝牌   | 月租车,剩余10天  |       | 新AFH518    | 男   | 新AFH518   | ロ印 しかた             |
| 13  | 新A37X11   | 未进入  | 蓝牌   | 临时车        |       | 新A37X11    | 男   | 新A37X11   | 月租一八岁年             |
| 14  | 新AX8790   | 已进入  | 蓝牌   | 月租车,剩余10天  |       | 新AX8790    | 男   | 新AX8790   |                    |
| 15  | 新AQ6612   | 未进入  | 蓝牌   | 月租车,剩余10天  |       | 新AQ6612    | 男   | 新AQ6612   | 导人车辆信息             |
| 16  | 新A752M5   | 未进入  | 蓝牌   | 月租车,剩余10天  |       | 新A752M5    | 男   | 新A752N5   |                    |
| 17  | 新AKL775   | 未进入  | 蓝牌   | 月租车,剩余10天  |       | 新AKL775    | 男   | 新AKL775   | 导出车辆信息             |
| 18  | 新A32R58   | 未进入  | 蓝牌   | 临时车        |       | 新A32R58    | 男   | 新A32R58   |                    |
| 19  | 渝CN5907   | 未进入  | 蓝牌   | 月租车,剩余10天  |       | 渝CN5907    | 男   | 渝CN5907   | 退出(C)              |
| 20  | 新A162J6   | 已进入  | 蓝牌   | 月租车,剩余10天  |       | 新A162J6    | 男   | 新A162J6   | 200                |
| 21  | 新AYW668   | 未进入  | 蓝牌   | 月租车,剩余10天  |       | 新AYW668    | 男   | 新AYW668 _ |                    |
| 20  | AC MODOOF | +2#3 | オビジー | #====      |       | 2E + 70000 | E C | 2C+70000  |                    |

选中删除的车辆,然后单击"删除车辆",删除操作成功。

D. 设置免费车

选中要设置为免费车的车辆,单击"设置免费车"。

| 车牌号   | 新A362V8    | 免费    | 类型 军车免    | 费    | ▼编辑 |
|-------|------------|-------|-----------|------|-----|
| ● 限时免 | 费          | ◎永    | 久免费       |      |     |
| ◎ 固定时 | 间段 个小时内乡   | 免费 ◎每 | 个月前       | 个小时内 | 免费  |
| 开始时间  | 2016-03-22 | 结束    | 时间 2016-0 | 3–22 |     |
|       | 福定         |       | 取消        |      |     |
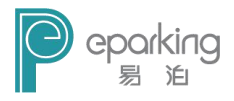

免费类型有:限时免费、永久免费、固定时间段免费 和每个月前多少小时免费四种。限时免费就是在某一个时 间内对该车进行免费;永久免费,则把该车设置为永久免 费,没有时间限制;固定时间段免费,即在一定时间段内 停车免费;每个月前多少小时免费,即每个月的前多少小 时免费停车。

#### E. 设置月租车

| 车牌<br>收费⊴    | 卑号 新A32R<br>全额 <b>□</b> | :58        |            | 车主姓名<br>]]租车类型 | 所A32R58    |          | <b>▼</b> 编辑    |
|--------------|-------------------------|------------|------------|----------------|------------|----------|----------------|
| 续            | 租一月                     | 续租         | 二月         | 续租三月           |            | 续租半年     | F              |
| 自定义          |                         |            |            |                |            |          |                |
| 开始时          | 前 2016-0                | 3-22       |            | 截至时间 2         | 016-03-22  |          |                |
|              |                         |            |            |                |            |          | _              |
|              |                         |            |            |                |            | 添加       | 1              |
| 当前月租         | E.                      |            |            |                |            |          |                |
| 序号           | 车牌号                     | 开始时间       | 结束时间       | 收费金额           | 收费日期       |          | 收费人 '          |
| 1            | 新A32R58                 | 2015-07-28 | 2015-09-01 | 0              | 2016-01-14 | 15:49:07 | 系统管            |
| 2            | 新A32R58                 | 2015-07-01 | 2015-08-01 | 0              | 2016-01-19 | 02:11:40 | 系统管            |
|              | 立ちょうのわたの                | 0015 00 01 | 0015 00 01 | ^              | 0012 01 10 | 00.11.51 | z7 4六 255<br>▶ |
| _            | 7/2                     | nndec      |            |                |            |          |                |
| 1.6          |                         | 世界         |            |                |            |          |                |
| 修            | 7                       |            |            |                |            |          |                |
| 修<br>万史记录    | R.                      |            |            |                |            |          |                |
| <b>万</b> 史记录 | ξ.                      |            |            |                |            |          |                |
| <b>万</b> 史记录 | ζ.                      |            |            |                |            |          |                |

设置月租车的收费金额,月租车类型,开始时间及截 至时间,再单击"添加",保存到数据库里。可以设置多条 记录。

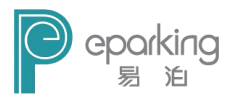

| F. | 月租一 | ·人多车    |
|----|-----|---------|
|    | /   | / • / / |

| 姓名 新A376L5 | 联系电话 新A376L5 共享车位数        |
|------------|---------------------------|
|            | 注释: 共享车位数, 是设置多辆车可以共享几个车位 |
| .登记车辆      | 一人多车列表                    |
| 新A376L5    |                           |
|            |                           |
|            | >                         |
|            |                           |
|            |                           |
|            | <==                       |
|            |                           |

先选中要设置的用户,点击一人多车出现上图,将已 登记车牌框内要设置的多辆车牌选中移动到一人多车列 表,保存即可。(详细操作介绍见附录1)

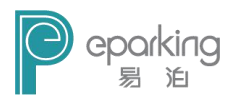

G. 导入车辆信息

| 茅号 | 车牌号 | 姓名 | 电话 | 月租车类型 | 开始日期 | 结束日期 | ***                                         |
|----|-----|----|----|-------|------|------|---------------------------------------------|
|    |     |    |    |       |      |      | 请查看轻式说明                                     |
|    |     |    |    |       |      |      | 从EXCEL中读取信息                                 |
|    |     |    |    |       |      |      | 注意: 导入格式和<br>导出格式不同,导入<br>时请查看导入说明<br>和导入模板 |
|    |     |    |    |       |      |      | ☑删除之前的月租记录                                  |
|    |     |    |    |       |      |      | 确认将信息导入数据国                                  |
|    |     |    |    |       |      |      |                                             |
|    |     |    |    |       |      |      |                                             |

导入之前应先点击上图中的格式说明和导入模板说 明,来明确模版格式,否则容易出错

选择从 excel 中读取信息,找到车辆信息文件,确认 将信息导入数据库。可根据需要选择是否删除之前的月租 车记录。

注: 导入车辆信息 excel 表标准列依次为序号、车牌 号、姓名、电话、月租车类型、开始日期、结束日期。同 一车主的多辆车应对应多条信息。电话列的格式应设置为 文本格式。

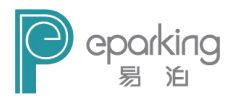

H. 导出车辆信息

| 序号 | 车牌号     | 姓名      | 电话      | 收费类型 | F | <u></u>         |
|----|---------|---------|---------|------|---|-----------------|
| 1  | 新AK9092 | 新AK9092 | 新AK9092 | 临时车  | Ļ |                 |
| 2  | 新A767Q9 | 新A767Q9 | 新A767Q9 | 免费车, |   |                 |
| 3  | 新A2K167 | 新A2K167 | 新A2K167 | 临时车  |   |                 |
| 4  | 新A362V8 | 新A362V8 | 新A362V8 | 临时车  |   |                 |
| 5  | 新AWB262 | 新AWB262 | 新AWB262 | 月租车, | F |                 |
| 6  | 新A728V7 | 新A728V7 | 新A728V7 | 月租车, | F |                 |
| 7  | 新A376L5 | 新A376L5 | 新A376L5 | 月租车, | F | · 动取左辆/c 自      |
| 8  | 新A68Q07 | 新A68Q07 | 新A68Q07 | 月租车, | F | NA4X-1-41310/05 |
| 9  | 新APP125 | 新APP125 | 新APP125 | 月租车, |   |                 |
| 10 | 新A061L6 | 新A061L6 | 新A061L6 | 临时车  |   |                 |
| 11 | 新A989WX | 新A989WX | 新A989WX | 月租车, | F |                 |
| 12 | 新AFH518 | 新AFH518 | 新AFH518 | 月租车, |   | 导出车辆信息          |
| 13 | 新A37X11 | 新A37X11 | 新A37X11 | 临时车  |   |                 |
| 14 | 新AX8790 | 新AX8790 | 新AX8790 | 月租车, |   |                 |
| 15 | 新A752M5 | 新A752M5 | 新A752M5 | 月租车, |   |                 |
| 16 | 新AQ6612 | 新AQ6612 | 新AQ6612 | 月租车, |   |                 |
| 17 | 新AKL775 | 新AKL775 | 新AKL775 | 月租车, |   |                 |
| 18 | 新A32R58 | 新A32R58 | 新A32R58 | 临时车  |   | *               |
| •  |         | m ,     |         |      |   |                 |

点击读取车辆信息,待信息读取完毕后点击导出车辆 信息按钮,选择导出信息存放目录,确认导出信息。

#### 4.3.2 临时车计费方案设置

| 1     四舍五入1       2     计费取整 不足1元收1元       3     计费取整 不足1元水收费       4     无操作       5     计费取整 0.51       6     计费取整 00.5                 | 序号 | 计费方案名称       | 添加        |
|----------------------------------------------------------------------------------------------------|----|--------------|-----------|
| 2     计费取整 不足1元收1元     修改       3     计费取整 不足1元不收费        4     无操作     删除       5     计费取整 0.51     //////////////////////////////////// | 1  | 四舍五入1        |           |
| 3     计费取整 不足1元不收费       4     无操作       5     计费取整 0.51       6     计费取整 00.5                                                            | 2  | 计费取整 不足1元收1元 | 修改        |
| 4     无操作       5     计费取整 0.51       6     计费取整 00.5                                                                                     | 3  | 计费取整 不足1元不收费 | 1244      |
| 5 计费取整 0.51<br>6 计费取整 00.5<br>编辑计费标                                                                                                    | 4  | 无操作          | 明修会       |
| 6 计费取整 00.5                                                                                                    | 5  | 计费取整 0.51    | - venerer |
|                                                                                                    | 6  | 计费取整 00.5    | 编辑计费标准    |

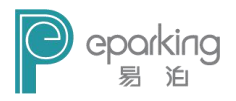

点击车辆管理,临时车计费方案设置。可对计费方案 进行添加、修改、删除、编辑等操作。

| 2 · · · · · · · · · · · · · · · · · · ·                                                                   |                                 |                                       |              |                                       |                                            |                                                      |
|----------------------------------------------------------------------------------------------------|---------------------------------|---------------------------------------|--------------|---------------------------------------|--------------------------------------------|------------------------------------------------------|
| 缶时车收费区                                                                                                    | (8)                             |                                       |              |                                       |                                            |                                                      |
| 开始时间                                                                                                    | 0:0                             | 0:00                                  | ×            | 截至时间                                  | 23:59:59                                   | ×.                                                   |
| 价格                                                                                                    | 1                               |                                       | •            | 单位                                    | 元/小时                                       | •                                                    |
| 车辆大小                                                                                                    | 小型                              | 」                                     | •            | 时间段收                                  |                                            | 元                                                    |
| -412/01-                                                                                                  |                                 | - 1<br>- 1. ch ili                    |              | 一一一一一一一一一一一一一一一一一一一一一一一一一一一一一一一一一一一一一 |                                            |                                                      |
| した書列士                                                                                                    |                                 | 力"钟 吃                                 | ×            | 76                                    | _                                          |                                                      |
| 収费列表                                                                                                    |                                 |                                       |              |                                       |                                            | 加入列表                                                 |
| 序 开如                                                                                                    | 邰时间                             | 结束时间                                  | 价格           | 单位                                    | 车辆大小                                       | 时间                                                   |
| 1 00:                                                                                                    | 00:00                           | 23:59:59                              | 2.00         | 元/小时                                  | 所有车辆                                       | 0.00                                                 |
|                                                                                                    |                                 | III                                   |              |                                       |                                            |                                                      |
| mille                                                                                                    | _                               | (法空刃)                                 | ŧ            |                                       |                                            |                                                      |
|                                                                                                    |                                 | 18-275                                | 1.           |                                       |                                            |                                                      |
| 汉费选项                                                                                                    |                                 |                                       |              |                                       |                                            |                                                      |
| 每日单次收                                                                                                    | 费上限                             |                                       | 7            | 亡 🗆 前                                 | 分钟不收                                       | 5                                                    |
| E n +4                                                                                                    | 分                               | 钟 最高收                                 | Ĵ            | त्ते 📄 🗄 सिक्टेट                      | 场 分钟                                       | 中不收费 🛛 🖾                                             |
| 母目則                                                                                                    |                                 |                                       |              |                                       | (x a) (x                                   |                                                      |
| <ul> <li>□ 四舍五入</li> </ul>                                                                                | 计费                              |                                       |              | 目り                                    | 分钟 牧                                       | 一元 🗉                                                 |
| <ul> <li>□ 四舍五入</li> <li>○ 四索→</li> </ul>                                                                 | 计费<br>(不早                       |                                       | +弗)          | 即                                     |                                            | 元 🛛                                                  |
| <ul> <li>♥ U 則</li> <li>● 四舍五入</li> <li>● 取整计费</li> </ul>                                                 | 计费<br>(不足                       | -元按一元i                                | +费)          | BU                                    |                                            | 元□                                                   |
| <ul> <li>♥ロ則</li> <li>● 四舍五入</li> <li>● 取整计费</li> <li>● 取整计费</li> </ul>                                   | 计费<br>(不足<br>(不足                | -元按一元;<br>-元不收费)                      | 十费)          | 則<br>◎ 0至                             |                                            | 元 🗆<br>, 0.5至1元按0.5元计                                |
| <ul> <li>♥□則</li> <li>● 四舍五入</li> <li>● 取整计费</li> <li>● 取整计费</li> <li>● 取整计费</li> <li>● 无操作(f)</li> </ul> | 计费<br>(不足<br>(不足<br>R留小娄        | -元按一元 <del>i</del><br>-元不收费)<br>文点2位) | 十费)          | 『<br>□<br>□<br>□<br>①<br>至            | 0.5元按0元计费<br>0.5元按0.5元计                    | 元 □<br>, 0.5至1元按0.5元计<br>费, 0.5至1元按1元计               |
| <ul> <li>□ 口町</li> <li>□ 四舍五入</li> <li>□ 取整计费</li> <li>□ 取整计费</li> <li>□ 无操作(作系统自动按端</li> </ul>           | 计费<br>(不足<br>(不足<br>R留小娄<br>一个计 | -元按一元计<br>-元不收费)<br>2点2位)<br>-费单位为-   | +费)<br>-个周期计 | 則<br>◎ 0至<br>◎ 0至<br>费,不足一个周          | 分钟 收<br>0.5元按0元计费<br>0.5元按0.5元计<br>期按一个周期计 | 元 □<br>, 0.5至1元按0.5元计<br>费, 0.5至1元按1元计<br>费, 修改计费方案无 |

设置临时车辆的计费标准,可分日间收费和夜间收费。 可对车型分开进行计费。设置好的各个收费区间,都需要 "加入列表"。

在临时车收费区间中,可设置前多少分钟收费多少元, 也可设置每日单次收费上限钱数。

在收费选项中,还可以设置嵌套过场多少分钟内不收

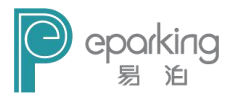

费,每日收费上限及前多少分钟是不收费。这三项是可选 项。

收费规则可选择:四舍五入计费、取整计费(不足一 元按一元收费)、取整收费(不足一元不收费)、0至0.5元 按0元计费,0.5至1元按0.5元计费、0至0.5元按0.5 元计费,0.5至1元按1元计费、无操作(保留小数点两位) 其中一项。

注意: 计费时间不能重复,以防造成重复收费。

#### 4.3.3 临时车出口计费设置

| 出口计 | 费标准  |              | 添加到列表 |
|-----|------|--------------|-------|
| 序号  | 出口名称 | 价格方案         |       |
| 1   | 出口   | 无操作          |       |
| 2   | 出口1  | 计费取整 不足1元收1元 |       |
|     |      |              |       |
|     |      |              |       |

根据不同出口设置对应的计费方案,添加到计费列表 即可。

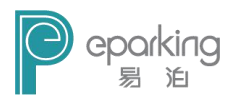

# 4.3.4 月租车分类管理

| 出口:  |         | ▶ 月租车类型: | •     |
|------|---------|----------|-------|
|      |         |          | 添加到列表 |
| 出口不ら | <b></b> | 型        |       |
| 序号   | 出口名称    | 月租车类型    |       |
| 1    | 出口      | 月租车C     |       |
| 2    | 出口      | 月租车A     |       |
| 3    | 出口1     | 月租车B     |       |
| 4    | 出口1     | 月租车C     |       |
|      |         |          |       |
|      |         |          |       |
|      |         |          |       |

将不同出口对应不同的月租车类型,添加到列表里, 使系统按不同的计费方案对不同类型月租车进行计费(嵌 套停车场)。比如说出口1中添加了月租车B,则当月租车 B经过出口1时不收费。

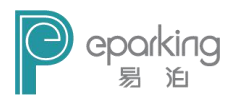

# 4.3.5 免费车设置

| 车      | 牌号       |       | 免          | 贵类型 军车免    | 费        | ▼编辑 |
|--------|----------|-------|------------|------------|----------|-----|
| ◎限     | 时免费      | ◉ 永久免 | .费 □相      | 莫糊定义 如出利   | 且车可定义: 方 | īΒ  |
| 开始     | 时间 2016- | 03-22 | □- 结页      | ₹时间 2016-0 | 3-22 🗔   | -   |
|        | -        | 确定添加  |            | 查          | 询免费车     |     |
|        |          |       |            |            |          |     |
| 予号     | 车牌号      | 免费类型  | 开始时间       | 结束时间       | 模糊查询     | -   |
| L      | 新A104CZ  | 贵宾    | 2016-01-15 | 2016-06-01 | 否        | -   |
| 2      | 新A15E32  | 贵宾    | 2016-01-15 | 2016-06-01 | 否        |     |
| 3      | 新A168A2  | 贵宾    | 2016-01-15 | 2016-06-01 | 否        |     |
| 1      | 新A1Q289  | 贵宾    | 2016-01-15 | 2016-06-01 | 否        |     |
| 5      | 新A1R728  | 贵宾    |            |            | 否        |     |
| 5      | 新A2R699  | 贵宾    | 2016-01-15 | 2017-06-01 | 否        |     |
| 7      | 新A35569  | 贵宾    | 2016-01-15 | 2016-06-01 | 否        |     |
| 2      | 新A3F386  | 贵宾    | 2016-01-15 | 2016-06-01 | 否        |     |
| ,<br>, | 新A3F455  | 贵宾    | 2016-01-15 | 2017-06-01 | 否        |     |
| )<br>) | 新A3W100  | 贵宾    | 2016-01-15 | 2017-06-01 | 否        | -   |
| 9      |          |       |            |            |          |     |

输入车牌号,选择免费类型,设置开始结束时间,确 定添加即可设置免费车。

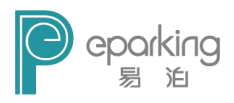

### 4.3.6 黑名单

| 车牌                    | 卑号       |    | 添加黑名单                     |
|-----------------------|----------|----|---------------------------|
| 1<br>黑名单 <sup>3</sup> | 备注<br>列表 |    | <mark>必填项</mark><br>例如:逃费 |
| 序号                    | 车牌号      | 备注 |                           |
|                       |          |    |                           |

输入车牌号,在备注框里填写列入黑名单的理由,然 后单击"添加黑名单",就可以在黑名单列表中看到新添加 的车辆。可以对添加到黑名单的车辆进行修改与删除操作。

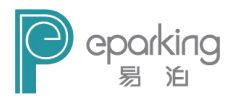

### 4.3.7 车辆优惠

|                                                | 配直                    |                                     |                                  |            |
|------------------------------------------------|-----------------------|-------------------------------------|----------------------------------|------------|
| ◎打排                                            | f优惠                   |                                     | • ‡                              | 斤          |
| ◎ 减氛                                           | 的间优惠                  | 减                                   |                                  | <b></b> 分钟 |
| ◎ 减氛                                           | 色金额优惠                 | 减                                   |                                  | 元          |
| ◎固定                                            | E额度收费                 | 收费                                  |                                  | 元          |
| ◎ 免费                                           | 散行                    |                                     |                                  |            |
|                                                | 5 4L                  |                                     |                                  |            |
| 显示:<br>提示                                      | 名称<br>- 优惠方案修改历       | <b>城功后,需要</b>                       | 重启收费端                            | 加入列表       |
| 显示:<br>提示<br>尤惠方案                              | 名称<br>- 优惠方案修改质<br>列表 | <b>城功后,需要</b>                       | 重启收费端                            | 加入列表       |
| 显示:<br><mark>提示</mark><br>优惠方案<br>序号<br>1<br>2 | 名称                    | <mark>枕功后,需要</mark><br>优惠<br>7<br>8 | <b>重启收费端</b><br>优惠类型<br>打折<br>打折 | 加入列表       |

可以设置车辆的优惠方案:打折优惠、减免时间优惠、 减免金额优惠、固定额度收费、免费放行、固定时间段内 免费。选择优惠方案,并设置好后,请给优惠方案进行命 名,然后再加入列表。

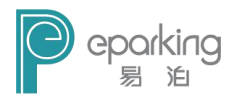

#### 4.3.8 车辆进出设置

A. 进出口道闸设置

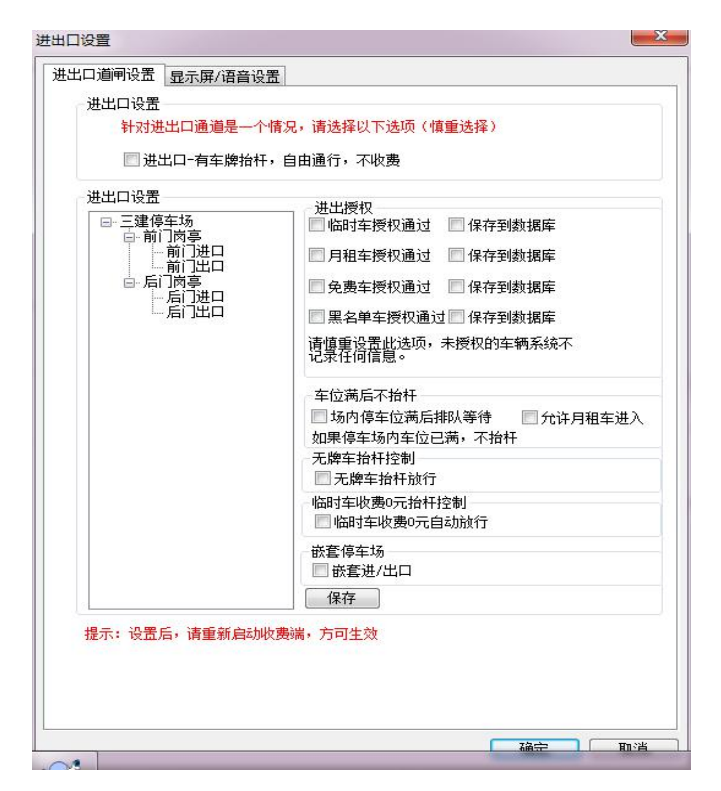

点击要设置的岗亭进口/出口,右侧会出现可设置的选项,点击需要设置的功能前的小筐,小筐内会出现"√", 点击下方保存按钮,即可保存设置。

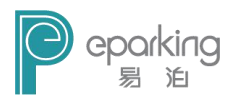

B. 显示屏设置

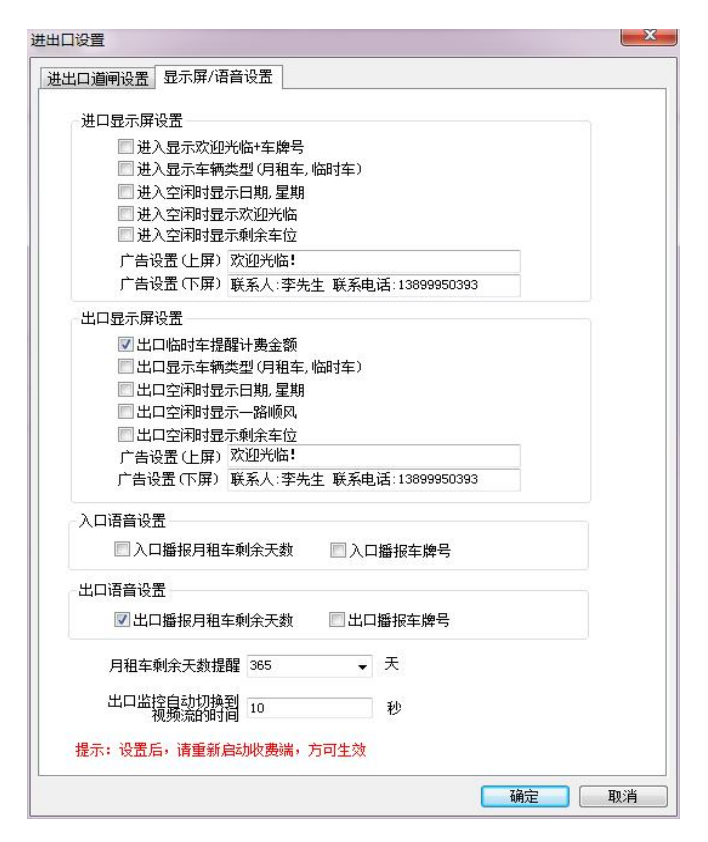

在进口/出口显示屏设置下面的功能选项里,点击选择 需要的功能,出现"√",点击确定即可保存。

广告屏设置选项,可在文本框内输入文本,显示在 LED 显示屏上。

84

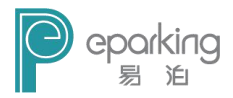

出入口语音设置,选中后播报月租车剩余天数。

月租车剩余天数提醒即车辆在进出场时,LED 显示屏上 显示该车辆所剩余的月租天数,从设置的剩余天数开始提 醒。

出口监控自动切换到视频流的时间即当车辆出场操作 员无操作时,计费端出口监控抓拍的画面定格在屏幕上的 时间。

#### 4.4 查询

#### 4.4.1 查询车辆收费金额

单击"查询"菜单,点击"车辆收费查询",输入查询 条件,弹出如下图所示对话框。

| 开  | 始时间 2         | 2016-03-01 00:00:00   | · 结束时间 2016         | -03-22 23:59 | :59 🔍 - |       | ***            | 导出      |  |
|----|---------------|-----------------------|---------------------|--------------|---------|-------|----------------|---------|--|
| 3  | 车牌号           |                       | 收费员                 |              | •       |       | <u>ar</u> .10) | Excel   |  |
| 车  | 两类型 [         | 临时车····               | • 优惠方案              |              | •]      |       | 维表显示           | ◎ 缩略图显示 |  |
| 茅号 | 车牌号           | 进入时间                  | 离开时间                | 停留时长         | 车辆类型    | 预收金額  | 应收金额           | 实收金额    |  |
|    | 新AT826:       | 2 2016-01-13 03:08:56 | 2016-01-15 18:34:44 | 2天15         | 临时车     | 70.00 | 128.00         | 128,00  |  |
|    | 新A0T81:       | 3 2016-01-13 02:56:39 | 2016-01-16 10:09:05 | 3天7/1        | 临时车     | 10.00 | 0.00           | 0.00    |  |
|    | 京₩6666        | 6 2016-03-15 16:07:21 | 2016-03-15 16:07:24 | 1分钟          | 临时车     |       | 0.00           | 0.00    |  |
|    | 京₩6666        | 6 2016-03-15 16:47:28 | 2016-03-15 16:48:08 | 1分钟          | 临时车     |       | 0.00           | 0,00    |  |
|    | 京₩6666        | 6 2016-03-15 16:56:50 | 2016-03-15 16:57:15 | 1分钟          | 临时车     |       | 5.00           | 5.00    |  |
|    | JIA7481-      | 4 2016-03-15 17:35:13 | 2016-03-15 17:37:55 | 2分钟          | 临时车     |       | 5.00           | 5,00    |  |
|    | JI A7481      | 4 2016-03-16 18:50:26 | 2016-03-16 18:51:41 | 1分钟          | 临时车     |       | 5.00           | 5.00    |  |
|    | JI A7481      | 4 2016-03-16 19:34:47 | 2016-03-16 19:35:31 | 1分钟          | 临时车     |       | 5,00           | 5,00    |  |
|    | JIA7481-      | 4 2016-03-16 19:46:30 | 2016-03-16 19:48:45 | 2分钟          | 临时车     |       | 5.00           | 5.00    |  |
| 0  | JI A7481      | 4 2016-03-16 20:43:23 | 2016-03-16 20:44:43 | 1分钟          | 临时车     |       | 5,00           | 5,00    |  |
| 1  | JIA7481-      | 4 2016-03-16 20:48:33 | 2016-03-16 20:50:18 | 2分钟          | 临时车     |       | 5.00           | 5,00    |  |
| 2  | JI A8888      | 8 2016-03-16 21:22:20 | 2016-03-16 21:22:23 | 1分钟          | 临时车     |       | 5.00           | 5.00    |  |
| 3  | JI A7481      | 4 2016-03-17 09:05:02 | 2016-03-17 09:05:22 | 1分钟          | 临时车     |       | 5,00           | 5,00    |  |
| 4  | JI A7481      | 4 2016-03-17 09:08:13 | 2016-03-17 09:09:22 | 1分钟          | 临时车     |       | 5.00           | 5.00    |  |
| 5  | JI A8888      | 8 2016-03-17 09:12:19 | 2016-03-17 09:12:37 | 1分钟          | 临时车     |       | 5.00           | 5.00    |  |
| 6  | JI A8888      | B 2016-03-17 09:13:31 | 2016-03-17 09:14:03 | 1分钟          | 临时车     |       | 5.00           | 5.00    |  |
| 7  | 京AF023        | 6 2016-03-17 09:25:09 | 2016-03-17 09:25:36 | 1分钟          | 临时车     |       | 5.00           | 5.00    |  |
| 8  | 京AF023        | 6 2016-03-17 09:26:40 | 2016-03-17 09:27:14 | 1分钟          | 临时车     |       | 5.00           | 5.00    |  |
| 9  | 京AF023        | 6 2016-03-17 09:32:52 | 2016-03-17 09:34:01 | 2分钟          | 临时车     |       | 5.00           | 5.00    |  |
| 0  | <b>京AF023</b> | 6 2016-03-17 09:34:42 | 2016-03-17 09:35:00 | 1分钟          | 临时车     |       | 5.00           | 5.00    |  |

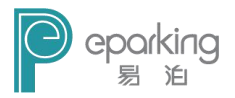

选择查询的起止时间,其中车牌号,收费员车辆类型 和优惠方案为筛选条件,可以进行更精确的查找,单击"查 询"按钮,可以得到查询结果。

| 开始 | 时间:    | 2015-10-08 00:00:00 🗐 | → 结束时间: 2015        | i−10−08 23:59 | :59 💷- |      | 查询   | 导出     |
|----|--------|-----------------------|---------------------|---------------|--------|------|------|--------|
| 车牌 | 号:     |                       | 收费员:                |               | -      |      |      | Excel  |
| 车辆 | 类型: [  | 临时车                   | • 优惠方案:             |               | •      |      |      |        |
| 枵  | 车牌号    | 进入时间                  | 离开时间                | 停留时长          | 车辆类型   | 应收金额 | 实收金额 | 线上代扣金额 |
|    | 京P31W9 | 9 2015-10-08 11:12:59 | 2015-10-08 11:26:17 | 14分钟          | 临时车    | 1.25 | 1.25 |        |
|    | 京PP8E3 | 3 2015-10-08 11:17:04 | 2015-10-08 11:28:27 | 11分钟          | 临时车    | 1.25 | 1.25 |        |
|    | 京N464K | 6 2015-10-08 11:42:40 | 2015-10-08 12:27:31 | 45分钟          | 临时车    | 3.75 | 3.75 |        |
|    | 賞AG9K5 | 0 2015-10-08 12:29:39 | 2015-10-08 12:37:08 | 3 8分钟         | 临时车    | 0.00 | 0.00 |        |
|    | 京KY941 | 3 2015-10-08 12:49:24 | 2015-10-08 12:58:29 | 9分钟           | 临时车    | 0.00 | 0.00 |        |
|    | 京N73B3 | 0 2015-10-08 11:51:25 | 2015-10-08 12:59:32 | 2 1小时8        | 临时车    | 6.25 | 6.25 |        |
|    |        |                       |                     |               |        |      |      |        |
|    |        |                       |                     |               |        |      |      |        |
|    |        |                       |                     |               |        |      |      |        |
|    |        |                       |                     |               |        |      |      |        |
|    |        |                       | ш                   |               |        |      |      |        |

点击略缩图显示,将以图片的形式将信息显示出来, 如下图:

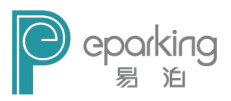

| 开始时间 2016-03-01 (<br>车牌号 | 00:00:00 | 结束时间 2016-03-22 23:59:59 [<br>收费员 | ▲ 查询                        | 导出<br>Excel |
|--------------------------|----------|-----------------------------------|-----------------------------|-------------|
| 车辆类型 临时车                 | •        | 优惠方案                              | <ul> <li>● 二维表显示</li> </ul> | ◎ 缩略图显示     |
|                          |          | 车牌号:新AT8262                       | 进入时间:2016-01-13 03:08:56    | 高开时间::      |
| -                        |          | 停留时长:2天15小时26分钟                   | 车辆类型:临时车                    | 預收金額:3      |
|                          |          | 应收金额:128.00                       | 実收金額:128.00                 | 线上支付金       |
|                          |          | 代扣方式:2016-03-10 14:58:44          | 优惠名称:无优惠                    | 收费员:系       |
|                          |          | 入口自动抬杠:自动抬杆                       | 出口自动抬杠:手动抬杆                 |             |
|                          |          | 车牌号:新A0T813                       | 进入时间:2016-01-13 02:56:39    | 离开时间::      |
|                          |          | 停留时长:3天7小时13分钟                    | 车辆类型:临时车                    | 預收金額:1      |
|                          |          | 应收金额:0.00                         | 実收金額:0.00                   | 线上支付金       |
|                          | The.     | 代扣方式:支付宝                          | 优惠名称:无优惠                    | 收费员:系       |
|                          |          | 入口自动抬杠:自动抬杆                       | 出口自动抬杠:自动抬杆                 |             |
|                          |          | 车牌号:京\W666666                     | 进入时间:2016-03-15 16:07:21    | 高开时间:2      |
|                          |          | 停留时长:1分钟                          | 车辆类型:临时车                    | 預收金額:       |
|                          |          | 应收金额:0.00                         | 実收金額:0.00                   | 线上支付金       |
| ALC:                     | Ale.     | 代扣方式:0.00                         | 优惠名称:无优惠                    | 收费员:系:      |
|                          |          | 入口自动抬打:自动抬杆                       | 出口自动抬打:自动抬杆                 |             |

系统能给出,所查询车辆在那个时间段内通行的所有 记录,包括进出时间,停留时长,车辆类型,应收金额, 实收金额,线上代扣金额,优惠方案以及当时的收费员名 称等信息。

若存在疑问,可以下载进出口的图片进行查验,查询的结果还可以导出成 excel 表格。

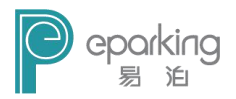

# 4.4.2 查询月租车收费

| 开始 | 时间 2016- | 01-01 00:00:0 | 00 💵 结束       | 201        | 6-03-22 23:59:59 💷• | 查询     | 导出    |
|----|----------|---------------|---------------|------------|---------------------|--------|-------|
| 车  | 牌号       |               | ł             | 大费员 🦳      | •                   |        | DACCI |
| 序号 | 车牌号      | 开始时间          | 结束时间          | 收费金额       | 收费日期                | 收费人员   |       |
| 1  | 新AWB262  | 2015-06-22    | 2016-07-01    | 0          | 2016-01-14 15:49:04 | 系统管理员  |       |
| 2  | 新AN3267  | 2015-06-23    | ( <b>3</b> %) |            |                     | 23 管理员 |       |
| 3  | 新AR0281  | 2015-06-23    |               |            |                     | 管理员    |       |
| 4  | 新AJ1877  | 2015-06-24    | 正在查询          | 1 2951/789 | 91                  | 管理员    |       |
| 5  | 新A61P66  | 2015-06-24    |               | ,          | -                   | 管理员    |       |
| 6  | 新A998DK  | 2015-06-24    |               |            |                     | 「管理员   |       |
| 7  | 新A16E53  | 2015-06-24    |               |            | HUSA                | 管理员    |       |
| 8  | 新AX6773  | 2015-06-25    |               |            | AXA                 | 管理员    |       |
| 9  | 新ASL003  | 2015-06-26    | L             |            |                     |        |       |
| 10 | 新A237E8  | 2015-06-26    | 2015-08-01    | 0          | 2016-01-14 15:49:04 | 系统管理员  |       |
| 11 | 新ASL109  | 2015-06-26    | 2015-08-01    | 0          | 2016-01-14 15:49:04 | 系统管理员  |       |
| 12 | 新A65283  | 2015-06-26    | 2015-08-01    | 0          | 2016-01-14 15:49:04 | 系统管理员  |       |
| 13 | 新A7Q938  | 2015-06-26    | 2015-07-01    | 0          | 2016-01-14 15:49:04 | 系统管理员  |       |
| 14 | 新A9U692  | 2015-06-26    | 2015-08-01    | 0          | 2016-01-14 15:49:05 | 系统管理员  |       |
| 15 | 新AC1667  | 2015-06-26    | 2015-08-01    | 0          | 2016-01-14 15:49:05 | 系统管理员  |       |
| 16 | 新AYS678  | 2015-06-26    | 2015-08-01    | 0          | 2016-01-14 15:49:05 | 系统管理员  |       |
| 17 | 新A5F835  | 2015-06-26    | 2015-08-01    | 0          | 2016-01-14 15.49.05 | 系統管理品  |       |

可根据某一时间段/车牌号/收费员来查询收费情况, 点击查询查看结果。可将查询结果导出 excel 表格。

注意:如果数据量过大,可点击进度条上的取消按钮 或者关闭按钮来停止查询。

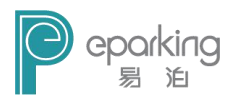

# 4.4.3 查询车主信息

| 车主  | 姓名:  |    |      | 手机号码:   | 1          |    |             | еч    |
|-----|------|----|------|---------|------------|----|-------------|-------|
| 证件  | 类型:  |    |      | ▪ 证件号码: |            |    | 查询<br>      | Excel |
| 序号  | 车主姓名 | 性别 | 证件类型 | 证件号码    | 出生日期       | 地址 | 电话          |       |
| 89  | 李    | 男  |      |         | 2014-12-31 |    | 13603520352 |       |
| 90  | 张    | 男  |      |         | 2014-12-31 |    | 13718987860 |       |
| 91  | 沈    | 男  |      |         | 2015-01-02 |    | 18901098588 |       |
| 92  | 罗    | 女  |      |         | 2015-01-04 |    | 13911611233 |       |
| 93  | 胡    | 男  |      |         | 2015-01-05 |    | 18610243979 |       |
| 94  | 曹    | 男  |      |         | 2015-01-05 |    | 19301188163 |       |
| 95  | 胡    | 男  |      |         | 2015-01-05 |    | 13501218230 |       |
| 96  | 李振伟  | 男  |      |         | 2015-01-05 |    | 13071158708 |       |
| 97  | 4    | 女  |      |         | 2015-01-06 |    | 13693271580 |       |
| 98  | 张    | 男  |      |         | 2015-01-08 |    | 18911605474 |       |
| 99  | 张    | 男  |      |         | 2015-01-13 |    | 13901310518 |       |
| .00 | Ŧ    | 男  |      |         | 2015-01-13 |    | 13146096791 |       |
| .01 | 张    | 女  |      |         | 2015-01-14 |    | 13693187484 |       |
| 102 | 白    | 男  |      |         | 2015-01-14 |    | 13261939771 |       |
| .03 | 旲    | 男  |      |         | 2015-01-15 |    | 13911226093 |       |
| .04 | 刘    | 男  |      |         | 2015-01-20 |    | 15810470361 |       |
| 105 | 苏    | 男  |      |         | 2015-01-20 |    | 13476902222 |       |
| 100 |      | 1  |      |         | 0015 01 00 |    | 10001000100 |       |

可根据车主姓名、手机号码、证件号等信息对车主进行 查询。查询结果可导出 excel 表格。

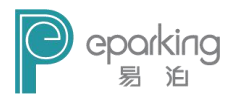

### 4.4.4 场内停车查询

| *///JTTTL:+== | 场 | 内 | E在 | 停车 | 查询 |
|---------------|---|---|----|----|----|
|---------------|---|---|----|----|----|

| 序号 | 车牌号     | 进入时间               | 车辆类型 | 进口岗亭 | * |           |
|----|---------|--------------------|------|------|---|-----------|
| 1  | 京NZ88V9 | 2015/3/17 9:49:25  | 临时车  | 岗亭   | = | ÷46 🗆     |
| 2  | 浙G9V807 | 2015/3/17 13:49:44 | 临时车  | 岗亭   |   | 牛牌亏:      |
| 3  | 冀F6K332 | 2015/3/17 13:57:51 | 临时车  | 岗亭   |   |           |
| 4  | 京BP4876 | 2015/3/25 13:57:28 | 临时车  | 岗亭   |   |           |
| 5  | 京FQ0969 | 2015/3/27 10:59:33 | 临时车  | 岗亭   |   | -         |
| 6  | 京NAK367 | 2015/3/27 15:50:19 | 临时车  | 岗亭   |   | 查询        |
| 7  | 京NSY024 | 2015/3/27 15:59:15 | 临时车  | 岗亭   |   |           |
| 8  | 京AR8X36 | 2015/3/27 16:13:05 | 临时车  | 岗亭   |   | 删除        |
| 9  | 京AH8X36 | 2015/3/27 16:15:27 | 临时车  | 岗亭   |   | 100 01/01 |
| 10 | 京AH8936 | 2015/3/27 16:18:48 | 临时车  | 岗亭   |   |           |
| 11 | 京N35A89 | 2015/3/27 16:20:50 | 临时车  | 岗亭   |   | 退出        |
| 12 | 京NF9H29 | 2015/3/27 16:54:54 | 临时车  | 岗亭   |   |           |
| 13 | 无牌车     | 2015/3/27 17:02:12 | 临时车  | 岗亭   |   |           |
| 14 | 京QP2Q52 | 2015/3/27 17:15:15 | 临时车  | 岗亭   |   |           |
| 15 | 京AV9631 | 2015/3/27 17:21:12 | 临时车  | 岗亭   |   |           |
| 16 | 京LF2337 | 2015/3/27 17:22:48 | 临时车  | 岗亭   |   |           |
| 17 | 无牌车     | 2015/3/27 17:34:06 | 临时车  | 岗亭   |   |           |
| 18 | 冀AQ993J | 2015/3/27 17:36:19 | 临时车  | 岗亭   |   |           |
| 19 | 无牌车     | 2015/3/27 18:15:01 | 临时车  | 岗亭   |   |           |
| 20 | 京NZS729 | 2015/3/27 18:15:27 | 临时车  | 岗亭   | - |           |

可查看当前停车场内停车情况。可对查询结果中无效信息 进行手动删除操作。

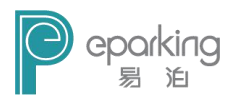

# 4.4.5 进出口车辆查询

| 廾始 | 时间: 2015 | 5-11-06 00:00:00 💷 | 结束时间: 2015- | -11-09 23:59:59 ( | •     | 查询   |
|----|----------|--------------------|-------------|-------------------|-------|------|
| 进出 | 口: 岗亭-   | -进口 🗸              | 车牌号:        |                   |       |      |
| 序号 | 车牌号      | 进入时间               | 离开时间        | 车辆类型              | 月租车类型 | 抬杆类型 |
| 1  | iTPOSD78 | 2015/11/6 10:18:17 |             | 临时车               |       | 自动抬杆 |
| 2  | jTP08D78 | 2015/11/6 10:50:15 |             | 临时车               |       | 自动抬杆 |
| 3  | j7P08D78 | 2015/11/6 11:00:18 |             | 临时车               |       | 自动抬杆 |
| 4  | j7P08D78 | 2015/11/6 11:00:58 |             | 临时车               |       | 自动抬杆 |
| 5  | iIP08D78 | 2015/11/6 11:02:24 |             | 临时车               |       | 自动抬杆 |
| 6  | iIP08D78 | 2015/11/6 11:02:42 |             | 临时车               |       | 自动抬杆 |
| 7  | iTP08D78 | 2015/11/6 11:03:11 |             | 临时车               |       | 自动抬杆 |
| 8  | i7P08D78 | 2015/11/6 11:03:32 |             | 临时车               |       | 自动抬杆 |
| 9  | i7P08D78 | 2015/11/6 11:03:51 |             | 临时车               |       | 自动抬杆 |
| 10 | iIP08D78 | 2015/11/6 11:20:12 |             | 临时车               |       | 自动抬杆 |
|    |          |                    |             |                   |       |      |
|    |          |                    |             |                   |       |      |
|    |          |                    |             |                   |       |      |
|    |          |                    |             |                   |       |      |

可根据某一时间段或某一进出口进行查询车辆进出情况。

### 4.5 报表

#### 4.5.1 车日流量统计图

单击"报表"菜单,选择"车日流量统计图",可以查 看当日车辆统计。

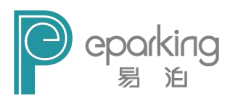

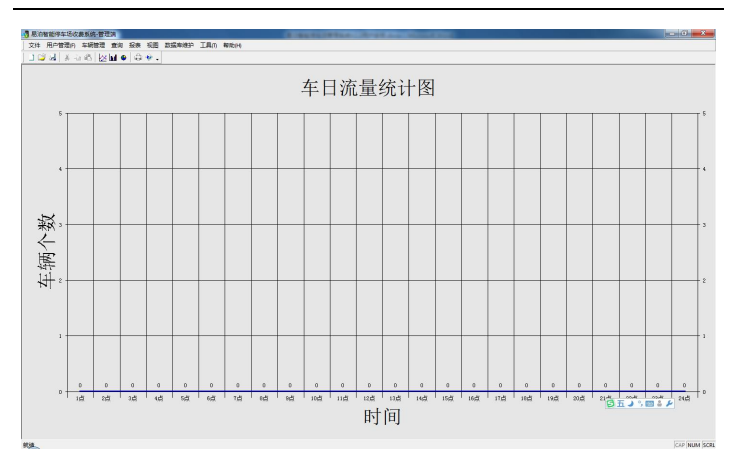

#### 4.5.2 车周流量统计图

单击"报表"菜单,选择"车周流量统计图",可以查 看当前一周车辆统计。

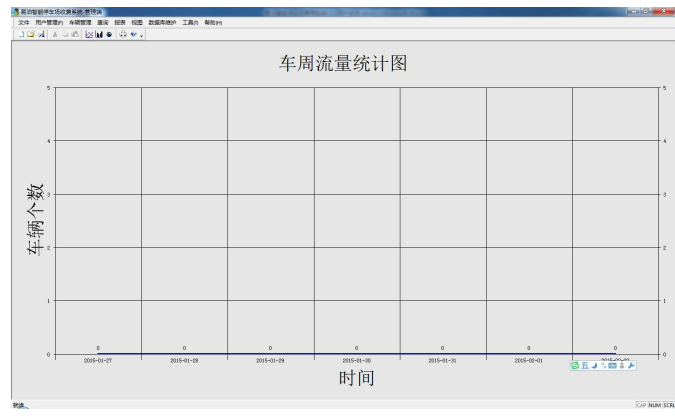

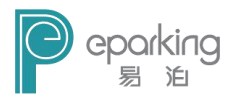

### 4.5.3 车月流量统计图

单击"报表"菜单,选择"车月流量统计图",可以查 看当月车辆统计。

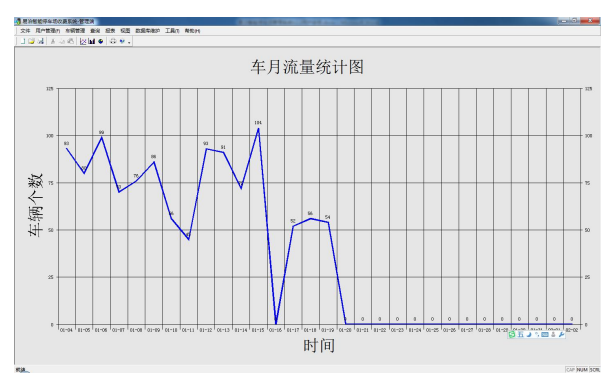

# 4.5.4 收费日流量统计图

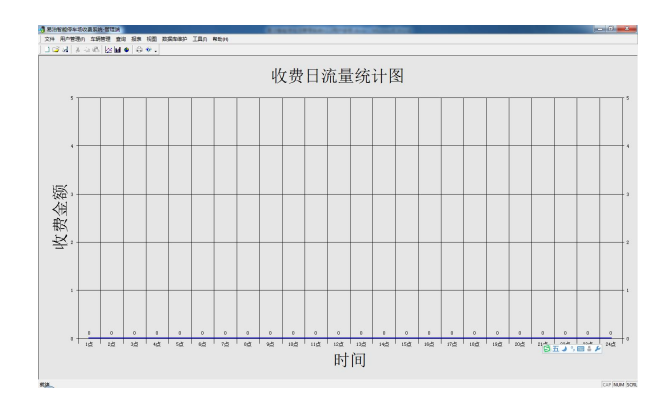

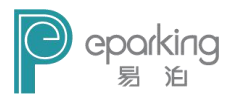

# 4.5.5 收费周流量统计图

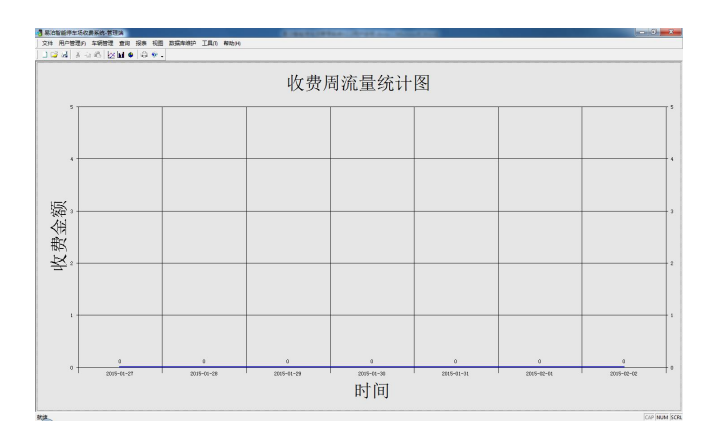

# 4.5.6 收费月流量统计图

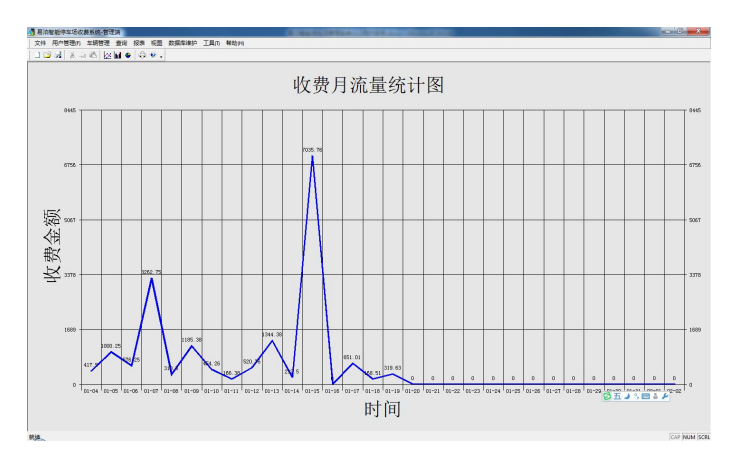

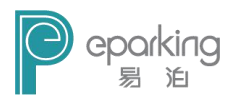

# 4.5.7 车流量统计查询

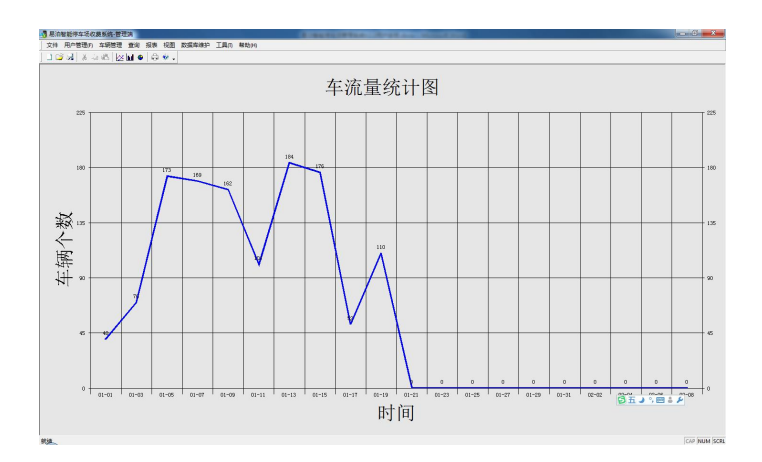

### 4.5.8 收费统计查询

| 文费统计查询<br>———————————————————————————————————— |                          | Concernance of the second | ×  |
|------------------------------------------------|--------------------------|---------------------------|----|
| 开始时间                                           | <mark>2016</mark> -05-04 |                           | 查询 |
| 结束时间                                           | 2016-05-04               |                           | 取消 |

选择要查询的起止时间,然后单击"查询"按钮,进 行查询,查询结果如下图所示:

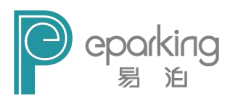

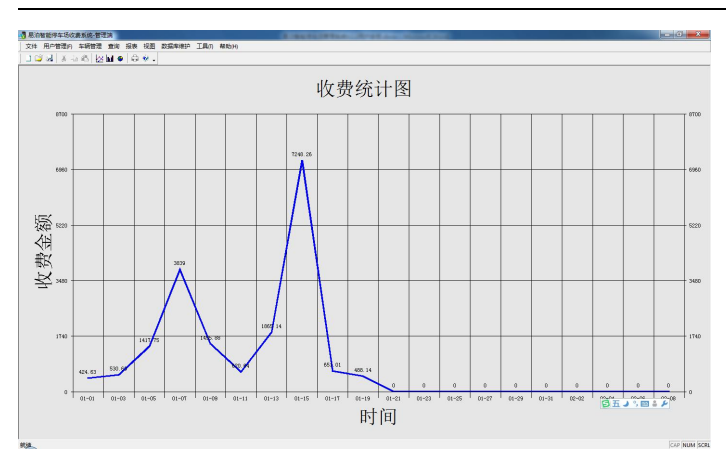

### 4.6视图

### 4.6.1 曲线图

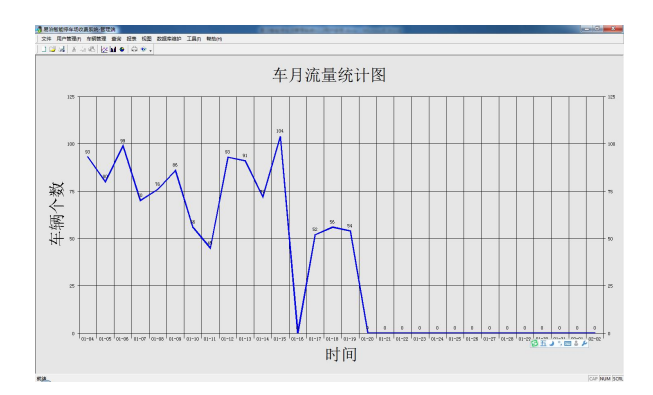

96

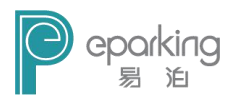

# 4.6.2 柱状图

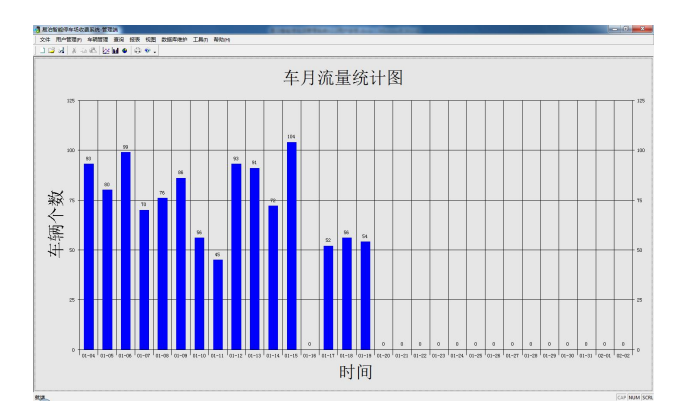

# 4.6.3 饼状图

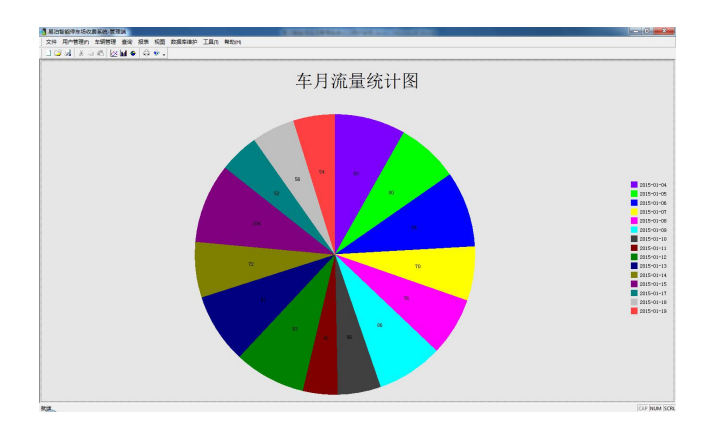

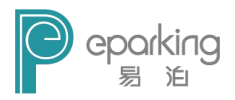

4.7 数据库维护

| 数据库备份 数据库还原 数据库初始        | 的化 删除过期数据 异常数据定时删除          |
|--------------------------|-----------------------------|
| 为了保障教据安全,建<br>意外造成的数据库损失 | 议您经常备份系统数据库,将各种<br>和碱坏降到最低! |
| 在执行备份工作之前,应              | 应该关闭所有的其他操作.                |
| 备份文件名:                   |                             |
|                          |                             |

#### 4.7.1 数据库备份

为了保障数据安全,建议用户经常备份系统数据库,将各种意外造成的数据库损失和破坏降到最低。

单击"浏览"按钮 ,选择备份文件保存的路径。 默认状态下,保持文件的文件名以日期来命名。用户也可 以根据自己的习惯进行命名。

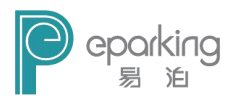

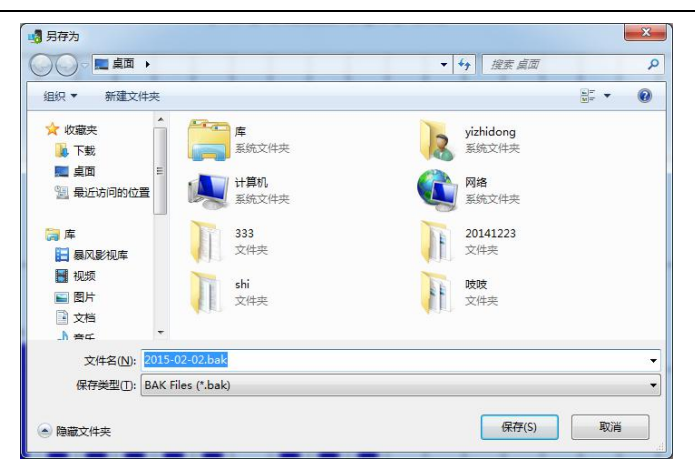

#### 4.7.2 数据库还原

如果意外事件造成数据丢失,您可以恢复以前备份的 数据内容。注意恢复数据之前,请先执行备份操作,这样 可以保证您退回到当前状态。

注意:在执行恢复工作之前,应该关闭所有的其他操 作。

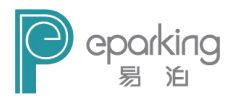

| 数据库维护                        |                                                                                  |
|------------------------------|----------------------------------------------------------------------------------|
| 数据库备份 数据库还原                  | 数据库初始化 删除过期数据 异常数据定时删除                                                           |
| 如果意外<br>据内容。<br>以保证您<br>在执行恢 | 事件達成了数据舌失,您可以恢复以前备份的数<br>注意恢复数据之前,请先执行备份操作,这样可<br>退回到当前状态!<br>夏工作之前,应该关闭所有的其他操作。 |
| 恢复文件名:                       |                                                                                  |
|                              | 还原 退出                                                                            |

单击"浏览"按钮 …,选择要还原的备份文件。

### 4.7.3 数据库初始化

| 如据库维护 |              |                    |                    |                  | <b>—</b> X |
|-------|--------------|--------------------|--------------------|------------------|------------|
| 数据库备份 | 数据库还原        | 数据库初始化             | 删除过期数据             | 异常数据定            | 时删除        |
|       | 整告:          |                    |                    |                  |            |
|       | 数据库初<br>此操作前 | 始化操作将会清<br>一定要考虑清楚 | 除数据库内的所<br>有没有必要进行 | 有内容,在排<br>初始化操作! | 九行         |
|       | 在执行初         | 始化工作之前,」           | 应该关闭所有的            | 其他操作.            |            |
|       |              |                    |                    |                  |            |
|       |              |                    |                    | 初始化              | 退出         |
|       |              |                    |                    |                  |            |

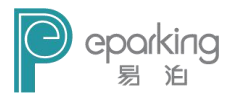

数据库初始化操作将会清除数据库内的所有内容,在 执行此操作前一定要考虑清楚有没有必要进行初始化操 作!

#### 4.7.4 删除过期数据

| 数据库备份 | 数据库还原  | 数据库初始化                     | 删除过期数           | T据 异常数据定时删除    |
|-------|--------|----------------------------|-----------------|----------------|
|       | 警告:    |                            |                 |                |
|       | 删除数据之  | 前请做好备份,                    | 删除后的数           | 据无法恢复!         |
|       | 在执行删除  | 該据工作之前,                    | 应该关闭所           | 有的其他操作。        |
|       | 删除日期范围 | <mark>2016</mark> -05-04 [ | <b>]</b> • ===> | 2016-05-04 🔍 🗸 |
|       |        |                            |                 |                |
|       |        |                            |                 |                |

注意:删除数据之前请做好备份,删除后的数据无法恢复!在执行删除数据工作之前,应该关闭所有的其他操作。

删除过期数据目的是将数据库中产生的异常数据进行 删除,达到优化系统的效果。

选择要删除数据的日期范围,然后再单击"删除"按 钮。

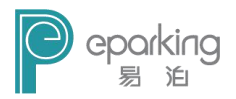

#### 4.7.5 异常数据定时删除

| 数据库备份 数据库还原 数据库初始化 删除 | 过期数据 异常数据定时删除 |
|-----------------------|---------------|
| ◎ 超过一个月的数据自己          | 力冊修定          |
| ◎ 超过15天的数据自动          | <b>刪</b> 除    |
| ◎ 超过7天的数据自动删          | <b>[</b> 除    |
| ◎ 自定义: 超过90           | 天自动删除         |
|                       |               |
|                       | 保存 退出         |

设置异常数据定时删除,将数据库中产生的异常数据 进行清理,达到优化数据库的效果。

#### 4.8 工具--系统设置

#### 4.8.1 停车场设置

- 1) 设置停车场名称,停车位数。
- 停车场负责人信息:输入停车场负责人的姓名、 性别、电话及地址。可以有第一负责人及第二负 责人。

102

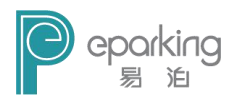

3) 岗亭配置:

| 第车场设置 🛛 | 数据库设置 FTP设置                             |           |
|---------|-----------------------------------------|-----------|
| 停车场信息   | ļ                                       |           |
| 停车场名称   | :北京易泊时代科技有                              | 限公司       |
| 停车位数    | 100                                     | 剩余停车位 105 |
| 停车场负责   | 長信息                                     |           |
| 第一负责人   |                                         | 性别        |
| 电话      |                                         | 地址        |
| 第二负责人   |                                         | 性别    ▼   |
| 电话      |                                         | 地址        |
| 岗亭配置    |                                         |           |
|         | 泊时代科技有限公司<br>亭<br>进口<br>出口<br>亭2<br>进口1 | 名称        |
|         | 出口1                                     | 保存        |

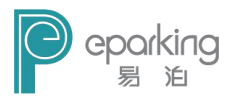

### 4.8.2 数据库设置

| 11 1 77 77 144 | 数据库设置            | FTP设置     |  |
|----------------|------------------|-----------|--|
| 数              | 据库设置             |           |  |
| 月              | (旁器地址:<br>(据库名称: | WTParking |  |
| 用              | 户名:              | Sà        |  |
| 졒              | '码:              | Sa        |  |
|                | 则试连接             |           |  |
|                |                  |           |  |
|                |                  |           |  |
|                |                  |           |  |
|                |                  |           |  |
|                |                  |           |  |
|                |                  |           |  |

设置数据库的服务器地址、数据库名称、用户名、密 码。可以对数据库进行连接的测试。测试成功会返回提示。

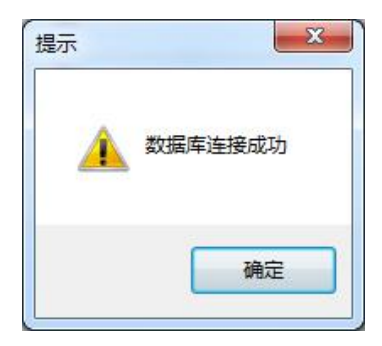

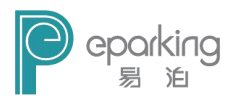

### 4.8.3 FTP 设置

| 停车场 | 设置 数据库 | 设置 FTP设 | 置 |     |  |  |
|-----|--------|---------|---|-----|--|--|
|     | FTP设置  |         |   |     |  |  |
|     | 地址:    |         |   | 端口: |  |  |
|     | 用户名:   |         |   | 密码: |  |  |
|     |        |         |   |     |  |  |
|     | 测试连挂   | ž       |   |     |  |  |
|     | 测试连拍   | ž       |   |     |  |  |
|     | 测试连拍   | ž       |   |     |  |  |
|     | 测试连拍   |         |   |     |  |  |
|     | 测试连括   | ž       |   |     |  |  |
|     | 测试连封   | ž       |   |     |  |  |

设置 FTP 的服务器 IP 地址、端口、用户名、密码。可 以对 FTP 服务进行连接的测试。测试成功会返回提示。

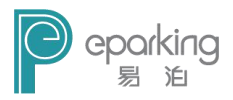

# 5. 岗亭收费端

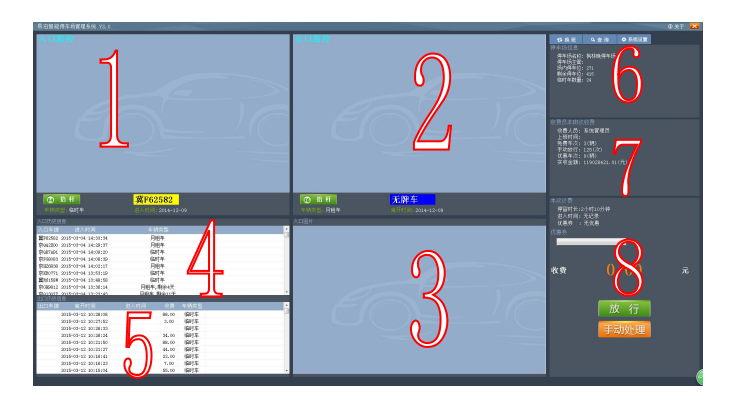

岗亭收费端的主界面如上图所示。

注意: 收费端进行登录的时候, 需要在收费端的电脑 上插入加密锁。

### 5.1 岗亭收费端主界面介绍

- 图中1区域,为入口监控,显示入口视频流,当有车进入时,会将识别的车牌号,车辆类型,进入时间分别显示在相应位置。点击"抬杆"可将进口道闸开启。
- 2)图中2区域,为出口监控,显示出口视频流,当有车出去时,会将识别的车牌号,车辆类型,离开时间分别显示在相应位置。点击"抬杆"可将出口道闸开启。

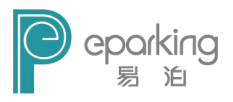

3)图中3区域,当有车辆出去时,系统会自动搜索此辆车的进口图片,并显示在3区域,用来检验车辆是否匹配。 手动处理时,也会将选择的车辆图片显示在3区域。

4)图中4区域,显示最近进入的200辆车的记录(按进入的顺序,倒序排列),点击其中的记录可以查看图片信息,双击图片可以放大观看,再次双击还原图片。(如下图)

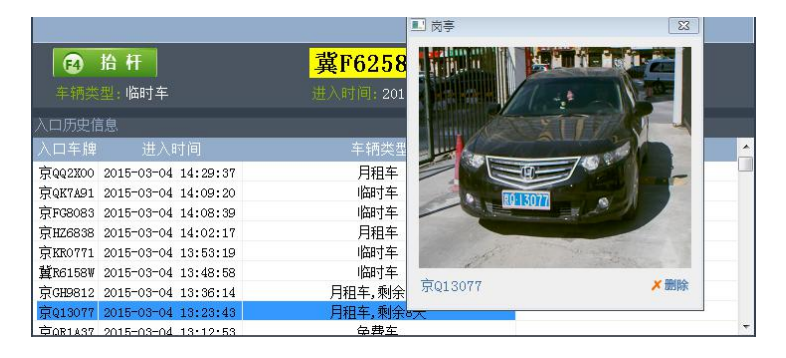

5)图中5区域,显示最近出去的200辆车的记录(按进入的顺序,倒序排列),点击其中的记录可以查看图片信息, 第一张图为进口图片。第二张图为出口图片。双击图片可 以放大观看,再次双击还原图片。(如下图)

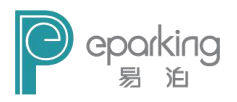

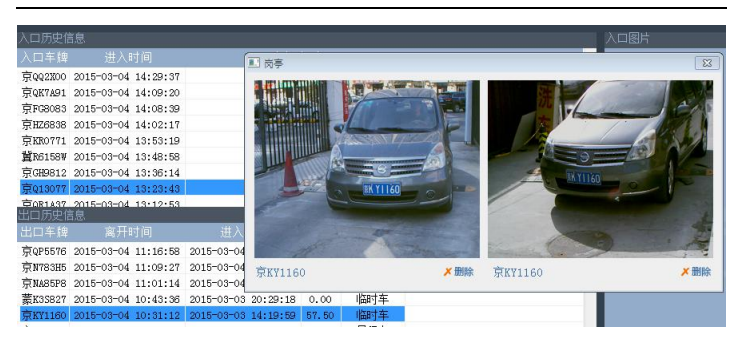

6)图中6区域,显示停车场相关信息,此信息可以在管理 端进行设置。

7)图中7区域,显示收费人员本班次的收费情况。(当换 班后会更新清零)

8)图中8区域,显示本次收费的信息和收费金额,并可以选择优惠券对个别车辆进行优惠。

#### 5.2 放行

能正常计费的车辆,收费后,单击"放行"按钮,抬 杆放行。

#### 5.3 手动处理

若是遇到不能正常处理的车辆,就需要进行手动处理。

108
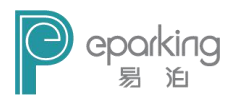

1) 查询车辆进出信息,若是能找到车辆进出图片,根 据车辆理出图片,进行手动计费。

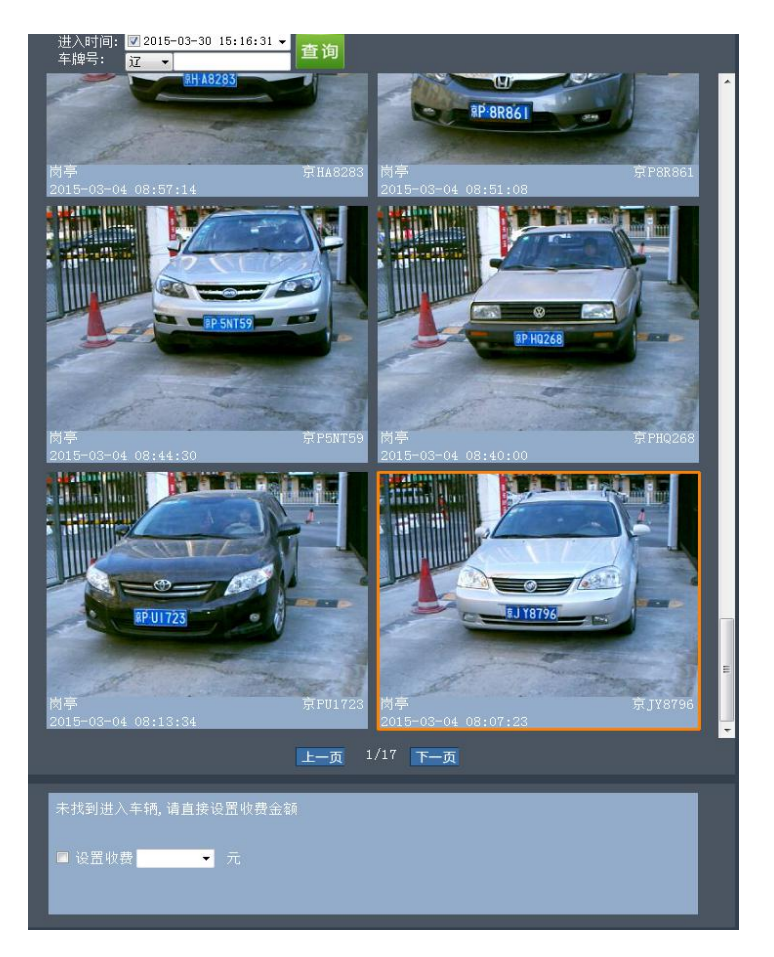

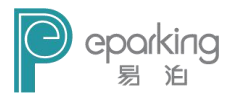

2) 若是找不到车辆进出的图片,而且后续等待的车辆 太多,为了节约时间,可以直接设置一个计费值进行收费, 然后放行车辆。

| 未找到进入车辆,请直接设置收费金额                                          |
|------------------------------------------------------------|
| ☑ 设置收费 <mark>20                                    </mark> |
|                                                            |

#### 5.4 系统设置

| 岗亭信息            |            | LED一体箱设置 |                    |
|-----------------|------------|----------|--------------------|
| 当前岗亭名 1号        | 岗亭 ▼       | 一体箱型号    | EP-YTX001 -        |
| 进出口名 出口         | 1<br>]1    | IP地址     | 192 . 168 . 1 . 11 |
| 0               |            | 相机配置     |                    |
|                 |            | 主相机IP    | 192 . 168 . 1 . 68 |
| 此处进行岗亭名和<br>的设置 | 你的设置和进出[   | 2        |                    |
| HUMA            | VERA       |          |                    |
|                 | <b>消</b> 际 |          |                    |
|                 |            |          |                    |
|                 |            |          |                    |
|                 |            |          |                    |
|                 |            |          |                    |

可以对岗亭、数据库、FTP 及其它一些选项进行设置。

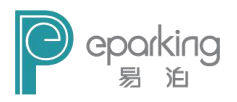

#### 5.4.1 岗亭设置

| i亭设置 数据库设置 FTP设置 非<br>山支CCD | 他设置      |                    |
|-----------------------------|----------|--------------------|
| - 冈亭信息                      | LED一体箱设置 | 1                  |
| 当前岗亭名 1号岗亭 🔻                | 一体箱型号    | EP-YTX001 -        |
| 进出口名 进口1<br>出口1             |          |                    |
|                             | IP地址     | 192 . 168 . 1 . 11 |
| (Å.                         | 相机配置     |                    |
|                             | 主相机IP    | 192 .168 . 1 .68   |
| 此处进行岗亭名称的设置和进出<br>的设置       | 3        |                    |
| 清除                          | ]        |                    |
|                             |          |                    |
|                             |          |                    |
|                             |          |                    |
|                             |          | 保存(S)              |
|                             |          |                    |

1) 设置完成后,只能针对当前岗亭生效。

#### LS 版本相机设置说明

如果购买的是EP-LS1400+版本的相机,没有LED一体箱. 那么软件设置上要做一下设置:

2) 一体箱设置处要设置成 EP-YTX004(相机来控制抬 杆)

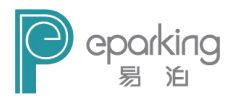

3) 道闸控制板设置 要设置成相机的 IP 地址

4) 显示屏设置 要设置相机的 IP 地址

|                        | LED一体箱设置      |                    |
|------------------------|---------------|--------------------|
|                        | -体箱型号         | EP-YTX001 🔻        |
|                        | IP地址          | 192 . 168 . 1 . 11 |
|                        | 相机配置<br>主相机IP | 192 . 168 . 1 . 68 |
| 此处进行岗享名称的设置和进出口<br>的设置 |               |                    |
| 清除                     |               |                    |
|                        |               |                    |
|                        |               | 保存 (S)             |

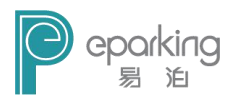

#### 5.4.2 数据库设置

| 一字収旦 | 数据库设置 | FTP设置 | 其他设置 |  |  |
|------|-------|-------|------|--|--|
| -    | 数据库设置 |       |      |  |  |
|      | 服务器地  | local | host |  |  |
|      | 数据库名  | EParl | sing |  |  |
|      | 用户名:  | sa    |      |  |  |
|      | 密码:   | ••    |      |  |  |
|      | 测试连接  |       |      |  |  |
|      | 测试连接  |       |      |  |  |
|      | 测试连接  |       |      |  |  |
|      | 则试连接  |       |      |  |  |
|      | 测试连接  |       |      |  |  |
|      | 测试连接  |       |      |  |  |

针对 SQL 数据库的设置。

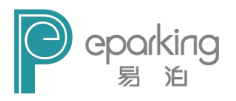

#### 5.4.3 FTP 设置

| 亭设置 | 数据库设置 | FTP设置     | 其他设置 |     |      |   |  |
|-----|-------|-----------|------|-----|------|---|--|
| F   | TP设置  |           |      |     |      |   |  |
| 3   | 地址:   | 192.168.1 | . 91 | 端口: | 21   | ] |  |
|     | 用户名:  | tingkaixi | n    | 密码: | •••• |   |  |
|     | 测试连接  |           |      |     |      |   |  |
|     |       |           |      |     |      |   |  |
|     |       |           |      |     |      |   |  |
|     |       |           |      |     |      |   |  |
|     |       |           |      |     |      |   |  |
|     |       |           |      |     |      |   |  |

只能查看 FTP 地址。

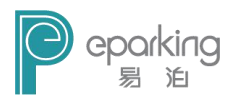

#### 5.4.4 其它设置

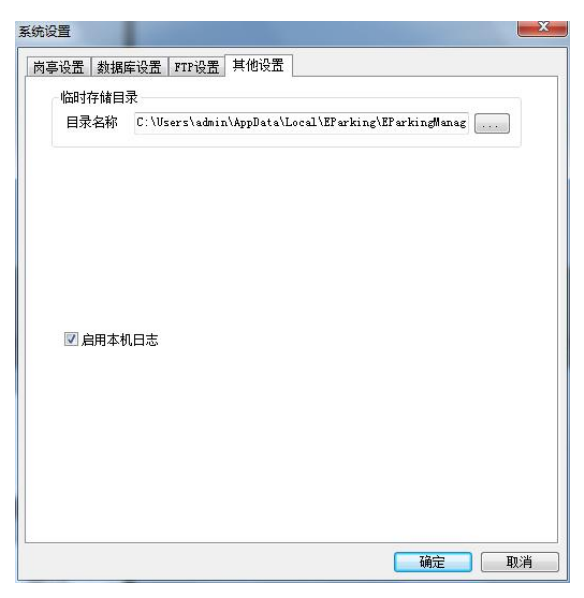

用来设置拍照图片的存储目录。

#### 5.5 换班

进行换班操作的时候,是需要重新进行登录的。

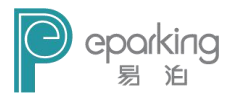

| 用户4<br>客 码<br>1211 | g admin<br>g ●●●●<br>住用户名 |                                         |  |
|--------------------|---------------------------|-----------------------------------------|--|
| 111                | Æ                         | 取 / / / / / / / / / / / / / / / / / / / |  |

#### 5.6 查询

#### 5.6.1 入口历史信息查询

| 口历史信息 出口 | 口历史信息   场内正在停车                   | E信息   登记车轴 | 隋信息             |       |    |  |
|----------|----------------------------------|------------|-----------------|-------|----|--|
| 起始时间:    | 010 <mark>-03-22 00:00: •</mark> | 截止时间:      | 2016-03-22 23:5 | i9: 👻 | 查询 |  |
| 入口车牌     | 进入时间                             |            | 车辆类型            |       |    |  |
|          |                                  |            |                 |       |    |  |
|          |                                  |            |                 |       |    |  |
|          |                                  |            |                 |       |    |  |
|          |                                  |            |                 |       |    |  |
|          |                                  |            |                 |       |    |  |
|          |                                  |            |                 |       |    |  |
|          |                                  |            |                 |       |    |  |
|          |                                  |            |                 |       |    |  |

按时间范围查找入口历史信息。

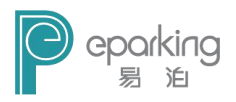

#### 5.6.2 出口历史信息查询

| 1の史1 | 言思」出口历      | 史信思 场内正在       | 停车信息 | 登记车辆信息 |                 |             |      |     |
|------|-------------|----------------|------|--------|-----------------|-------------|------|-----|
| 起始时  | tiā): 2016- | 03-22 00:00:00 | •    | 截止时间:  | 2016-03-22 23:5 | i9:59 🛛 🖉 🔻 | 壹    | il) |
| 序号   | 出口车牌        | 离开时间           |      | 进入时间   | 預收费             | 收费          | 车辆类型 | 收费员 |
|      |             |                |      |        |                 |             |      |     |
|      |             |                |      |        |                 |             |      |     |
|      |             |                |      |        |                 |             |      |     |
|      |             |                |      |        |                 |             |      |     |
|      |             |                |      |        |                 |             |      |     |
| _    |             |                |      | ų      | 火费统计:           |             |      |     |

按时间范围查找出口历史信息。

#### 5.6.3 场内停车查询

| 茅号 | 车牌号 | 进入时间 | 车辆类型 | 进口岗亭 | + 16 0 |
|----|-----|------|------|------|--------|
|    |     |      |      |      | 牛腐亏    |
|    |     |      |      |      |        |
|    |     |      |      |      | 查询     |
|    |     |      |      |      |        |
|    |     |      |      |      |        |
|    |     |      |      |      |        |
|    |     |      |      |      |        |
|    |     |      |      |      |        |
|    |     |      |      |      |        |
|    |     |      |      |      |        |
|    |     |      |      |      |        |
|    |     |      |      |      |        |

可输入车牌号查询场内停车信息。

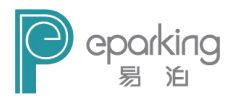

#### 5.6.4 登记车辆查询

| 车牌号 |     | 姓名   | 车辆类型 | 所有车辆 ▼ 月租车类型 | -     | 查询   |
|-----|-----|------|------|--------------|-------|------|
| 序号  | 车牌号 | 是否进入 | 车牌类型 | 收责类型         | 月租车类型 | 车主姓名 |
|     |     |      |      |              |       |      |
|     |     |      |      |              |       |      |
|     |     |      |      |              |       |      |
|     |     |      |      |              |       |      |
|     |     |      |      |              |       |      |
|     |     |      |      |              |       |      |

可根据车牌号,姓名,车辆类型来查找所有登记的车辆

# 6. LED 一体箱接线说明

EDA 胞 LED控制板 系统控制板 电源 ÓÓ 断路器 WLAN C 🖲 0000 (1) Qiià Qii 车检器 2 Ð 喇叭 (3)

V2一体机控制箱接线图

118 注: ①接220V电源 ②接地感线圈③相机触发信号④抬杆信号⑤网线

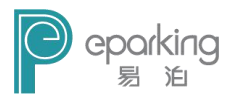

# 附录 1:关于一人多车的设置方法和使用说 明

一、设置一人多车的步骤

1. 打开管理端,先登记车辆信息,如果要设置一人多 车,必须保证登记车辆的车主姓名和联系电话完全一致。

| 增加车辆信息 |         |          |            | - | ×    |
|--------|---------|----------|------------|---|------|
|        |         |          |            |   |      |
| 车牌号    | *       | ETC序列号   |            |   |      |
| 车颜色    |         | 车型号      |            |   | 例:奧迪 |
| 车主姓名   | *       | 查询车牌类型   | 蓝牌         | • |      |
| 计费方案   | <b></b> |          |            |   |      |
| 证件类型   | 身份证     | 证件号码     |            |   |      |
| 性别     | 男 •     | ) 出生日期   | 2016-03-22 |   |      |
| 联系电话   | *       | 不同车主,请填3 | 写不同的电话     |   |      |
| 地址     |         |          |            |   |      |
|        | 確定      |          | 取消         |   |      |
|        | MAL     |          |            |   |      |
|        |         |          |            |   |      |

2. 登记完车辆信息,如下图

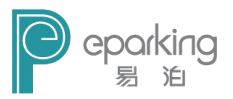

| 车牌 | 3         | 姓名     | 吴波     | 车辆类型 所有3         | ⊨辆 → ) | 月租车类型 [             |    | · ·         | 查询      |
|----|-----------|--------|--------|------------------|--------|---------------------|----|-------------|---------|
| 5号 | 车牌号       | 是否进入   | 车牌类型   | 收费类型             | 月租车类型  | 车主姓名                | 性别 | 联系方式        |         |
|    | 京A98776   | 未进入    | 蓝牌     | 临时车              |        | 吴波                  | 男  | 88888888888 | 添加车辆(A) |
|    | 1.0.00103 | I MULL | Im []4 | 1 (100 ld () mps |        | 1 <del>23</del> 30X | 23 | 0000000000  | 修改信息(M) |
|    |           |        |        |                  |        |                     |    |             | 删除车辆(D) |
|    |           |        |        |                  |        |                     |    |             | 设置免费车   |
|    |           |        |        |                  |        |                     |    |             | 设置月租车   |
|    |           |        |        |                  |        |                     |    | <           | 月租一人多车  |
|    |           |        |        |                  |        |                     |    |             | 导入车辆信息  |
|    |           |        |        |                  |        |                     |    |             | 导出车辆信息  |
|    |           |        |        |                  |        |                     |    |             | 退出(C)   |
|    |           |        |        |                  |        |                     |    |             |         |

3. 之后选中其中任何一辆车,点击右侧的"月租一人多 车",弹出下图窗口

| 姓名天波               | 联系电话 888888888888888888888888888888888888 |
|--------------------|-------------------------------------------|
|                    | 注释:共享车位数,是设置多辆车可以共享几个车位                   |
| 已登记车辆              | 一人多车列表                                    |
| 京A56789<br>京A98776 | ==>                                       |
| 34                 |                                           |
|                    | >                                         |
|                    |                                           |
|                    |                                           |
|                    |                                           |
|                    |                                           |
|                    | 保存」  退出                                   |

4. 点击下图中的按钮,即可将左侧车辆全部添加到右侧

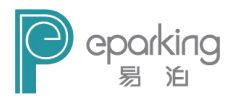

dest Black 171 Art Ca

(如果想单个添加,就点击第二个按钮),点击"保存",就可以将两辆车绑定到一起。

| 姓名吴波 | 联系电话   | 8888888888 | 共享车位数 1        |   |
|------|--------|------------|----------------|---|
|      | 注释:共享3 | 车位数,是设置多   | 辆车可以共享几个车位     | 泣 |
| 登记车辆 | _ \    | 一人多        | 车列表            | - |
|      | ==     | 京A<br>京A   | 56789<br>98776 |   |
|      |        |            |                |   |
|      |        | ->         |                |   |
|      |        |            |                |   |
|      | <-     | _          |                |   |
|      |        |            |                |   |
|      |        |            |                | _ |

5. 接下来,设置其中任何一辆车为月租车,即两辆车都 变为月租车,如下图

| 车牌     | ₽                  | 姓名         | , 天波     | 车辆类型 所有:                | 车辆 ▼ 〕 | 月租车类型    |    | -                                         | 查询      |
|--------|--------------------|------------|----------|-------------------------|--------|----------|----|-------------------------------------------|---------|
| 序号     | 车牌号                | 是否进入       | 车牌类型     | 收费类型                    | 月租车类型  | 车主姓名     | 性别 | 联系方式                                      |         |
| 1<br>2 | 京A98776<br>京A56789 | 未进入<br>未进入 | 蓝牌<br>蓝牌 | (月租车,剩余31天<br>月租车,剩余31天 |        | 吴波<br>吴波 | 男男 | 8888888888888<br>888888888888888888888888 | 添加车辆(A) |
|        |                    |            |          |                         |        |          |    |                                           | 修改信息(N) |
|        |                    |            |          |                         |        |          |    |                                           | 删除车辆(D) |
|        |                    |            |          |                         |        |          |    |                                           | 设置免费车   |
|        |                    |            |          |                         |        |          |    |                                           | 设置月租车   |
|        |                    |            |          |                         |        |          |    |                                           | 月租一人多车  |
|        |                    |            |          |                         |        |          |    |                                           | 导入车辆信息  |
|        |                    |            |          |                         |        |          |    |                                           | 导出车辆信息  |
|        |                    |            |          |                         |        |          |    |                                           | 退出(C)   |
|        |                    |            |          |                         |        |          |    |                                           |         |

6. 至此,一人多车设置成功。

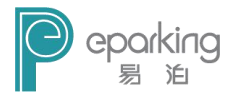

#### 二、月租一人多车的收费说明

(假设将 A, B 两辆车设为一人多车)。

场景 1: A, B 车都在停车场外边,当 A 车进去,则 A 车的 属性是月租车,不管什么时候出来,都按月租车处理。

场景 2: A 车在停车场里边,这时 B 车进入停车场,则 B 车的属性是临时车,出去的时候按临时车处理,A 车出去按月租车处理。

# 附录 2:北京易泊时代停车计费系统常见问题解决方法

一、无牌车处理方法

在进口时: 计费系统自动进入的无牌车拦截状态,不 抬杆。收费员需要手写无牌车记录小条,登记进入时间, 并交个司机,提醒司机在出场时主动提交无牌车记录小条。

在出口时:收费员需主动向司机索要无牌车记录小条。 收费员在收到小条后,在异常界面输入登记时间,就能找 到进入的无牌车,选择上对应的车辆即可自动显示收费金 额和停留时间。收费后按回车键放行。

二、出、入口有车牌,没有匹配成功

出入口都有记录,但是进口或者出口有一个口车牌识 122

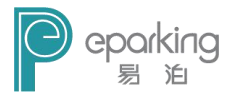

别错误,这样的情况导致系统不能正常的找到进口车辆, 弹出异常处理界面。

收费员按照以下步骤进行操作:

1、在搜索车牌的编辑框内写入车牌号,写入任意两位 即可。比如:青 AL5005 的车牌号,只需输入'50'就能搜 索出来。选择对应的图像,即可自动完成收费统计和时间 统计。然后按回车键放行。完成异常处理的工作。

2、如果第一步没有找到车辆。直接删除输入的内容到 空内容。查找无牌车辆。如果在无牌车辆里面找到了对应 的车。选择对应的图像,即可自动完成收费统计和时间统 计。然后按回车键放行。完成异常处理的工作。

3、前2步都没有找的对应的车辆,询问司机进入时间。 在时间搜索的地方输入时间,去查找车辆。如果找到对应 车辆。选择对应的图像,即可自动完成收费统计和时间统 计。然后按回车键放行。完成异常处理的工作。

4、前3步都没有完成操作,在直接设置收费处,选择 收费金额,比如5元。在前面的复选框打钩。收费,然后 按回车键放行。完成异常处理的工作。

三、优惠券的使用

当遇到贵宾车辆或月租车辆时,系统内未登记该车辆, 系统会自动会产生费用,收费员需选择优惠券处的"VIP车辆"或"未登记年卡车"进行处理。

123

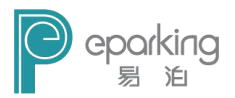

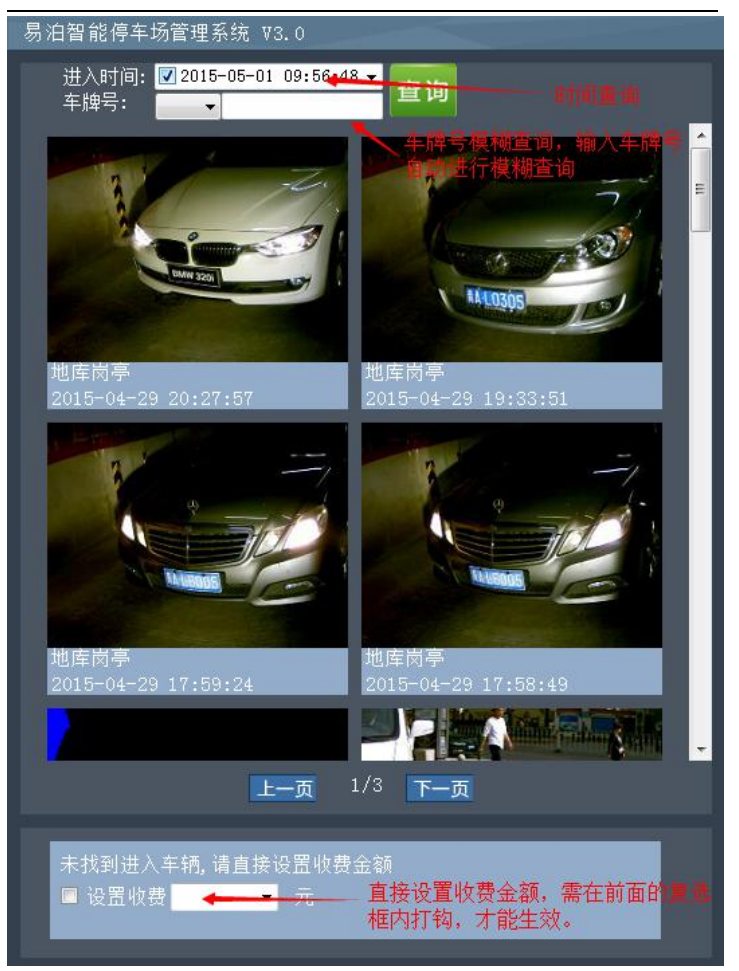

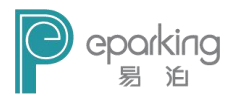

### 附录 3: windows 7 旗舰版 GHOST 系统安装

方法一: 解压镜像直接安装

1、先将 win7\_x32\_sql\_wandrv. iso 文件解压缩, 之后在解 压缩完成的文件中找到 setup. exe, 点击 setup. exe 运行程 序。

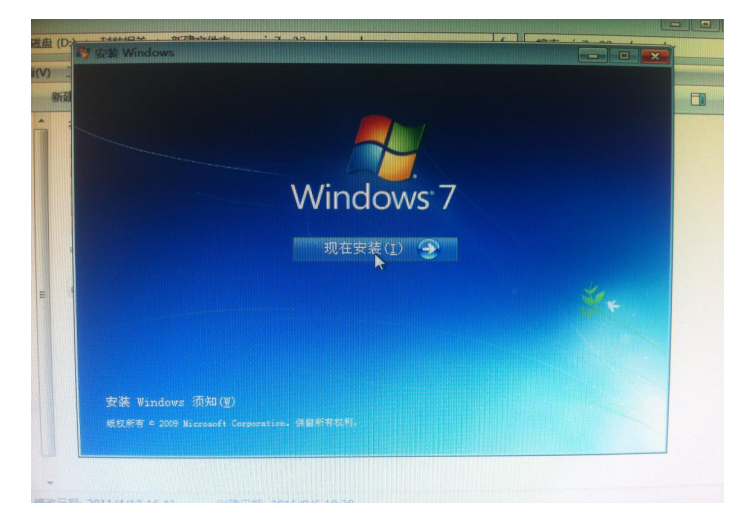

2、弹出以上窗口,点击"现在安装"

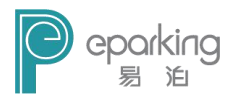

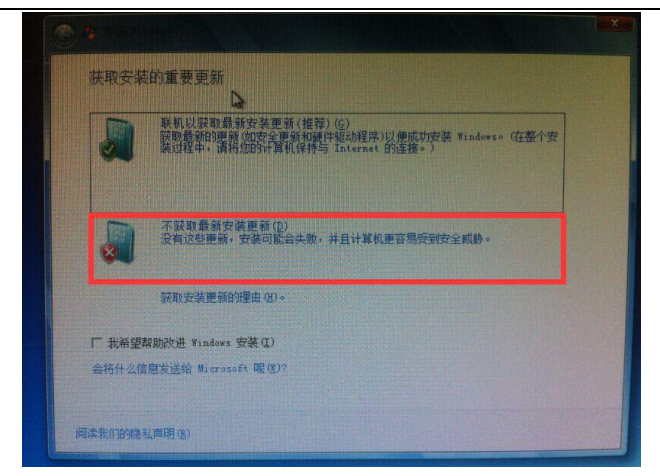

3、弹出以上窗口,点击红色框内选项

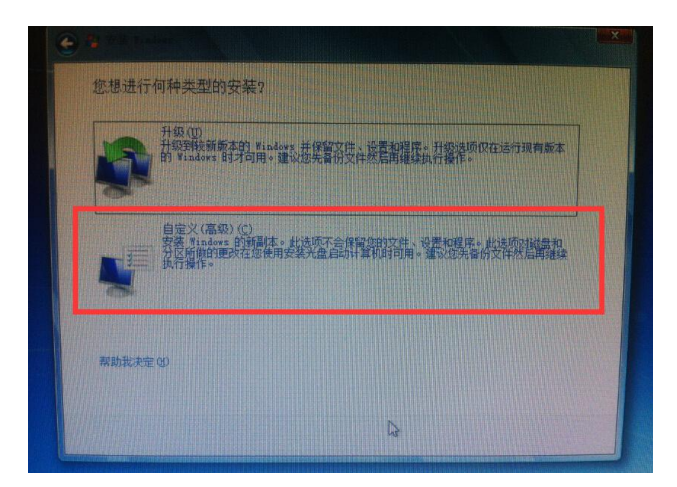

4、弹出以上窗口,点击红色框内选项

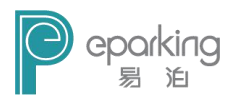

| MICROSOFT 教                                      | 作许可条数                                                                                                    |                         |
|--------------------------------------------------|----------------------------------------------------------------------------------------------------|-------------------------|
| WINDOWS 7 U                                      | TIMATE SERVICE PACK 1                                                                                                    |                         |
| 这些许可条款系<br>司) 与您之间边<br>来接收该软件的<br>取代或修改任何<br>的任何 | Microsoft Corporation(或您所在地的 Microsoft Corporation 3<br>1成的协议,请阅读条数内容。这些条数运用于上述软件,包<br>分斤质(如有),印刷的书面许可条款(可能随软件一起提供<br>可屏幕上显示的许可条款。这些条款也适用于 Microsoft 为该软 | 联公<br>括您用<br>)可能<br>件提供 |
| ·更新                                              |                                                                                                    |                         |
| · 补充                                             |                                                                                                    |                         |
| • 基于 Intern                                      | et 的服务和                                                                                                    |                         |

5、弹出以上窗口,选中"我接受许可条款",点击下一步

| 名称                     | 总计大小      | 可用空间     | 类型  |
|------------------------|-----------|----------|-----|
| → 磁盘 0 分区 1: 系統保留 (G.) | 100.0 MB  | 69.0 MB  | 系统  |
|                        | 80.2 GB   | 50.9 GB  | 主分区 |
| → 磁盘 0 分区 3 00:)       | 150.0 GB  | 36.6 GB  | 逻辑  |
|                        | 235. 5 GB | 215.8 GB | 逻辑  |
| +, 刷新 (3)              |           |          |     |
| ()加载驱动程序(L)            |           |          |     |

6、点击下一步

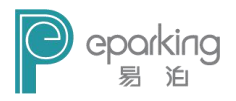

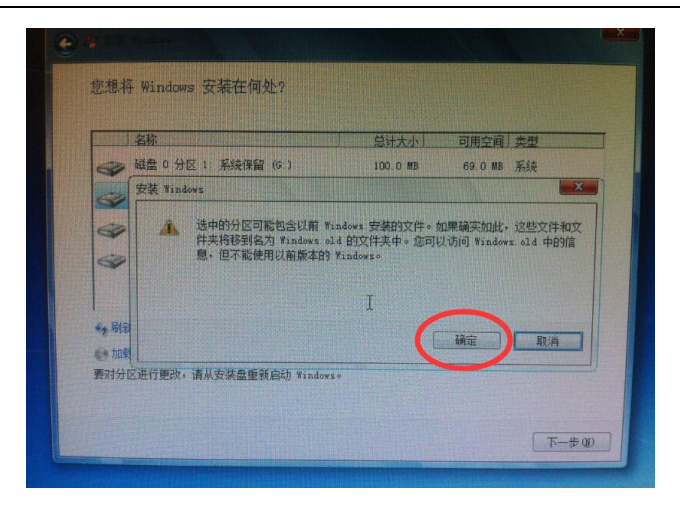

7、点击确定

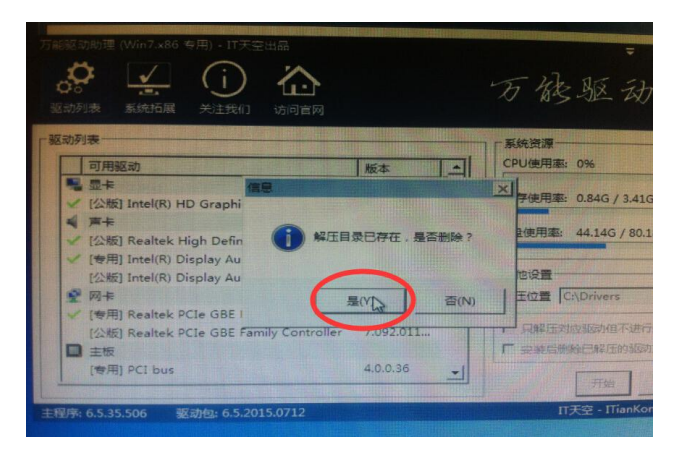

8、安装过程中,若出现以上窗口,点击"是"按钮。

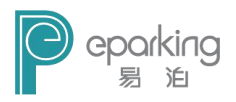

| 11100113 1日北帝                                       |
|-----------------------------------------------------|
| ·夏启动的操作系统,或按 Tab 选择工具:<br>使用前头继ج出显示您的选择,然后按 Enter。) |
| Windows 7                                           |
|                                                     |
| 一硬GHOST V2015.07.05                                 |
| 若要为此选择指定高级选项, 请按 F8。                                |
| 自动启动突出显示的选择之前剩余的秒数: 11                              |
| 工具:                                                 |
| windows 内存诊断                                        |

9、安装完成后,进行最后一次重启时,若出现以上对话框, 按上下键选中 windows7,按回车键进入 win7 系统。

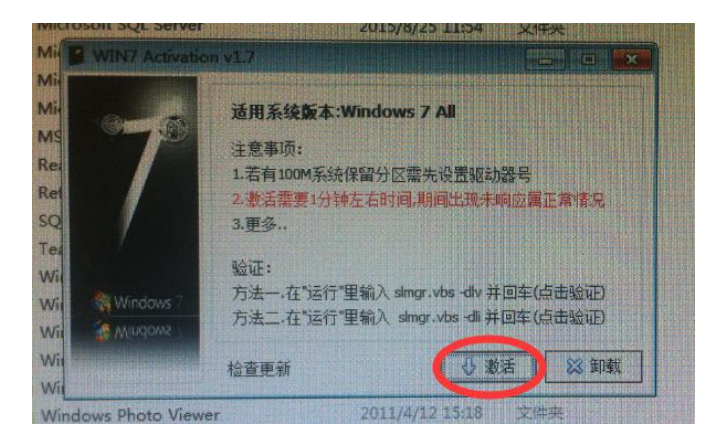

10、在C:\盘根目录下"激活工具"的文件夹中,找到win7

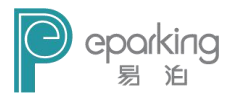

激活工具任意一个,对新系统进行激活。在控制面板里-> 电源选项->选择关闭显示器时间里设置,将"关闭显示器 时间"和"是计算机进入睡眠时间"设置为从不。

方法二: U 盘安装

计算机设置成 U 盘启动, 进入 PE, 打开 PE 中的一键装机软件, 选择事先准备好的镜像文件, 部署到系统盘即可。

1. 插入U盘,启动pc,进入启动项选择界面(不同机型方法不一样一般为F12,具体按照机型),选择插入的U盘,进入PE系统;

2. 打开 WinNTSetup (系统安装工具)工具,第一项选择打镜 像中的 source 下的 install.wim 文件(如果镜像系统没有 解压,可在 PE 内解压操作,也可以直接双击镜像,加载虚 拟光驱,在虚拟光驱下查找 install.wim),下面两项默认 C 盘,其他默认,最后点击开始安装,进行 wim 镜像的释放, 待进度条走完退出 pe,进入 win7 系统;

3.针对 UEFI 启动的机型,部署完毕后无法进入 win7 系统 或者无法部署镜像 可尝试进入 BIOS 设置:将启动项修改 成 Both 启动或者是 LEGACY 启动,保存退出;

注: 1、若系统盘格式为 FAT 格式则需要将系统盘格式化为 NTFS 格式, 然后再用方法二部署镜像文件。

2、win7\_x32升win7\_x64,只能用方法二。

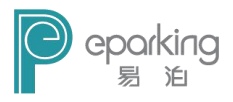

# 附录 4: 计费软件更新

1、备份

先 找 到 原 有 软 件 的 安 装 目 录 ( C:/Program Files/EParkingManage/),把EParkingManage 文件夹备份 到桌面。

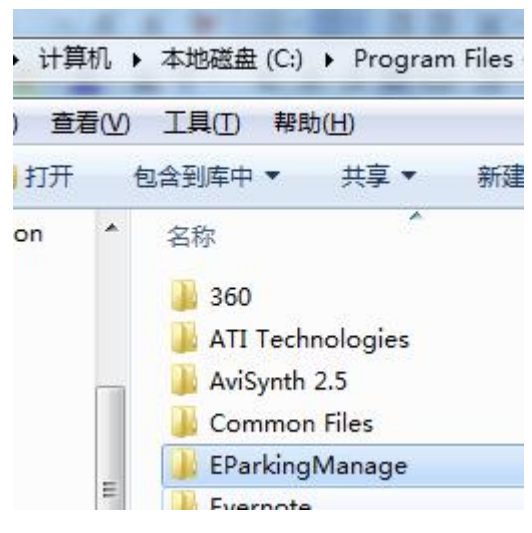

2、解压更新文件

名称

J V3.4.1.1556\_20160422

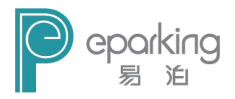

3、卸载原有软件

在开始菜单找到该文件夹,点击卸载

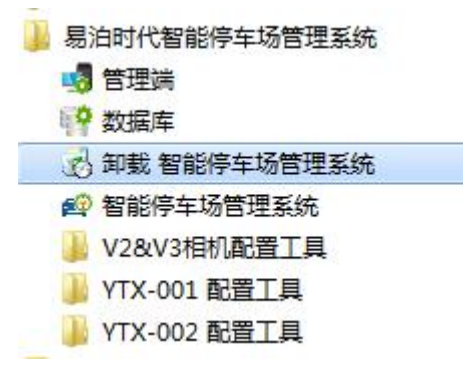

4、安装新软件

打开解压软件,直接安装计费软件(所有设置均为默认, 一直点击下一步直至安装结束)

| 易泊时代 (F:) > 易泊时代计费系统独立 | 立安装 ▶ 5-智能停车场管 | 管理系统V3.0 ▶ |
|------------------------|----------------|------------|
| 建文件夹                   |                |            |
| 名称                     | 修改日期           | 类型         |
| 길 V3.4.1.1556_20160422 | 2016/5/4 11:0  | 3 文件夹      |

5、连接并创建数据库

软件安装完成后在开始菜单找到计费软件文件夹(图1), 点击数据库,弹出数据库测试连接框(图2),点击测试连

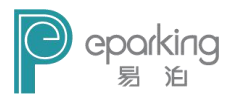

接,提示连接成功点击确定(图3),再点击创建数据库, 提示数据库创建成功点击确定(图4),再点击图2中确定 退出。

| → 智能停车场管理系统            | = ' <del>'</del> |
|------------------------|------------------|
| 🥵 管理端                  | 设                |
| ₩ 数据库                  | 842              |
| 📓 卸载 智能停车场管理系统         | */               |
| 🚳 智能停车场管理系统            | ▼ 帮!             |
| <ul> <li>返回</li> </ul> |                  |
| 搜索程序和文件                |                  |
|                        | -                |

(图1)

| 服冬婴抽种  |       |       | _     |
|--------|-------|-------|-------|
| 版方容地址: |       | 1     |       |
| 用户名:   | sa    |       |       |
| 密码:    | ••    |       |       |
| 测试连接   | 创建数据库 | 确定(0) | 取消(C) |

(图2)

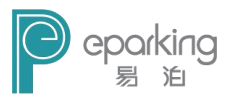

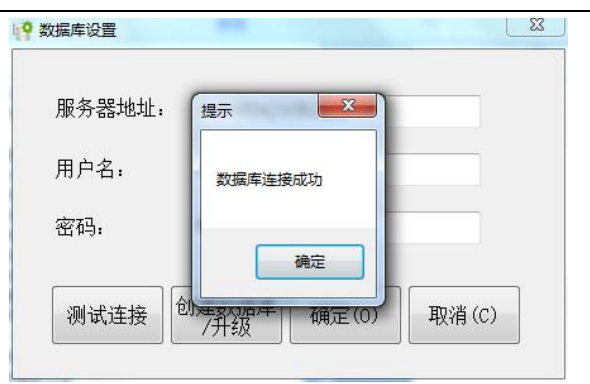

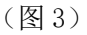

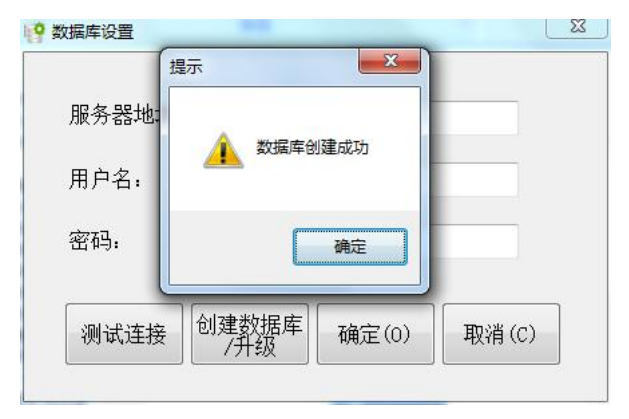

(图4)

6、打开计费软件,查看是否能正常运行。若出现异常,请 将步骤一中备份的文件夹替换安装目录下新安装的文件 夹。

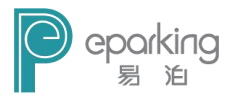

# 附录 5: U 盘系统镜像安装

1、将U盘插入主机的usb接口后,按下开机键。

2、在出现 pc 厂商 logo 的瞬间按下启动选项键(一般为 F12, 具体查询下面软起键),待进入启动选择项后,按上下键选 择启动的选项(此处选择 u 盘启动)。

3、选择启动项后,会出现一下界面。

| i抗启通🥑                             |
|-----------------------------------|
| [1] 启动 Windows 2003 PE (旧机型)      |
| [2] 启动 Windows 8 PE (新机型)         |
| [3] 启动 硬盘上的操作系统                   |
| [4] 运行 Disk Genius 硬盘分区工具         |
| [5] 运行 Ghost 备份恢复工具               |
| [6] 运行 MaxDos 工具箱                 |
| [7] 运行 其他工具                       |
| [8] 关闭 计算机                        |
|                                   |
|                                   |
| W W W . I T I A N K O N G . C O M |

在此界面选择第二项,进入 win8pe 系统。

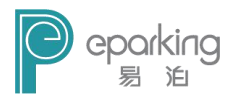

#### 4、进入 pe 系统界面后选择 DG 硬盘分区,进行分区。

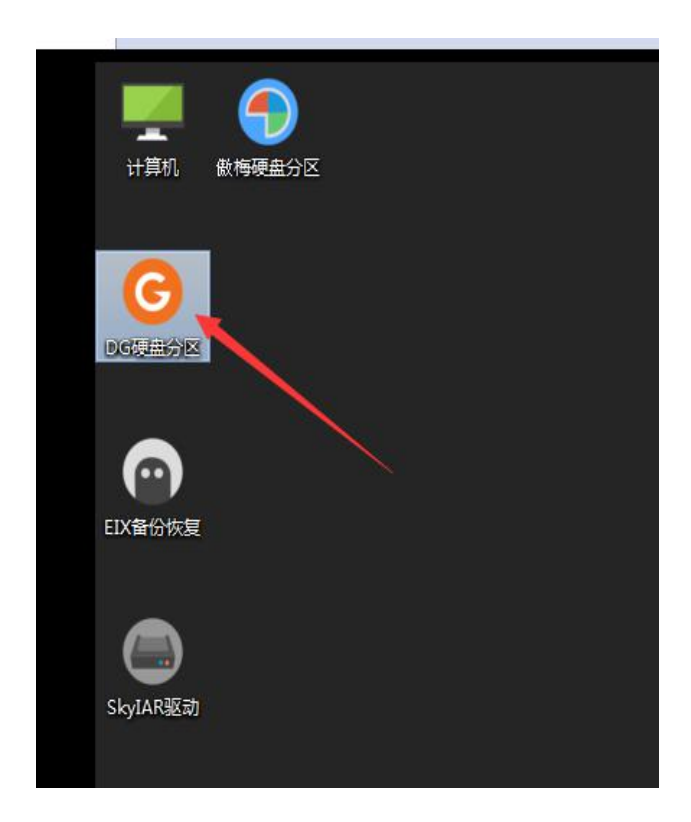

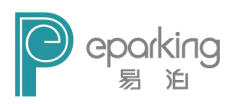

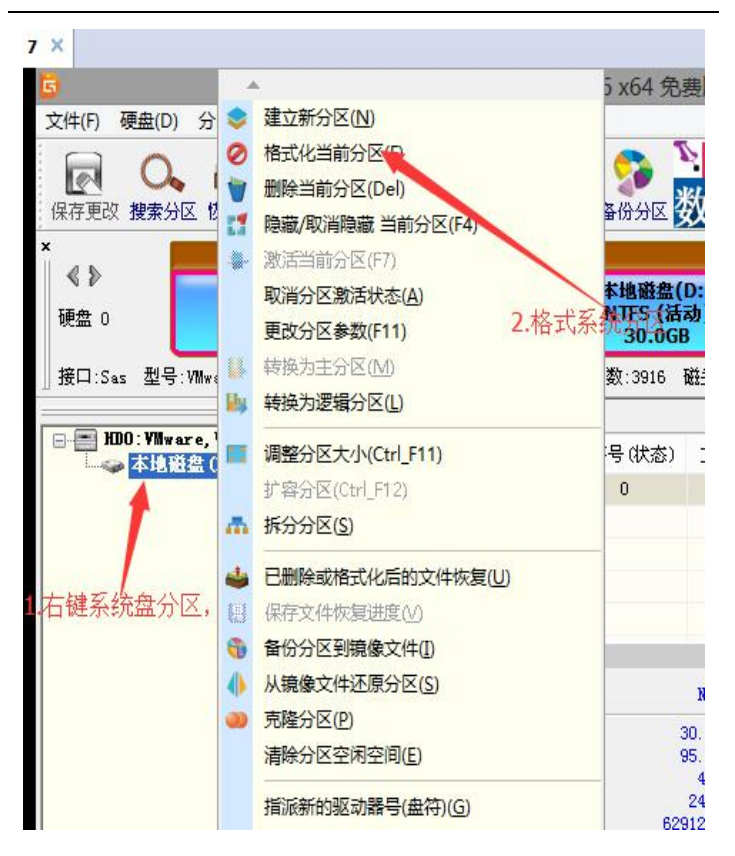

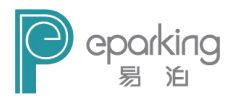

|        | 本地磁盘(D:)                                                                               |   | -    |
|--------|----------------------------------------------------------------------------------------|---|------|
|        | 格式化分区(卷)本地磁盘(D:)                                                                       | x |      |
| lwareV | 文件系统: NTFS                                                                             | ~ | 总扇团  |
| eVir   | 簇大小: 默认值 (4096)                                                                        | * | ក សង |
|        | <ul> <li>巻标:</li> <li>一 更改驱动器号: E:</li> <li>一 扫描坏扇区 □ 倉用压縮</li> <li>連立DOS系统</li> </ul> |   | 0 3  |
|        | 四方4000 格式化 取消<br>四台里: 30.000 巫士 P叙.                                                    |   |      |

|     |                                                                                                    | 4-15 RI<br>NTTC                                                         | DT-1)                                                 |                                            |   | n                                                                                                    |      |             |                                                     |                   |
|-----|----------------------------------------------------------------------------------------------------|-------------------------------------------------------------------------|-------------------------------------------------------|--------------------------------------------|---|----------------------------------------------------------------------------------------------------|------|-------------|-----------------------------------------------------|-------------------|
|     | 格式                                                                                                  | 化分区(卷)本地                                                                | J磁盘(D:)                                               |                                            | × |                                                                                                    |      |             |                                                     |                   |
| reV |                                                                                                    | 文件系统:                                                                   | NTFS                                                  |                                            | v | , in the second second se | 总扇区数 | )<br>(:6291 | 4560                                                |                   |
| ir  | 14/2-1                                                                                              | 簇大小:                                                                    | 默认值(40                                                | 096)                                       | Ŷ | Đ                                                                                                    | 磁头   | 扇区          | 终止柱面                                                | 磁头                |
|     |                                                                                                    | <ul> <li>春尓:</li> <li>更改驱动器号</li> <li>扫描坏扇区</li> <li>建立DOS系统</li> </ul> | : E:<br>                                              | ▽<br>压缩                                    |   | 0                                                                                                    | 32   | 33          | 3916                                                | 63                |
|     | DISKSO                                                                                              |                                                                         | 格式化                                                   | 取消                                         |   |                                                                                                    |      |             |                                                     | >                 |
|     | <ul> <li>○台里。</li> <li>已用空间:</li> <li>簇大小:</li> <li>巳用簇数:</li> <li>总扇区数:</li> <li>起始扇区号:</li> </ul> |                                                                         | 30.000<br>95.7MB<br>4096<br>24490<br>62912512<br>2048 | 志于 P 数:<br>可用空间:<br>息銕数:<br>空闲簇数:<br>扇区大小: |   | 1                                                                                                    |      |             | 3221120614<br>29.90<br>786406<br>783957<br>512 Byte | 4<br>8<br>3<br>'3 |

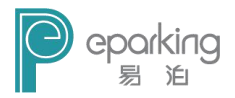

当操作完成后退出该软件。

如果有多个分区或者多个硬盘,只需要格式化一个分 区来当系统分区就可以。

5、加载虚拟光驱。找到 u 盘下的 【易泊时代计费 系统操作系统镜像】 目录下的计费软件镜像左键双击完成 虚拟的加载。

| 却至中包含所定    | 助又忤失▼ 新建又忤失                     |                 |        | 8== •     |     |
|------------|---------------------------------|-----------------|--------|-----------|-----|
|            | 名称                              | 修改日期            | 类型     | 大小        | 文件版 |
| Л          | \$RECYCLE.BIN                   | 2016/6/12 16:10 | 文件夹    |           |     |
|            | 🕑 易泊时代V3.4.1.1556, 20160422.iso | 2016/4/27 8:49  | 光盘映像文件 | 7,787,392 |     |
| 效盘 (C:)    |                                 | N               |        |           |     |
| 並盘 (D:)    |                                 | 3               |        |           |     |
| 驱动器 (E:) E |                                 |                 |        |           |     |
| (X:)       |                                 |                 | 左键双击   |           |     |

虚拟光驱的目录

| 2011/4/13 0:18 文件典<br>2011/4/13 0:18 文件典<br>2011/4/13 0:18 文件典<br>2011/4/13 0:18 文件典 |
|--------------------------------------------------------------------------------------|
| 2011/4/13 0:18 文件央<br>2011/4/13 0:18 文件央<br>2011/4/13 0:18 文件央                       |
| 2011/4/13 0:18 文件央<br>2011/4/13 0:18 文件中                                             |
| 2011/4/13 0-18 文社由                                                                   |
| Control Science                                                                      |
| 2011/4/13 0:18 安装信                                                                   |
| 2011/4/13 0:18 文件                                                                    |
| 2011/4/13 0:18 EFI 文:                                                                |
| 2011/4/13 0:18 应用程                                                                   |
|                                                                                      |

6、计费软件的安装

1) 打开 Win 系统安装软件

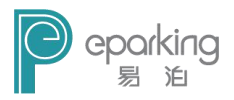

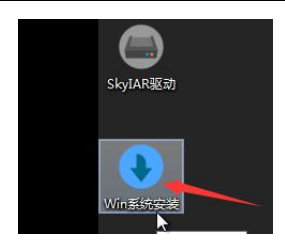

2) 系统开始安装

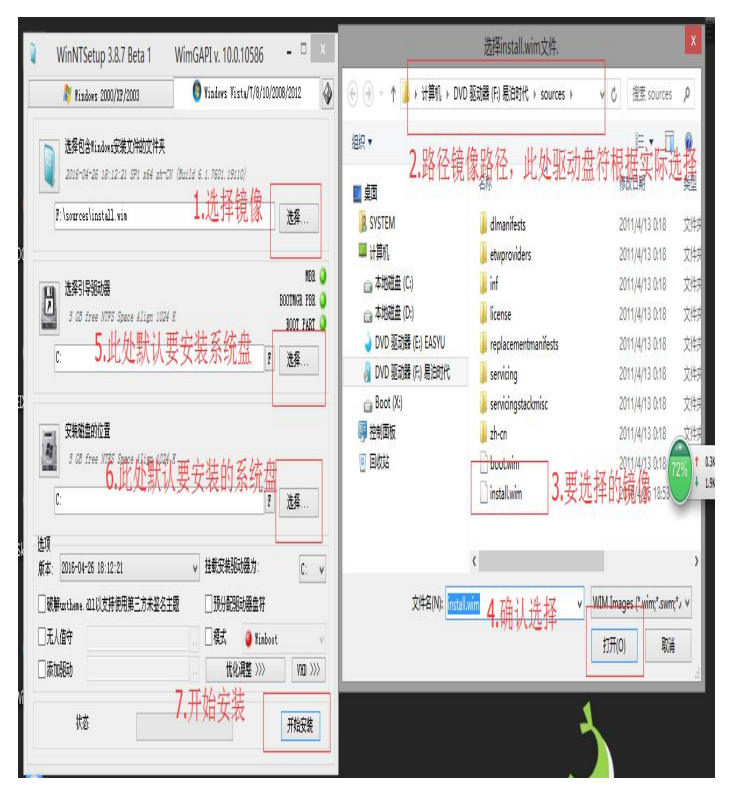

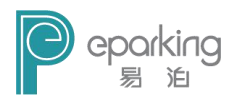

3) 当点击开始安装后出现一下画面

|                        | N Windown 2000/WR/2002                                                                                                    | 6                  | Windows Vista/7/8/10/2                                                    | 008/2012                    |   |
|------------------------|----------------------------------------------------------------------------------------------------|--------------------|---------------------------------------------------------------------------|-----------------------------|---|
|                        | M 110085 2000/A1/2005                                                                                                    |                    | *******                                                                   |                             |   |
|                        | 选择包含Windows安装文件的文件夹<br>2016-04-26 18:12:21 SP1 x64 sh-CN                                                                            | (Build 6.          | 1. 7601. 19110)                                                           |                             |   |
|                        | F:\sources\install.wim                                                                                                    |                    |                                                                           | 选择                          | ] |
| J.                     | <b>山</b> 选择引导驱动器                                                                                                    |                    |                                                                           | MBR<br>BOOTMCR PBR          |   |
| L                      | 21 GB free NTFS Space Align 1024                                                                                                    | x                  |                                                                           | bootmon 1bh                 | 2 |
|                        |                                                                                                    |                    |                                                                           | BUUT FART                   | 1 |
|                        | C:<br>安装磁盘的位置<br>21.75 - 50 - 50 - 50 - 50 - 50 - 50 - 50 -                                                                         | 7                  | F                                                                         | BUUT PART<br>选择             |   |
|                        | C:<br>安装磁盘的位置<br>21 CB free NTFS Space Align 1024                                                                                   | ĸ                  | F                                                                         | BUUT PART<br>选择             |   |
|                        | C:<br>安装磁盘的位置<br>21 G8 free NIFS Space Align 1024<br>C:                                                                             | R                  | F                                                                         | BUUT PART<br>选择<br>选择       |   |
| 选项版本                   | C:<br><b>安装磁盘的位置</b><br><i>21 GB free NTFS Space Align 1024</i><br>C:<br>C:<br>5:<br>2018-04-26 18:12:21                            | K V                | F <tr< td=""><td>BUUT PAKT<br/>选择<br/>选择</td><td></td></tr<>              | BUUT PAKT<br>选择<br>选择       |   |
| 进功<br>版本               | C:<br><b>安装磁盘的位置</b><br><i>21 G8 free NIFS Space Align 1024</i><br>C:<br>2016-04-26 18:12:21<br>感鮮wutheme. 和1以支持使用第三方未签名主           | <i>K</i><br>▼<br>■ | F                挂载安装驱动器力:            預分配認动器盒符                            | BUUT FART<br>选择<br>选择<br>C: |   |
| 上<br>近<br>版本<br>日<br>刊 | C:<br><b>安装磁盘的位置</b><br><i>21 G5 free NTFS Space Align 1024</i><br>C:<br>2018-04-26 18:12:21<br>成曜withene. dll以支持使用第三方未签名主:<br>无人值守 | к<br>К<br>Щ        | F           挂载安装驱动器力:           預分配驱动器盘符           預分配 驱动器盘符           積式 | BUUT FART<br>选择<br>C:<br>t  |   |

当进度条走完,重启进入计费系统的部署。

7、安装完成后,如果无法进入系统部署,按照步骤 8 的 方法计入 bios。

a) 在高级下选择"Secure Boot", 并将其状态改为 "Disabled;

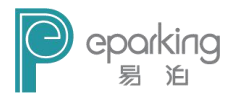

- b)在"BOOT"下选择 UEFI/Legacy Boot,并将其状态改为 "Both"
- 8、Boot 启动项机型对应的按键:

联想笔记本 F12 宏基笔记本 F12 华硕笔记本 ESC 惠普笔记本 F9 联想 Thinkpad F12 神舟笔记本 F12 东芝笔记本 F12 三星笔记本 F12 IBM 笔记本 F12 富士通笔记本 F12 海尔笔记本 F12 方正笔记本 F12 清华同方笔记本 F12 微星笔记本 F11 明基笔记本 F9 技嘉笔记本 F12 Gateway 笔记本 F12 eMachines 笔记本 F12 索尼笔记本 ESC

联想台式机 F12 惠普台式机 F12 宏基台式机 F12 戴尔台式机 ESC 神舟台式机 F12 方正台式机 F12 清华同方台式机 F12 海尔台式机 F12 明基台式机 F8

注意: 其它机型请尝试或参考以上品牌常用启动快捷键

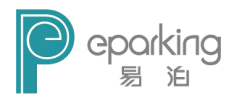

进入 BIOS 方法:

笔记本方面,不同的笔记本进入 BIOS 方法不同,这就 造成了许多人进 BIOS 的时候的烦恼:

Thinkpad/IBM(冷开机按F1,部分新型号可以在重新 启动时启动按F1)

HP(启动和重新启动时按F2)

SONY(启动和重新启动时按F2)

Dell(启动和重新启动时按F2)

Acer (启动和重新启动时按F2)

Toshiba(冷开机时按ESC 然后按F1)

Compaq(开机到右上角出现闪动光标时按F10,或者开机时按F10)

Fujitsu(启动和重新启动时按F2)

大多数国产和台湾品牌(启动和重新启动时按 F2)台式机进入 BIOS 开机时候请多按 del 键。

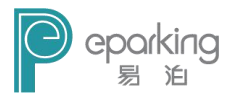
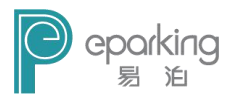

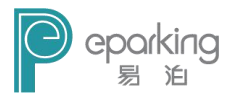

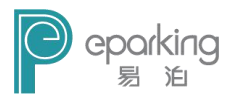

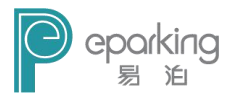

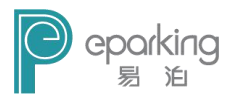

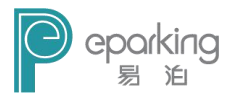

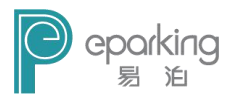

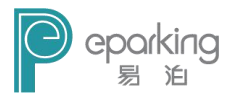